# Kamery sieciowe Podręcznik użytkownika

Wersja podręcznika: V2.16

Dziękujemy za zakup naszego produktu. Ewentualne pytania lub roszczenia należy kierować do dystrybutora.

## Copyright

Copyright 2015-2018 Zhejiang Uniview Technologies Co., Ltd. Wszelkie prawa zastrzeżone. Żadnej części niniejszej instrukcji nie należy kopiować, powielać, tłumaczyć ani rozpowszechniać w jakiejkolwiek formie ani jakimkolwiek sposobem bez uzyskania uprzedniej pisemnej zgody naszej firmy.

## Znaki towarowe

**UNV** i inne znaki towarowe i logo Uniview są własnością firmy Zhejiang Uniview Technologies Co., Ltd. Inne znaki towarowe, nazwy firm i nazwy produktów, użyte w tym podręczniku, są własnością odpowiednich firm.

## Zastrzeżenie

|   |   | >        |
|---|---|----------|
| 1 | • | <u>\</u> |
| ( |   |          |
|   |   |          |
| ~ |   | /        |

### PRZESTROGA!

Hasło domyślne jest używane do pierwszego logowania. Aby zapewnić bezpieczeństwo konta, należy zmienić hasło po zalogowaniu się po raz pierwszy. Zalecane jest skonfigurowanie silnego hasła (co najmniej osiem znaków).

- W pełnym zakresie dozwolonym przez obowiązujące prawo opisany produkt oraz związane z nim wyposażenie, oprogramowanie aplikacyjne i oprogramowanie układowe oraz dokumenty są udostępniane bez gwarancji.
- Podjęto wszelkie niezbędne działania w celu weryfikacji integralności i poprawności zawartości niniejszego podręcznika, jednak żadne oświadczenie, informacje lub zalecenie, zamieszczone w tym podręczniku, nie będzie związane z jakąkolwiek formalną gwarancją, wyraźną lub dorozumianą. Nie ponosimy odpowiedzialności za błędy techniczne lub typograficzne w tym podręczniku. Zawartość tego podręcznika może ulec zmianie bez powiadomienia. Aktualizacja zostanie uwzględniona w nowej wersji tego podręcznika.
- Użytkownik będzie ponosić odpowiedzialność wynikającą z korzystania z tego podręcznika i uzyskanych rezultatów. Niezależnie od okoliczności nasza firma nie ponosi odpowiedzialności za straty specjalne, wynikowe, przypadkowe lub pośrednie, takie jak strata oczekiwanych zysków z działalności biznesowej, przerwy w działalności biznesowej albo strata danych lub dokumentacji, związane z użyciem tego produktu.
- Monitoring wideo i audio może podlegać przepisom obowiązującym w danym kraju. Przed użyciem tego produktu do monitoringu należy zapoznać się z przepisami obowiązującymi w danym regionie. Nasza firma nie ponosi odpowiedzialności za konsekwencje nieprawidłowej obsługi urządzenia.
- Ilustracje zamieszczone w tym podręczniku są przeznaczone wyłącznie do celów referencyjnych i mogą być zależne od wersji lub modelu. Zrzuty ekranu zamieszczone w tym podręczniku mogą być dostosowane zgodnie z określonymi wymaganiami i preferencjami użytkownika. Niektóre przykłady i funkcje mogą więc różnić się od informacji wyświetlanych na monitorze użytkownika.
- Ten podręcznik dotyczy wielu modeli produktu, dlatego nie jest przeznaczony dla określonego produktu.

• Ze względu na zróżnicowanie czynników takich jak otoczenie fizyczne, rzeczywiste wartości mogą różnić się od wartości referencyjnych podanych w tym podręczniku. Nasza firma zachowuje prawo do ostatecznej interpretacji.

## Ochrona środowiska

Ten produkt został zaprojektowany zgodnie z wymaganiami dotyczącymi ochrony środowiska. Aby zapewnić prawidłowe przechowywanie, użytkowanie i utylizację tego produktu, należy przestrzegać krajowych przepisów i rozporządzeń.

### Symbole

W tym podręczniku użyto symboli opisanych w poniższej tabeli. Należy uważnie wykonywać instrukcje wyróżnione tymi symbolami, aby zapobiec zagrożeniu i prawidłowo korzystać z produktu.

| Symbol               | Opis                                                                                                    |
|----------------------|----------------------------------------------------------------------------------------------------|
| OSTRZEŻENIE!         | Zawiera ważne zalecenia dotyczące bezpieczeństwa i określa sytuacje, które mogą<br>spowodować zranienie.                                                                         |
| <b>i</b> PRZESTROGA! | Oznacza konieczność zachowania ostrożności, ponieważ niewłaściwe wykonanie<br>opisanych czynności może spowodować nieprawidłowe funkcjonowanie produktu<br>lub jego uszkodzenie. |
| UWAGA!               | Zawiera przydatne lub dodatkowe informacje dotyczące korzystania z produktu.                                                                                                    |

## Spis treści

| 1 Połączenie sieciowe ······                   | 1  |
|------------------------------------------------|----|
| 2 Logowanie ·····                              | 1  |
| Przygotowanie                                  | 1  |
| Zaloguj się do interfejsu internetowego ······ |    |
| Wprowadzenie do interfejsu internetowego       | 4  |
| Wstępna konfiguracja ·····                     | 5  |
| 3 Konfigurowanie parametrów·····               | 6  |
| Parametry lokalne                              | 6  |
| Konfiguracia sieci ······                      | 7  |
| Ethernet                                       | 7  |
| Port ·····                                     |    |
| Protokół FTP ·····                             |    |
| E-mail·····                                    |    |
| Mapowanie portów ······                        |    |
| DNS                                            |    |
| Serwer DDNS ·····                              | 14 |
| Usługa EZCloud ······                          |    |
| Protokół SNMP ·····                            |    |
| Protokół 802.1x ·····                          | 16 |
| QoS                                            | 16 |
| Konfiguracja obrazu ·····                      |    |
| Dostosowanie obrazu                            |    |
| Konfiguracja OSD                               | 28 |
| Maska prywatności                              |    |
| Konfiguracja audio i wideo                     |    |
| Konfiguracja wideo                             |    |
| Konfiguracja audio                             |    |
| Zdjęcia ·····                                  |    |
| ROI                                            |    |
| Konfiguracja strumienia multimediów            |    |
| Konfiguracja alarmów inteligentnych            |    |
| Ustawienia funkcji inteligentnych              |    |
| Detekcja przekroczenia linii                   |    |
| Detekcja wtargnięcia ······                    |    |
| Poruszający się przedmiot ······               |    |
| Pozostawiony przedmiot ······                  |    |
| Detekcja twarzy ·····                          |    |
| Zliczanie osób ······                          | 43 |
| Śledzenie automatyczne                         |    |
| Mapa danych ······                             |    |
| Detekcja braku ostrości ······                 |    |
| Detekcja zmiany sceny ······                   |    |
| Ustawienia zaawansowane ······                 |    |
| Połączenie kamer typu box i kopułowej ······   |    |

| Typowa konfiguracja alarmów                                   | 51              |
|---------------------------------------------------------------|-----------------|
| Konfigurowanie alarmu detekcji ruchu                          | 51              |
| Konfigurowanie alarmu antysabotażowego                        | 55              |
| Konfigurowanie alarmu detekcji audio                          | 55              |
| Konfigurowanie wejścia alarmowego                             | 57              |
| Konfigurowanie wyjścia alarmowego                             | 58              |
| Przechowywanie na karcie pamięci                              | 60              |
| Konfigurowanie przechowywania zdecentralizowanego             | 60              |
| Konfigurowanie nagrywania z opóźnieniem w pamięci podręcz     | znej62          |
| Konserwacja systemu                                           |                 |
| Zabezpieczenia ·····                                          |                 |
| Ustawianie czasu systemowego                                  |                 |
| Konfigurowanie serwerów                                       |                 |
| Konfiguracja trybu portu szeregowego                          |                 |
| Sterowanie wycieraczką                                        | 71              |
| Wyświetlanie stanu urządzenia ·····                           | 72              |
| Stan magazynu zdjęć                                           | 72              |
| Uaktualnianie urządzenia ······                               | 73              |
| Ponowne uruchamianie systemu                                  | 74              |
| Importowanie i eksportowanie pliku konfiguracyjnego system    | u74             |
| Zbieranie informacji diagnostycznych ······                   | 75              |
| Konfiguracja regulacji ostrości                               | 75              |
| Wysokość mocowania urządzenia                                 |                 |
| Parametry kamery typu "rybie oko"                             |                 |
| 4 Podgląd na żywo ·····                                       | 78              |
| Pasek narzędzi podglądu na żywo                               | 78              |
| Wyświetlanie określonego fragmentu obrazu                     |                 |
| Powiększenie cyfrowe ·····                                    |                 |
| Regulacja ostrości obszaru                                    | 81              |
| Pozycjonowanie 3D ·····                                       | 81              |
| Podgląd na żywo kamer typu "rybie oko"                        | 82              |
| Funkcja 5ePTZ kamer panoramicznych                            |                 |
| 5 Odtwarzanie i pobieranie wideo w trybie przechowywania zdec | entralizowanego |
| Odtwarzanie wideo                                             |                 |
| Pobieranie                                                    | 86              |
| 6 Sterowanie PTZ ······                                       |                 |
| Pasek narzędzi sterowania PTZ ······                          |                 |
| Konfigurowanie patrolu według ustawień wstępnych              | 88              |
| Konfigurowanie ustawień wstępnych                             | 88              |
| Konfigurowanie patrolu                                        | 90              |
| Ustawianie położenia początkowego                             | 94              |
| Zdalne sterowanie PTZ ······                                  | 94              |
| Ograniczenie PTZ·····                                         | 95              |
| Wznawianie patrolu ······                                     | 96              |
| 7 Kamery LPR ·····                                            |                 |
| Podgląd na żywo rozpoznawania tablic rejestracyjnych          |                 |

| Konfiguracja rozpoznawania tablic rejestracyjnych | ·97 |
|---------------------------------------------------|-----|
| Dodatek A Glosariusz                              | ·99 |
| Dodatek B Często zadawane pytania······1          | 100 |

# **1** Połączenie sieciowe

Przed uzyskaniem dostępu do kamery sieciowej (zwanej też kamerą IP lub IPC) przy użyciu komputera należy podłączyć kamerę sieciową do komputera bezpośrednio przewodem sieciowym albo za pośrednictwem przełącznika lub routera.

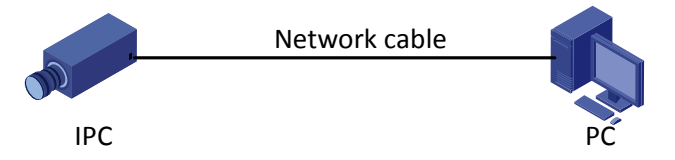

Należy używać ekranowanej skrętki do podłączania interfejsów sieciowych kamery internetowej do komputera.

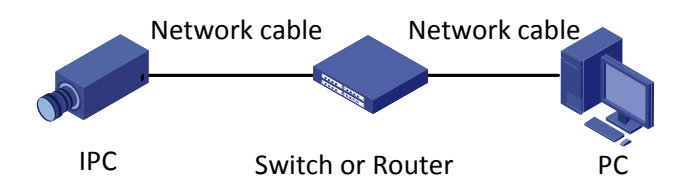

Należy używać ekranowanej skrętki do podłączania interfejsów sieciowych kamery do przełącznika lub routera.

# **2** Logowanie

## Przygotowanie

Po przeprowadzeniu instalacji zgodnie ze skróconym podręcznikiem należy podłączyć zasilanie kamery, aby ją uruchomić. Po uruchomieniu kamery można uzyskać dostęp do niej przy użyciu komputera klienckiego z zainstalowaną przeglądarką internetową lub oprogramowaniem klienckim EZStation. Zalecana jest przeglądarka internetowa Internet Explorer (IE). Aby uzyskać więcej informacji na temat oprogramowania EZStation, skorzystaj z *Podręcznika użytkownika oprogramowania EZStation*.

W poniższych przykładach przedstawiono program IE w systemie operacyjnym Microsoft Windows 7.

### Sprawdź przed zalogowaniem

- Kamera powinna funkcjonować prawidłowo.
- Połączenie sieciowe komputera z kamerą powinno funkcjonować prawidłowo.
- Na komputerze powinien być zainstalowany program Internet Explorer w wersji 10.0 lub nowszy.
- (Opcjonalne) Należy ustawić rozdzielczość 1440 x 900.

### Dodawanie adresu IP zaufanej witryny

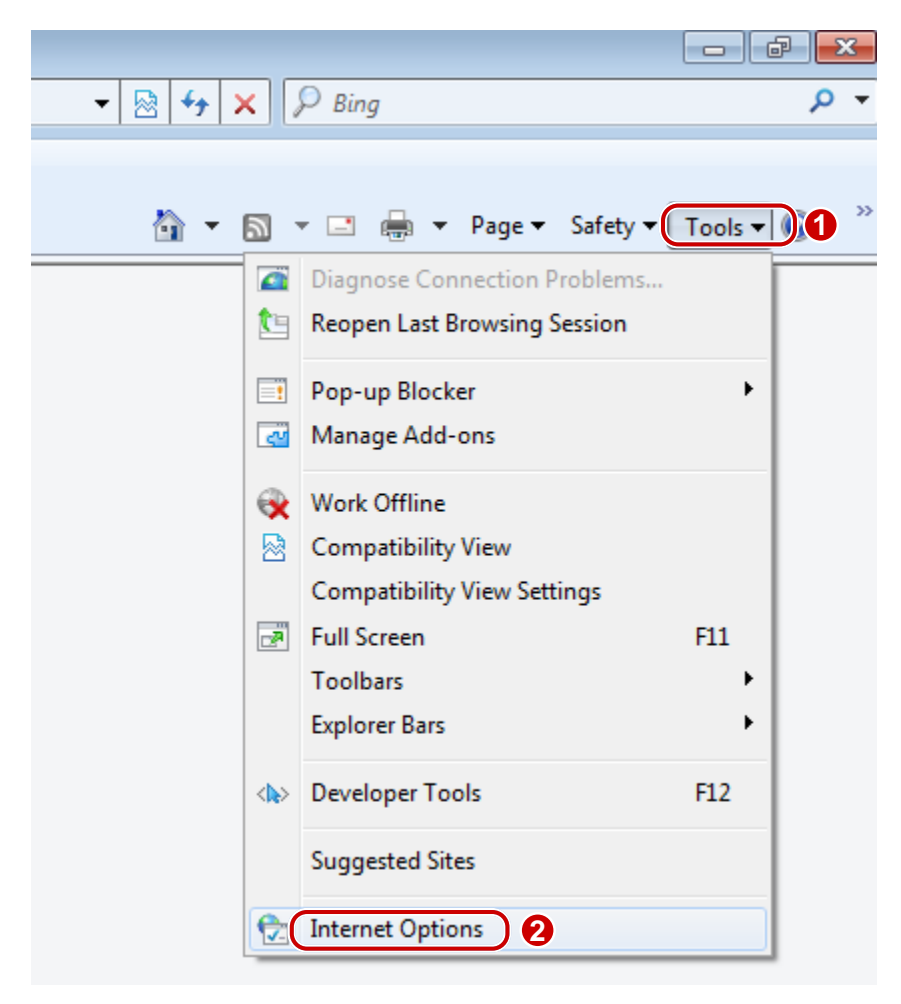

| Select a | rone to v                                       | iew or chang                                 | e security settings.                                                   | 0                                                                 |
|----------|-------------------------------------------------|----------------------------------------------|------------------------------------------------------------------------|-------------------------------------------------------------------|
| Inten    | net l                                           | ocal intranet                                | Trusted stes                                                           | Restricted                                                        |
| ~        | This zon<br>trust not<br>your files<br>You have | e contains w<br>to damage y<br>e websites in | ebsites that you<br>our computer or<br>this zone.                      | Sites<br>4                                                        |
| Security | level for                                       | this zone                                    |                                                                        |                                                                   |
| Allow    | ed levels                                       | for this zone                                | : All                                                                  |                                                                   |
|          | - Med<br>F<br>L<br>-<br>Enable Pi               | ium<br>rompts befor<br>Insigned Act          | re downloading pote<br>iveX controls will no<br>de (requires restartin | ntially unsafe content<br>t be downloaded<br>g Internet Explorer) |
|          |                                                 |                                              | Custom level                                                           | Default level                                                     |
|          |                                                 |                                              | Reset all z                                                            | ones to default level                                             |

| You can add and remove websites fr<br>this zone will use the zone's security | rom this zone. All websites settings. |
|------------------------------------------------------------------------------|---------------------------------------|
| Add this website to the zone:                                                |                                       |
| http://192.168.1.13                                                          | Add                                   |
| Websites:                                                                    | 6                                     |
|                                                                              | Remove                                |
|                                                                              | -                                     |
| Require server verification (https:) for all                                 | sites in this zone                    |
| Clear the check box                                                          | Close                                 |

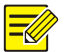

### UWAGA!

Adres IP 192.168.1.13 w tym przykładzie jest domyślnym adresem IP. Należy zastąpić go rzeczywistym adresem kamery, jeżeli adres został zmieniony.

### (Opcjonalne) Modyfikacja ustawień kontroli dostępu użytkownika

Przed uzyskaniem dostępu do kamery należy skonfigurować ustawienie **Never notify** w oknie **User Account Control Settings**.

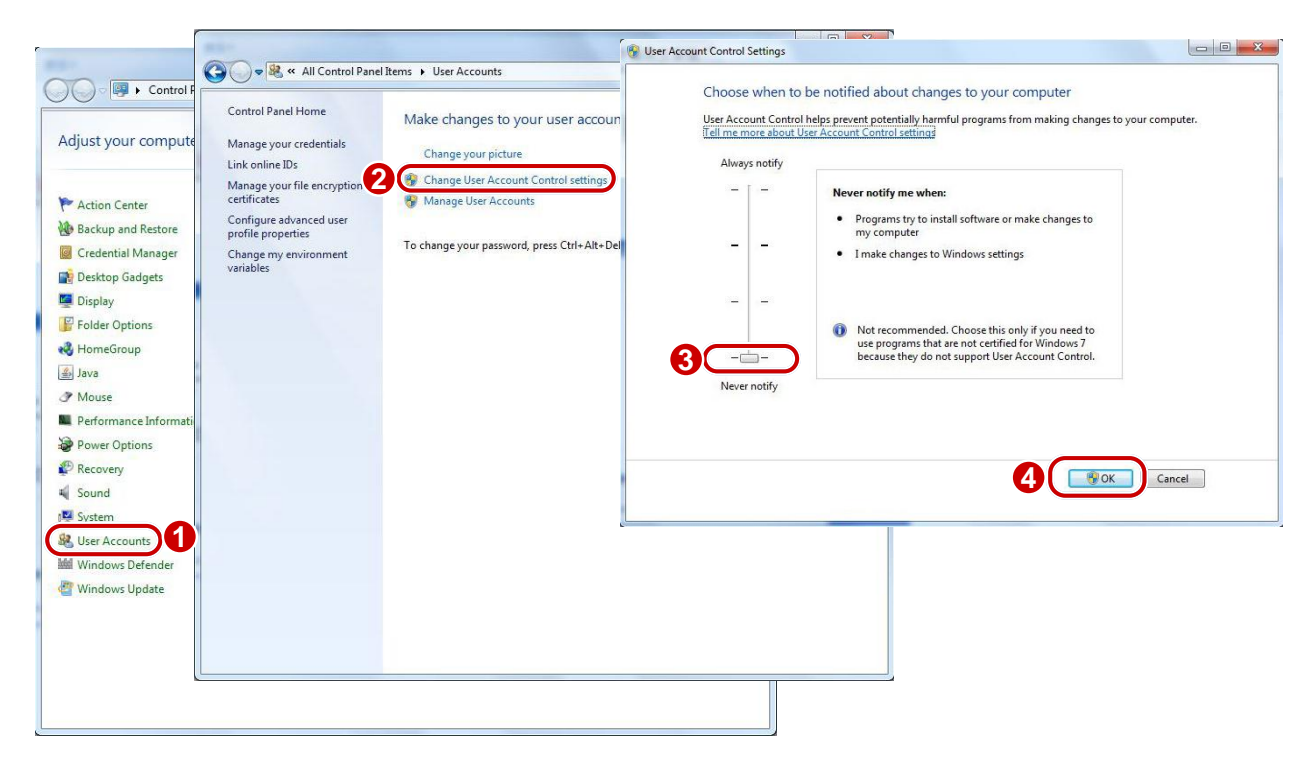

## Zaloguj się do interfejsu internetowego

Domyślny statyczny adres IP kamery to 192.168.1.13, a domyślna maska podsieci to 255.255.255.0.

Funkcja DHCP jest domyślnie włączona. Jeżeli serwer DHCP jest używany w sieci, adres IP kamery może być przypisywany dynamicznie i konieczne jest zalogowanie się przy użyciu poprawnego adresu IP. Korzystając z oprogramowania klienckiego EZStation, można wyświetlić dynamiczny adres IP kamery.

Poniżej opisano procedurę logowania przy użyciu programu IE.

1. Wprowadź poprawny adres IP kamery na pasku adresu, aby wyświetlić stronę logowania.

Failed to load ActiveX control, clic **Download** o install latest ActiveX control.

**2.** W przypadku logowania się po raz pierwszy postępuj zgodnie z monitami systemowymi i zainstaluj formant ActiveX. Aby ukończyć instalację, należy zamknąć przeglądarkę.

^

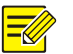

### UWAGA!

- Aby ręcznie wczytać format ActiveX, należy wpisać *http: //adres IP*/ActiveX/Setup.exe na pasku adresu i nacisnąć klawisz **Enter**.
- Hasło domyślne jest używane do pierwszego logowania. Aby zapewnić bezpieczeństwo konta, należy zmienić hasło po zalogowaniu się po raz pierwszy. Zalecane jest skonfigurowanie silnego hasła (co najmniej osiem znaków).
- Aby chronić kamerę przed nieautoryzowanym dostępem, określono maksymalną dopuszczalną liczbę prób zalogowania zakończonych niepowodzeniem. Jeżeli logowanie nie powiedzie się sześć razy z rzędu, kamera jest automatycznie blokowana na dziesięć minut.
- **3.** Przy pierwszym logowaniu użytkownika na ekranie wyświetlane są zasady zachowania poufności. Po zapoznaniu się z zasadami zachowania poufności należy zaznaczyć pole wyboru "I have read and agree to the above policy", a następnie kliknąć przycisk "OK", aby przejść do następnego kroku.

| Privacy Po                                                        | licy of Uniview Technologie               | s de la companya de la companya de la companya de la companya de la companya de la companya de la companya de l |
|-------------------------------------------------------------------|-------------------------------------------|----------------------------------------------------------------------------------------------------|
| Introduction                                                      |                                           |                                                                                                    |
| Uniview Technologies highly emphasizes protection of use          | ers' personal information and privacy     | , and to this end we established this Privacy                                                                   |
| Policy to inform users how their information is collected, used,  | shared, stored, and protected. With t     | his Privacy Policy, you will get to know the ways                                                               |
| of processing your personal information by us. This Privacy Po    | licy is closely related to the use of pro | ducts and / services of Uniview Technologies by                                                                 |
| you, and you shall carefully read and fully understand this Priva | acy Policy, and make proper choices b     | ased on your judgment accordingly, before you                                                                   |
| use any products and/or services of Uniview Technologies. You     | u should stop using any products and,     | or services of Uniview Technologies immediately                                                                 |
| if you disagree with any content in this Privacy Policy. The use  | of any product and/or service of Univ     | iew Technologies by you will be considered that                                                                 |
| you agree and fully understand entire content of this Privacy P   | olicy. ("Uniview Technologies" and        | "we/us" referred to hereinafter all represent                                                                   |
| "Zhejiang Uniview Technologies Co., Ltd." )                       |                                           |                                                                                                    |
|                                                                   |                                           |                                                                                                    |
| I. Scope of Information Collection                                |                                           |                                                                                                    |
| Personal information and non-personal information of the          | user, resident and yourself may be co     | ollected by us when products and/or services of                                                                 |
| Uniview Technologies are used by you.                             |                                           |                                                                                                    |
| Personal information refers to any information that relates       | to certain natural person and that ma     | ay be used to identify certain natural person                                                                   |
| when combined with other information, including but not limit     | ted to name, gender, date of birth, do    | micile, telephone number, E-mail address,                                                                       |
| mailing address, payment information, and personal video con      | itent.                                    |                                                                                                    |
| Non-personal information refers to, other than personal ir        | nformation, data that no direct connec    | tion to any specific person may by determined                                                                   |
| by solely relying on such data, such as profession, language, zi  | p code, area code, serial number, URL     | , automatically recorded access data (e.g. type of                                                              |
| I have read and agree to the above policy                         |                                           |                                                                                                    |
| I have read and agree to the above policy                         |                                           |                                                                                                    |

- **4.** Wprowadź nazwę użytkownika i hasło, a następnie kliknij przycisk **Login**. Logując się po raz pierwszy, użyj domyślnej nazwy użytkownika "admin" i hasła "123456".
- Jeżeli podczas logowania wybrano opcję **Live View**, podgląd wideo na żywo zostanie wyświetlony po zalogowaniu. W przeciwnym wypadku należy ręcznie uruchomić podgląd wideo na żywo w oknie podglądu na żywo.
- Jeżeli podczas logowania wybrano opcję Save Password, wprowadzanie hasła zawsze podczas logowania nie jest konieczne. Aby zapewnić bezpieczeństwo, należy zrezygnować z użycia opcji Save Password.
- Aby wyczyścić pola tekstowe Username i Password oraz pole wyboru Save Password, kliknij przycisk Reset.

## Wprowadzenie do interfejsu internetowego

Domyślnie okno podglądu na żywo jest wyświetlane po zalogowaniu do interfejsu internetowego. Poniżej przedstawiono przykład.

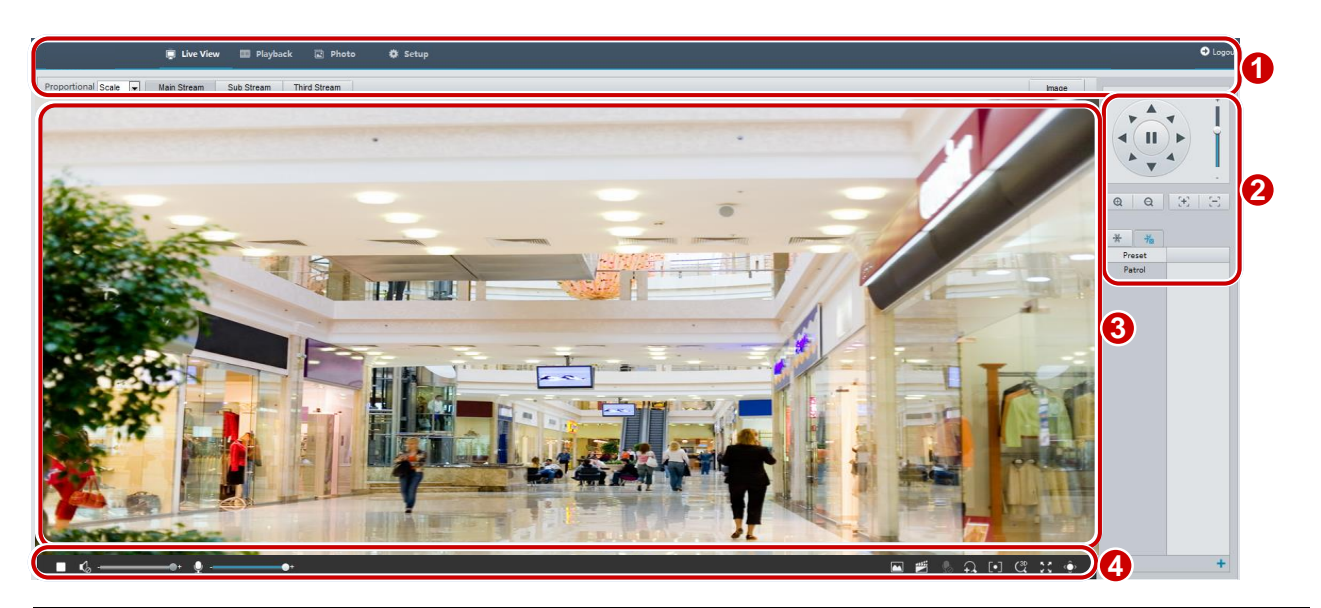

| Nr | Opis                                                                             |
|----|----------------------------------------------------------------------------------|
| 1  | Menu                                                                             |
|    | Obszar sterowania PTZ                                                            |
| 2  | Uwaga:                                                                           |
|    | Ten obszar jest dostępny w przypadku kopułkowych kamer PTZ i zwykłych kamer PTZ. |
| 3  | Okno podglądu na żywo                                                            |
| 4  | Pasek narzędzi podglądu na żywo                                                  |

## Wstępna konfiguracja

Po zalogowaniu się do urządzenia należy wykonać poniższą wstępną konfigurację.

|    | Роzусја                                                                                            | Opis                                                                                     |
|----|----------------------------------------------------------------------------------------------------|------------------------------------------------------------------------------------------|
| 1. | Ethernet.                                                                                          | Skonfiguruj ponownie adres IP urządzenia i parametry sieciowe zgodnie z daną siecią.     |
| 2. | Wyloguj się i zaloguj się ponownie<br>do interfejsu internetowego przy<br>użyciu nowego adresu IP. | -                                                                                        |
| 3. | <u>Ustaw czas systemowy</u> .                                                                      | Czas systemowy jest zależny od rzeczywistej sytuacji.                                    |
| 4. | (Opcjonalne) Ustaw serwer<br>zarządzania.                                                          | Ustaw serwer zarządzania zgodnie z daną siecią.                                          |
| 5. | (Opcjonalne) Ustaw serwer<br>do przechowywania zdjęć.                                              | Ustaw serwer do przechowywania zdjęć zgodnie z daną siecią.                              |
| 6. | <u>Skonfiguruj informacje OSD</u> .                                                                | Skonfiguruj informacje wyświetlane na ekranie (na przykład godzinę) zależnie od potrzeb. |
| 7. | (Opcjonalne) Zarządzaj użytkownikami.                                                              | Zmień hasło domyślne i dodaj użytkowników zwykłych zależnie od potrzeb.                  |

Po zakończeniu wstępnej konfiguracji można oglądać podgląd wideo na żywo. Należy skonfigurować inne parametry zależnie od potrzeb.

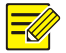

### UWAGA!

- Wyświetlane okno podglądu na żywo i parametry oraz zakresy wartości są zależne od modelu. Aby uzyskać więcej informacji, przejrzyj rzeczywisty interfejs internetowy.
- Nie można modyfikować wyszarzonych parametrów. Aby zapoznać się z rzeczywistymi ustawieniami, przejrzyj dany interfejs internetowy.
- Zalecana jest zmiana hasła po zalogowaniu się po raz pierwszy. Aby uzyskać więcej informacji na temat procedury zmiany hasła, zobacz Zabezpieczenia.

# **3** Konfigurowanie parametrów

## Parametry lokalne

Należy skonfigurować parametry lokalne dla komputera.

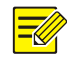

### UWAGA!

Parametry lokalne są zależne od modelu. Aby uzyskać więcej informacji, przejrzyj rzeczywisty interfejs internetowy.

### 1. Wybierz Setup > Common > Local Settings.

| Intelligent Mark      |                                    |
|-----------------------|------------------------------------|
| Untriggered Target    | Disable                            |
| Video                 |                                    |
| Processing Mode       | Fluency Priority                   |
| Protocol              | TCP                                |
| Audio                 |                                    |
| Encoding Format       | G.711U                             |
| Recording and Snapsho | ŧ                                  |
| Recording             | Subsection By Time                 |
| Subsection Time (min) | 30 [1-60]                          |
| When Storage Full     | Overwrite Recording Stop Recording |
| Total Capacity(GB)    | 10 [1~1024]                        |
| Local Recording       | TS                                 |
| Files Folder          | C:\IPC\ Browse Open                |

2. Zmień ustawienia zgodnie z wymaganiami. W poniższej tabeli opisano niektóre główne parametry.

| Parametr                 |                                 | Opis                                                                                                    |  |
|--------------------------|---------------------------------|----------------------------------------------------------------------------------------------------|--|
| Znacznik<br>inteligentny | Niewyzwalany<br>obiekt docelowy | Gdy ta opcja jest włączona, kamera wyświetla znacznik ekranowy w obsza<br>obiektów docelowych (np. twarzy po włączeniu funkcji detekcji twarzy)<br>i śledzi go.                                                                                                    |  |
| Wideo                    | Tryb<br>przetwarzania           | <ul> <li>Priorytet czasu rzeczywistego: zalecane, jeżeli kondycja sieci jest dobra.</li> <li>Priorytet płynności: zalecane, jeżeli konieczne jest małe opóźnienie podglądu wideo na żywo.</li> <li>Bardzo niskie opóźnienie: zalecane, jeżeli konieczne jest minimalne opóźnienie podglądu wideo na żywo.</li> </ul>          |  |
|                          | Protokół                        | Ustaw protokół używany do przesyłania strumieni multimediów dekodowanych przez komputer.                                                                                                    |  |
|                          | Nagrywanie                      | <ul> <li>Podsekcja według czasu: czas trwania nagranego wideo dla każdego pliku<br/>nagrania na komputerze. Na przykład dwie minuty.</li> <li>Podsekcja według rozmiaru: rozmiar każdego pliku nagrania<br/>przechowywanego na komputerze. Na przykład 5 MB.</li> </ul>                                                       |  |
| Nagranie<br>i zdjęcie    | Zastępowanie<br>nagrań          | <ul> <li>Zastąp: po zużyciu przypisanego miejsca przechowywania na komputerze<br/>kamera usuwa istniejące pliki nagrań, aby zwolnić miejsce dla nowego pliku<br/>nagrania.</li> <li>Zatrzymaj: po zapełnieniu przypisanego miejsca do przechowywania<br/>na komputerze nagrywanie jest automatycznie zatrzymywane.</li> </ul> |  |
|                          | Folder z plikami                | <ul> <li>Ścieżka zapisu zdjęć i nagrań. Maksymalna długość ścieżki to 260 bajtów.<br/>Jeżeli limit zostanie przekroczony, nagrywanie lub wykonywanie zdjęć<br/>w trakcie poglądu na żywo zakończy się błędem, a na ekranie zostanie<br/>wyświetlony komunikat o błędzie.</li> </ul>                                           |  |

3. Kliknij przycisk Save.

## Konfiguracja sieci

### Ethernet

Należy zmodyfikować ustawienia komunikacji kamery, takie jak adres IP, aby umożliwić jej komunikowanie się z innymi urządzeniami.

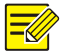

### UWAGA!

- Po zmianie adresu IP należy logować się przy użyciu nowego adresu IP.
- Konfiguracje serwera nazw domen (DNS, Domain Name System) są uwzględniane, gdy dostęp do urządzenia jest uzyskiwany przy użyciu nazwy domeny.

### Adres statyczny

1. Kliknij Setup > Network > Network.

| Obtain IP Address | Static           |
|-------------------|------------------|
| IP Address        | 203.3.1.99       |
| Subnet Mask       | 255.255.255.0    |
| Default Gateway   | 203.3.1.1        |
| IPv6              |                  |
| IPv6 Mode         | Manual 💌         |
| IPv6 Address      |                  |
| Prefix Length     | 64               |
| Default Gateway   |                  |
|                   |                  |
| MTU               | 1500             |
| Port Type         | FE Port 💌        |
| Operating Mode    | Auto-negotiation |

- 2. Wybierz pozycję Static z listy rozwijanej Obtain IP Address.
- **3.** Wprowadź adres IP, maskę podsieci i domyślny adres bramy. Upewnij się, że adres IP kamery jest unikatowy w sieci.
- 4. Kliknij przycisk Save.

### Protokół PPPoE

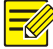

### UWAGA!

Ta funkcja nie jest obsługiwana przez niektóre modele. Aby uzyskać więcej informacji, przejrzyj specyfikacje danego modelu.

Jeżeli kamera jest połączona z siecią przy użyciu protokołu PPPoE (Point to Point przez Ethernet), należy wybrać ustawienie PPPoE trybu uzyskiwania adresu IP.

### 1. Kliknij Setup > Network > Network.

| Obtain IP Address | PPPoE 💌          |
|-------------------|------------------|
| Username          | user             |
| Password          | ••••••           |
| IPv6              |                  |
| IPv6 Mode         | Manual 💌         |
| IPv6 Address      |                  |
| Prefix Length     | 64               |
| Default Gateway   |                  |
| L                 |                  |
| MTU               | 1500             |
| Port Type         | FE Port 👻        |
| Operating Mode    | Auto-negotiation |

2. Wybierz pozycję PPPoE z listy rozwijanej Obtain IP Address.

- **3.** Wprowadź nazwę użytkownika i hasło, udostępnione przez usługodawcę internetowego (ISP, Internet Service Provider).
- 4. Kliknij przycisk Save.

### DHCP

Obsługa protokołu dynamicznej konfiguracji hosta (DHCP, Dynamic Host Configuration Protocol) jest domyślnie włączona w dostarczonej kamerze. Jeżeli w sieci wdrożono serwer DHCP, kamera może automatycznie uzyskać adres IP od serwera DHCP.

Aby ręcznie skonfigurować serwer DHCP, wykonaj poniższe czynności:

### 1. Kliknij Setup > Network > Network.

| Obtain IP Address | DHCP             | • |
|-------------------|------------------|---|
| IPv6              |                  |   |
| IPv6 Mode         | Manual           | - |
| IPv6 Address      |                  |   |
| Prefix Length     | 64               |   |
| Default Gateway   |                  |   |
|                   |                  |   |
| MTU               | 1500             |   |
| Port Type         | FE Port          | - |
| Operating Mode    | Auto-negotiation | - |

- 2. Wybierz pozycję DHCP z listy rozwijanej Obtain IP Address.
- 3. Kliknij przycisk Save.

### IPv6

1. Kliknij Setup > Network > Network.

| Manual | •            |
|--------|--------------|
|        |              |
| 64     |              |
|        |              |
|        | Manual<br>64 |

- 2. Domyślnie opcja trybu IPv6 jest ustawiona na Manual.
- 3. Wprowadź adres IPv6 i ustaw długość prefiksu i bramę domyślną. Adres IP musi być unikatowy w sieci.
- 4. Kliknij przycisk Save.

### Wi-Fi

### UWAGA!

Ta funkcja nie jest obsługiwana przez niektóre modele. Aby uzyskać więcej informacji, przejrzyj specyfikacje danego modelu.

1. Kliknij Setup > Network > Network. Kliknij kartę Wi-Fi.

Wi-Fi Mode Sniffer 💌

- 2. Wybierz pozycję Sniffer.
- 3. Kliknij przycisk Save.

Niektóre urządzenia mogą wyszukać sieci Wi-Fi i połączyć się z nimi.

### 1. Wybierz Setup > Network > Network. Wybierz Wi-Fi, aby aktywować Wi-Fi Mode.

| Wi-Fi Mode      | Wi-Fi         | $\overline{}$ |
|-----------------|---------------|---------------|
| Adaptive Stream | ns ● On ◯ Off |               |
| Current Status  | Disconnected  |               |
| SSID            | None          |               |
| IP Address      | 0.0.0.0       |               |
| Subnet Mask     | 0.0.0.0       |               |
| Default Gatew   | ay 0.0.0.0    |               |
| Strength(%)     | 0             |               |
|                 |               |               |

### Wi-Fi Network

| Search |         |     |                |            |             |               |   |
|--------|---------|-----|----------------|------------|-------------|---------------|---|
| SSID   | Channel | MAC | Authentication | Encryption | Strength(%) | Strength(dBm) |   |
|        |         |     |                |            |             |               | ~ |
|        |         |     |                |            |             |               |   |
|        |         |     |                |            |             |               | - |
|        |         |     |                |            |             |               |   |
|        |         |     |                |            |             |               | - |
|        |         |     |                |            |             |               | _ |
|        |         |     |                |            |             |               | ~ |

| NVR              |                                         |
|------------------|-----------------------------------------|
| •••••            |                                         |
| None             | ~                                       |
| WPA-PSK WPA2-PSK | ~                                       |
| DHCP             | ~                                       |
|                  | NVR<br>None<br>WPA-PSK WPA2-PSK<br>DHCP |

- **2.** Wyświetlona jest siła sygnału. Włącz **Adaptive Streams**. Strona pokazuje, że są inne sieci Wi-Fi. Aby ponownie wyszukać sieci Wi-Fi, kliknij **Search**.
- 3. Kliknij SSID na liście sieci Wi-Fi. Wyświetlone są informacje na temat odpowiedniej sieci.
- 4. Kliknij przycisk Save.
- 5. Kiedy Wi-Fi Mode jest ustawiony jako Wi-Fi Hotspot, kamera może pełnić rolę hotspota Wi-Fi dla innych urządzeń.

| Wi-Fi Mode       | Wi-Fi Hotspot | ~ |
|------------------|---------------|---|
| Hotspot Settings |               |   |
| SSID             | IPCWiFi67C54C |   |
| Password         | •••••         |   |
| Channel          | Automatic     | ~ |
| Gateway Address  | 203.6.1.1     |   |

6. Kliknij przycisk Save.

### Port

### 

### UWAGA!

Ta funkcja nie jest obsługiwana przez niektóre modele. Aby uzyskać więcej informacji, przejrzyj specyfikacje danego modelu.

### 1. Kliknij Setup > Network > Port.

| HTTP Port  | 80  |  |
|------------|-----|--|
| HTTPS Port | 443 |  |
| RTSP Port  | 554 |  |

Note: Modifying the RTSP or server port number will cause the device to restart.

- 2. Skonfiguruj odpowiednie numery portów.
- 3. Kliknij przycisk Save.

### Protokół FTP

Wszystkie zdjęcia (z wyjątkiem zdjęć do detekcji twarzy) są zapisywane za pośrednictwem ogólnej usługi FTP. Po skonfigurowaniu funkcji FTP można przekazywać zdjęcia z kamer sieciowych do określonego serwera FTP.

### Ogólne

### 1. Kliknij Setup > Storage > FTP. Przejdź do karty General.

| Server Parameters                                                                    |                                                                                       |                                                       |
|--------------------------------------------------------------------------------------|---------------------------------------------------------------------------------------|-------------------------------------------------------|
| Server IP                                                                            | 192.168.0.150                                                                         | Upload Images                                         |
| Port No.                                                                             | 21                                                                                    | Overwrite Storage                                     |
| Username                                                                             |                                                                                       | Overwrite At(image) 1000                              |
| Password                                                                             |                                                                                       | Test                                                  |
| Snapshot Ima                                                                         | ge                                                                                    |                                                       |
| Save To\\ [Preset N<br>Root Directory<br>Preset N<br>File Name[Preset N<br>Separator | No.]\ [IP Address]\ [Date]\ [Hou<br>D. V IP Address<br>No.]-[PTZ Zoom]-[PTZ Latitude] | ur(s)] V \\ Date V \\ Hour(s) V J-[PTZ Longitude].jpg |
| No.                                                                                  | Naming Element                                                                        |                                                       |
| 1                                                                                    | Preset No.                                                                            |                                                       |
| 2                                                                                    | PTZ Zoom                                                                              |                                                       |
| 3                                                                                    | PTZ Latitude                                                                          |                                                       |
| 4                                                                                    | PTZ Longitude                                                                         |                                                       |
| 5                                                                                    | None 🗸                                                                                | ✓                                                     |
|                                                                                      |                                                                                       |                                                       |

2. Ustaw adres IP i port serwera FTP oraz nazwę użytkownika i hasło, używane do przekazywania obrazów do serwera FTP, wybierz ustawienia Upload Images, Overwrite Storage i ustaw opcję Overwrite At (wartość progowa dla zastępowania obrazów). Niektóre modele kamer obsługują test FTP. Po prawidłowym skonfigurowaniu FTP możesz je przetestować.

- **3.** Ustaw ścieżkę dla zapisywania zdjęć na serwerze FTP i format nazw plików. Przykładowo, ustaw ścieżkę jako Nr presetu\\Adres IP\\Data\\Godzina, a nazwę pliku jako Nr presetu-PTZ Zoom- Szerokość geograficzna PTZ Długość geograficzna PTZ.jpg.
- 4. Kliknij przycisk Save.

### Funkcje inteligentne

Ta funkcja jest używana do przechowywania zdjęć wykonywanych w związku z funkcjami inteligentnymi, takimi jak rozpoznawanie twarzy. Aby użyć inteligentnego serwera FTP, kliknij Setup > System > Server > Intelligent Server i ustaw opcję Platform Communication Type na FTP.

1. Kliknij Setup > Storage > FTP. Przejdź do karty Smart.

| Server Parameters                                                                                  |                                                                                            |                                    |
|----------------------------------------------------------------------------------------------------|--------------------------------------------------------------------------------------------|------------------------------------|
| Server IP                                                                                          | 192.168.0.150                                                                              | Custom Naming Rules                |
| Port No.                                                                                           | 21                                                                                         | Convert Path into UTF8 Format      |
| Username                                                                                           |                                                                                            |                                    |
| Password                                                                                           |                                                                                            |                                    |
| Device Name                                                                                        |                                                                                            |                                    |
| Device ID                                                                                          | 1                                                                                          |                                    |
| Intersection ID                                                                                    |                                                                                            |                                    |
| Snapshot Ima<br>Save To\\ [Preset<br>Root Directory<br>Preset N<br>File Name[Preset<br>Separator - | age<br>No.]\ [IP Address]\ [Date]<br>Io. V \ IP Address<br>No.]-[PTZ Latitude]-[PTZ Longit | ✓ \\ Date ✓<br>ude]-[PTZ Zoom].jpg |
| No.                                                                                                | Naming Element                                                                             | Naming Rule                        |
| 1                                                                                                  | Preset No.                                                                                 |                                    |
| 2                                                                                                  | PTZ Latitude                                                                               |                                    |
| 3                                                                                                  | PTZ Longitude                                                                              |                                    |
| 4                                                                                                  | PTZ Zoom                                                                                   |                                    |
| 5                                                                                                  | None                                                                                       |                                    |
|                                                                                                    |                                                                                            |                                    |

- **2.** Ustaw adres IP i port serwera FTP oraz nazwę użytkownika i hasło, używane do przekazywania obrazów do serwera FTP.
- **3.** Ustaw ścieżkę dla zapisywania zdjęć na serwerze FTP i format nazw plików. Przykładowo, ustaw ścieżkę jako Nr presetu\\Adres IP\\Data, a nazwę pliku jako Nr presetu- PTZ Zoom- Szerokość geograficzna PTZ- Długość geograficzna PTZ.jpg.
- 4. Kliknij przycisk Save.

### E-mail

Po skonfigurowaniu ustawień poczty e-mail można wysyłać wiadomości na określony adres e-mail, gdy zostaną wyzwolone alarmy.

### 1. Kliknij Setup > Network > E-mail..

| Sender                |                 |
|-----------------------|-----------------|
|                       |                 |
| Name                  |                 |
| Address               |                 |
| SMTP Server           |                 |
| SMTP Port             | 25              |
| TLS/SSL               | ⊖On@Off         |
| Snapshot Interval(s)  | 2 ✓Attach Image |
| Server Authentication | €On⊜Off         |
| Username              |                 |
| Password              |                 |
| Recipient             |                 |
| Name1                 |                 |
| Address1              | Test            |
| Name2                 |                 |
| Address2              | Test            |
| Name3                 |                 |
| Address3              | Test            |

 Skonfiguruj odpowiednie parametry nadawcy i odbiorcy. Niektóre modele kamer obsługują test email. Możesz sprawdzić email po ustawieniu adresu odbiorcy. W poniższej tabeli opisano niektóre główne parametry.

| Parametr                        | Opis                                                                                                    |
|---------------------------------|----------------------------------------------------------------------------------------------------|
| TLS/SSL                         | Gdy ta opcja jest włączona, wiadomość e-mail będzie szyfrowana przy użyciu protokołu TLS (Transport Layer Security) lub SSL (Secure Socket Layer) w celu ochrony prywatności.                                                                                     |
|                                 | Najpierw podejmowana jest próba wysłania przy użyciu połączenia SSL. Jeżeli serwer SMTP obsługuje protokół SSL, wiadomość e-mail zostanie wysłana przy użyciu połączenia SSL. W przeciwnym wypadku podejmowana jest próba wysłania przy życiu protokołu STARTTLS. |
| Dołącz zdjęcie                  | Gdy ta opcja jest włączona, do wiadomości e-mail zostaną dołączone trzy zdjęcia, wykonane zgodnie z ustawieniem Interwał wykonywania zdjęć.                                                                                                    |
| Nazwa<br>użytkownika /<br>hasło | Nazwa użytkownika i hasło do adresu e-mail użytego podczas rejestracji. W haśle można używać następujących znaków specjalnych: \/:*?'" <>   % &                                                                                                    |

3. Kliknij przycisk Save.

### Mapowanie portów

1. Kliknij Setup > Network > Port. Przejdź do karty Port Mapping.

| Port Mapping | 💮 On          | Off                 |          |
|--------------|---------------|---------------------|----------|
| Mapping Type | Manual        | •                   |          |
| Port Type    | External Port | External IP Address | Status   |
| HTTP Port    | 80            | 0.0.0.0             | Inactive |
| RTSP Port    | 554           | 0.0.0.0             | Inactive |
| Server Port  | 81            | 0.0.0.0             | Inactive |

- 2. Włącz opcję Port Mapping i wybierz typ mapowania. Jeżeli wybrane jest ustawienie Manual, należy skonfigurować porty zewnętrzne (zewnętrzny adres IP jest uzyskiwany automatycznie przez kamerę). Jeżeli skonfigurowany port jest zajęty, pozycja Nieaktywne zostanie wyświetlona w polu Status.
- 3. Kliknij przycisk Save.

### DNS

1. Kliknij Setup > Network > DNS.

| Preferred DNS Server | 8.8.8.8 |
|----------------------|---------|
| Alternate DNS Server | 8.8.4.4 |

- 2. Ustaw adresy serwerów DNS.
- 3. Kliknij przycisk Save.

### Serwer DDNS

### UWAGA!

Ta funkcja nie jest obsługiwana przez niektóre modele. Aby uzyskać więcej informacji, przejrzyj specyfikacje danego modelu.

### 1. Kliknij Setup > Network > DDNS.

| DDNS Service   | ● On ○ Off |  |
|----------------|------------|--|
| DDNS Type      | DynDNS     |  |
| Server Address | EZDDNS     |  |
| Domain Name    |            |  |
| Username       |            |  |
| Password       |            |  |
| Confirm        |            |  |

- 2. Włącz opcję DDNS Service.
- **3.** Wybierz typ DDNS: DynDNS, NO-IP lub EZDDNS.
- 4. Skonfiguruj inne ustawienia, takie jak adres serwera, nazwa domeny, nazwa użytkownika i hasło.
- 5. Kliknij przycisk Save.

### Usługa EZCloud

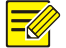

### UWAGA!

- Ta funkcja nie jest obsługiwana przez niektóre modele.
- Aby pobrać aplikację, należy zeskanować kod QR przy użyciu telefonu komórkowego (system iOS lub Android).
- Jeżeli aplikacja jest zainstalowana, należy ją uruchomić, aby dodać kamerę. Więcej informacji można znaleźć w pomocy online aplikacji.

### 1. Kliknij Setup>Network>EZ Cloud.

| EZCloud       | 💮 On 👜 Off                |
|---------------|---------------------------|
| Address       | en.ezcloud.uniview.com    |
| Register Code | 1234567890123456789012345 |
| Device Status | Offline                   |
| Scan          |                           |

- 2. Wybierz opcję On, aby włączyć usługę w chmurze.
- 3. Kliknij przycisk Save.

### Protokół SNMP

UWAGA!

Protokół SNMPv3 jest zalecany, gdy kamera wymaga transferu konfiguracji za pośrednictwem serwera centralnego. Kamera i serwer centralny muszą obsługiwać protokół SNMPv3.

- Dostępne są dwie opcje: SNMPv3 (domyślne) i SNMPv2.
- Jeżeli zostanie wybrany protokół SNMPv2, na ekranie zostanie wyświetlony komunikat z informacjami o potencjalnych zagrożeniach i monitem o potwierdzenie.

### 1. Kliknij Setup> Network > SNMP.

| SNMP                |        |
|---------------------|--------|
|                     |        |
| SNMP Type           | SNMPv3 |
| Username            | admin  |
| Authentication Mode | MD5 👻  |
| Password            | •••••  |
| Confirm             | •••••• |
| Encryption Mode     | DES    |
| Password            | •••••  |
| Confirm             | •••••  |
| Save                |        |

### 2. Wybierz protokół SNMPv3 i skonfiguruj ustawienia.

### 3. Kliknij przycisk Save.

Na stronie ustawień SNMPv2 opcja **Read-Only Community Name** jest używana do uwierzytelniania dwukierunkowego między kamerą a serwerem centralnym. Domyślną nazwą jest **public**. Można ją zmienić w razie potrzeby. Jeżeli opcja **Read-Only Community Name** zostanie zmieniona, należy ją również zmienić na identyczną na serwerze centralnym. W przeciwnym razie uwierzytelnianie dwukierunkowe nie będzie możliwe.

| SNMP Type      | SNMPv2 |
|----------------|--------|
| Read Community | public |
| Save           |        |

### Protokół 802.1x

Funkcja 802.1x zapewnia uwierzytelnianie urządzeń (np. kamer) usiłujących połączyć się z siecią. Tylko uwierzytelnione urządzenia mogą łączyć się z siecią. Zapewnia to lepsze zabezpieczenia.

1. Kliknij Setup > Network > 802.1x.

| 802.1×        | la On 💮 Off |   |
|---------------|-------------|---|
| Protocol      | EAP-MD5     | Ŧ |
| EAPOL Version | 1           | • |
| Username      |             |   |
| Password      |             |   |
| Confirm       |             |   |

- 2. Wybierz opcję **On**, a następnie skonfiguruj inne ustawienia.
- 3. Kliknij przycisk Save.

### QoS

QoS (jakość usług) jest mechanizmem zapewniającym lepszą jakość określonych usług sieciowych. W zakresie bezpieczeństwa sieciowego mechanizm QoS służy do rozwiązywania problemów, takich jak opóźnienia i blokowanie sieci. Jeżeli sieć jest przeciążona lub przepełniona, mechanizm QoS zapewnia dostęp do najważniejszych usług bez opóźnień i sprawne działanie sieci.

1. Kliknij Setup > Network > QoS.

| Audio & Video        | 46 |
|----------------------|----|
| Alarm Report         | 0  |
| Configuration Manage | 0  |
| FTP                  | 4  |
| Save                 |    |

- 2. Ustaw poziom priorytetu (0–63) dla każdej usługi. Obecnie funkcja QoS umożliwia przydzielanie różnych priorytetów do dźwięku i obrazu wideo, raportów alarmów, zarządzania konfiguracją oraz transmisji FTP. Im większa wartość, tym wyższy priorytet. Przykładowo, jeżeli wartość dźwięku i obrazu wideo zostanie ustawiona na 60, raportów alarmów i zarządzania konfiguracją na 0, a transmisji FTP na 4, w razie przepełnienia sieci priorytetem będzie zapewnienie płynnego działania dźwięku i obrazu wideo.
- **3.** Kliknij przycisk **Save**.

## Uwaga:

Aby móc używać mechanizmu QoS, należy upewnić się, że przełącznik sieciowy obsługuje tryb QoS.

## Konfiguracja obrazu

### Dostosowanie obrazu

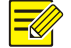

### UWAGA!

- Wyświetlane parametry obrazu i dozwolone zakresy wartości są zależne od modelu kamery. Aby ustalić rzeczywiste parametry i zakresy wartości dla kamery, przejrzyj dany interfejs internetowy. Można dostosować ustawienia przy użyciu suwaków lub wprowadzić wartości bezpośrednio w polach tekstowych.
- Kliknięcie przycisku **Default** powoduje przywrócenie domyślnych ustawień obrazu.

### Konfigurowanie sceny

Aby uzyskać żądany wygląd obrazu podglądu wideo na żywo w różnych scenach, należy ustawić parametry obrazu.

### Kliknij Setup > Image > Image.

Na poniższej stronie zarządzania scenami, wyświetlanej w przypadku niektórych modeli, można wybrać żądaną scenę z listy rozwijanej.

| Indoor | ~      |
|--------|--------|
|        | Indoor |

Na poniższej stronie zarządzania scenami, wyświetlanej w przypadku niektórych modeli, można skonfigurować scenę, wykonując poniższe czynności.

| No. | Curre | Scene Name        | Auto Switching | Setu        | р        |
|-----|-------|-------------------|----------------|-------------|----------|
| 1   | ۲     | <common></common> |                | Defa        | ult Scen |
| 2   | 0     | <common></common> |                | <b>1919</b> | *        |
| 3   | 0     | <common></common> |                | - T         | ×        |
| 4   | 0     | <common></common> |                |             | ×        |
| 5   | 0     | <common></common> |                | - T         | *        |

- 1. Kliknij przycisk Scenes.
- **2.** Wybierz scenę, a następnie ustaw parametry przełączania scen. W poniższej tabeli opisano niektóre główne parametry.

| Kolumna                      | Opis                                                                                                    |
|------------------------------|----------------------------------------------------------------------------------------------------|
| Bieżące                      | <ul> <li>Wskazuje bieżącą używaną scenę.</li> <li>Uwaga: <ul> <li>Wybierz przycisk opcji, aby przełączyć do danej sceny i wyświetlić odpowiednie parametry obrazu dla sceny.</li> <li>Kamera przełącza scenę automatycznie, gdy wybrano opcję Enable Auto Switching.</li> </ul> </li> </ul>                                                                                                    |
| Nazwa sceny                  | <ul> <li>Nazwa bieżącej sceny. Urządzenie zapewnia kilka ustawień wstępnych trybu sceny. Po wybraniu sceny wyświetlane są odpowiednie parametry obrazu. Można dostosować ustawienia obrazu zależnie od potrzeb.</li> <li>Podstawowe: zalecane dla scenerii na zewnątrz.</li> <li>W budynkach: zalecane dla scenerii we wnętrzach.</li> <li>Wysoka czułość: zalecane w słabo oświetlonym środowisku.</li> <li>Kompensacja intensywnego światła: umożliwia tłumienie intensywnego światła, takiego jak reflektory pojazdów na drogach i lampy w kompleksach budynków. Zalecane w przypadku wykonywania zdjęć tablic rejestracyjnych pojazdów.</li> <li>WDR: zalecane w przypadku scen z oświetleniem powodującym wysoki kontrast, takich jak okno, korytarz, drzwi wejściowe, lub innych scen z jasnymi obszarami zewnętrznymi i ciemnymi obszarami wewnętrznymi.</li> <li>Niestandardowe: ustaw scenę i nazwij dowolnie.</li> <li>Twarz: Wychwytywanie twarzy w ruchu w złożonych sceneriach.</li> </ul> |
| Przełączanie<br>automatyczne | Określa, czy należy dodać scenę do listy przełączania automatycznego.<br>Uwaga:<br>Jeżeli wybrano opcję Auto Switching, system automatycznie przełącza scenę, gdy spełniony<br>jest określony warunek. Na wstępnej liście przełączania automatycznego uwzględniona jest<br>scena domyślna.                                                                                                    |
| Konfiguracja                 | Należy kliknąć przycisk 📰, aby skonfigurować warunki dla przełączania automatycznego, takie jak harmonogram, oświetlenie i bieżąca elewacja (kąt między kierunkiem PTZ a poziomem). Oznacza to, że przełączanie automatyczne jest wyzwalane tylko wówczas, gdy oświetlenie i bieżąca elewacja w określonym przedziale czasowym spełniają ustawione warunki. Warunek jest nieprawidłowy, jeżeli zostanie ustawiona zarówno początkowa, jak i końcowa wartość równa 0.                                                                                                    |

3. Wybierz scenę, a następnie kliknij przycisk 📌, aby ustawić ją jako scenę domyślną.

4. Jeżeli funkcja przełączania automatycznego jest włączona, kamera może być automatycznie przełączana do sceny innej niż scena domyślna, gdy zostanie spełniony odpowiedni warunek. W przeciwnym wypadku kamera pozostaje w trybie sceny domyślnej. Gdy funkcja przełączania automatycznego nie jest włączona, kamera pozostaje w trybie sceny domyślnej.

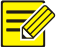

### UWAGA!

- Jeżeli funkcja przełączania automatycznego jest włączona (ustawienia sceny będą niedostępne), urządzenie będzie przełączać ustawione sceny. Jeżeli nie, urządzenie pozostanie w trybie bieżącej sceny. Urządzenie pozostanie w trybie scen domyślnych, jeżeli inne sceny nie zostaną wyzwolone.
- Jeżeli zostanie wyzwolonych wiele scen innych niż sceny domyślne, urządzenie zostanie przełączone do sceny o najniższym numerze (1–5).

Default

### Ulepszanie obrazu

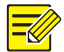

### UWAGA!

Ta funkcja jest zależna od modelu. Aby uzyskać więcej informacji, przejrzyj dany interfejs internetowy.

1. Kliknij Setup > Image > Image, a następnie kliknij pozycję Image Enhancement.

| * Image Enhancement | <br>    |                    |        |  |
|---------------------|---------|--------------------|--------|--|
| Brightness          | <br>128 | 2D Noise Reduction | 128    |  |
| Saturation          | <br>128 | 3D Noise Reduction | 128    |  |
| Contrast            | <br>128 | Image Rotation     | Normal |  |
| Sharpness           | <br>128 |                    |        |  |

**2.** Korzystając z suwaków, zmień ustawienia. Można też wprowadzić wartości bezpośrednio. W poniższej tabeli opisano niektóre główne parametry.

| Pozycja   |                           | Opis              |  |
|-----------|---------------------------|-------------------|--|
|           | Ustaw poziom jasności ok  | orazów.           |  |
| Jasność   |                           |                   |  |
|           | Niska jasność             | Wysoka jasność    |  |
|           | llość odcienia w kolorze. |                   |  |
| Nasycenie |                           |                   |  |
|           | Niskie nasycenie          | Wysokie nasycenie |  |

| Pozycja               |                                                                                                    | Opis                       |  |
|-----------------------|----------------------------------------------------------------------------------------------------|----------------------------|--|
|                       | Ustaw różnicę między najczarniejsz                                                                                           | ym a najbielszym pikselem. |  |
| Kontrast              |                                                                                                    |                            |  |
|                       | Niski kontrast Wyso                                                                                                    | i kontrast                 |  |
|                       | Kontrast konturów obiektów w obr                                                                                             | azie.                      |  |
| Ostrość               |                                                                                                    |                            |  |
|                       | Niska ostrość Wyso                                                                                                    | ka ostrość                 |  |
| Redukcja<br>szumów 2D | Redukcja szumów w obrazach. Ta funkcja może powodować rozmycie obrazu.                                                       |                            |  |
| Redukcja<br>szumów 3D | Redukcja szumów w obrazach. Ta funkcja może powodować rozmycie obrazu ruchomego (lub duplikowanie w niektórych aplikacjach). |                            |  |
|                       | Obrót obrazu.                                                                                                    |                            |  |
|                       |                                                                                                    |                            |  |
| Obrót obrazu          | Normalne                                                                                                    | Przerzuć pionowo           |  |
|                       | Przerzuć poziomo                                                                                                    | 180°                       |  |

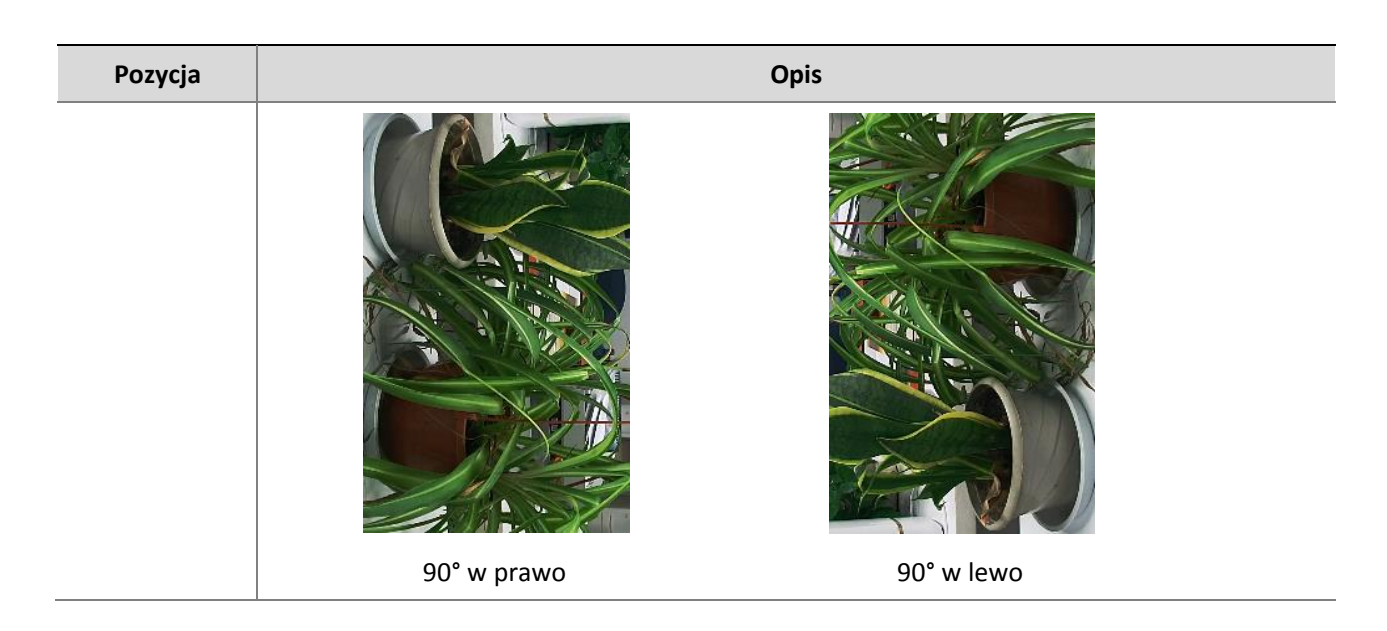

**3.** Aby przywrócić ustawienia domyślne w tym obszarze, kliknij przycisk **Default**.

### Ekspozycja

### UWAGA!

- Ta funkcja jest zależna od modelu. Aby uzyskać więcej informacji, przejrzyj dany interfejs internetowy.
- Ustawienia domyślne są zależne od sceny. Ustawień innych niż domyślne należy używać tylko wówczas, gdy modyfikacja jest niezbędna.
- 1. Kliknij Setup > Image > Image, a następnie kliknij pozycję Exposure.

| * Exposure                                                                                                    |                     |                        |                     |
|----------------------------------------------------------------------------------------------------|---------------------|------------------------|---------------------|
| - And - And |                     |                        |                     |
| Exposure Mode                                                                                                    | Custom              | Slow Shutter           | On@Off              |
| Shutter(s)                                                                                                    | 1/100000 🗸 ~ 1/30 🗸 | Slowest Shutter        | 1/12 🗸              |
| Gain                                                                                                    | 0 ~100              | Metering Control       | Face Metering       |
| Compensation                                                                                                    | 0                   | Face Brightness        | 50                  |
|                                                                                                    |                     | Day/Night Mode         | Automatic Day Night |
|                                                                                                    |                     | Day/Night Sensitivity  | Medium              |
| Min. Duration(min)                                                                                                    | 5                   | Day/Night Switching(s) | 3                   |
| WDR                                                                                                    | Off 🗸               |                        |                     |
| WDR Level                                                                                                    | 5                   |                        |                     |
| Suppress WDR Stripes                                                                                                    | ⊖On@Off             |                        |                     |
|                                                                                                    |                     |                        |                     |

W przypadku niektórych modeli kamer wyświetlana jest poniższa strona.

| * Exposure             |                      |   |
|------------------------|----------------------|---|
| Exposure Mode          | Custom               | ~ |
| Shutter(s)             | 1/100000 🗸 ~ 1/200   | ~ |
| Gain                   | 0 ~ 100              |   |
| Slow Shutter           | ⊖On@Off              |   |
| Slowest Shutter        | 1/12                 | ~ |
| Compensation           |                      | 0 |
| Day/Night Mode         | ●Automatic○Day○Night |   |
| Day/Night Sensitivity  | Ultra-low            | ~ |
| Day/Night Switching(s) | 60                   |   |
| HLC Intensity          |                      | 5 |

### 2. Ustaw parametry zgodnie z wymaganiami. W poniższej tabeli opisano niektóre główne parametry.

| Parametr                 | Opis                                                                                                    |
|--------------------------|----------------------------------------------------------------------------------------------------|
| Tryb ekspozycji          | <ul> <li>Wybierz poprawny tryb ekspozycji, aby uzyskać żądany efekt ekspozycji.</li> <li>Automatyczne: Kamera automatycznie dostosowuje czas ekspozycji do środowiska.</li> <li>Niestandardowe: Użytkownik ustawia czas ekspozycji według potrzeb.</li> <li>Wewnątrz 50 Hz: Ogranicza paski zmniejszając częstotliwość migawki.</li> <li>Wewnątrz 60 Hz: Ogranicza paski zmniejszając częstotliwość migawki.</li> <li>Ręczne: Dostosuj parametry obrazu regulując ręcznie migawkę, wzmocnienie i przysłonę.</li> <li>Niski poziom rozmycia obrazu ruchomego: Ustaw minimalną wartość migawki, aby zmniejszyć poziom rozmycia twarzy w ruchu.</li> </ul> |
| Migawka [s]              | <ul> <li>Migawka jest używana do kontroli światła przekazywanego do obiektywu. Duża szybkość migawki jest optymalna w przypadku scen z szybko poruszającymi się obiektami. Mała szybkość migawki jest optymalna w przypadku powoli zmieniających się scen.</li> <li>Uwaga: <ul> <li>Szybkość migawki można ustawić wówczas, gdy opcja Exposure Mode jest skonfigurowana z ustawieniem Manual lub Shutter Priority.</li> <li>Jeżeli opcja Slow Shutter jest skonfigurowana z ustawieniem Off, odwrotność szybkości migawki musi być większa niż liczba klatek na sekundę.</li> </ul> </li> </ul>                                                         |
| Wzmocnienie<br>[dB]      | Można kontrolować sygnały obrazu, tak aby kamera generowała standardowe sygnały wideo<br>zgodnie z warunkami oświetlenia.<br><b>Uwaga:</b><br>Szybkość migawki można ustawić wówczas, gdy opcja <b>Exposure Mode</b> jest skonfigurowana<br>z ustawieniem <b>Manual</b> lub <b>Gain Priority</b> .                                                                                                    |
| Spowolniona<br>migawka   | Zapewnia większą jasność obrazu w warunkach słabego oświetlenia.<br><b>Uwaga:</b><br>Parametr ten można zmienić tylko kiedy <b>Exposure Mode</b> jest inny niż <b>Shutter Priority</b> i<br>wyłączona jest <b>Image Stabilizer</b> .                                                                                                    |
| Najwolniejsza<br>migawka | Ustaw najmniejszą szybkość migawki obsługiwaną przez kamerę podczas ekspozycji.<br><b>Uwaga:</b><br>Ten parametr można ustawić tylko wówczas, gdy opcja <b>Slow Shutter</b> jest skonfigurowana<br>z ustawieniem <b>On</b> .                                                                                                    |

| Parametr               | Opis                                                                                                    |
|------------------------|----------------------------------------------------------------------------------------------------|
|                        | Dostosuj wartość kompensacji zgodnie z wymaganiami, aby uzyskać żądane efekty.                                                                                                    |
| Kompensacia            | Uwaga:                                                                                                    |
|                        | Szybkość migawki można ustawić wówczas, gdy opcja <b>Exposure Mode</b> jest skonfigurowana z ustawieniem <b>Manual</b> lub Shutter Priority.                                                                    |
|                        | Ustaw sposób pomiaru intensywności światła przez kamerę.                                                                                                    |
|                        | <ul> <li>Pomiar centralnie ważony uśredniony: Pomiar światła głównie w centralnej części<br/>obrazów.</li> </ul>                                                                                                |
|                        | Pomiar szacunkowy: Pomiar światła w dostosowanym obszarze obrazów.                                                                                                    |
| Sterowanie<br>pomiarem | <ul> <li>Kompensacja intensywnego swiatra: ignorowanie jasności obszaru obrazów z nadmierną<br/>ekspozycją. Wybranie tego ustawienia powoduje jednak zmniejszenie ogólnej jasności<br/>obrazu.</li> </ul>       |
|                        | <ul> <li>Pomiar twarzy: W warunkach słabego oświetlenia dostosuj jakość obrazu zmieniając<br/>jasność wychwytywania twarzy w scenerii Twarz.</li> </ul>                                                         |
|                        | Uwaga:                                                                                                    |
|                        | Szybkość migawki można ustawić wówczas, gdy opcja <b>Exposure Mode</b> jest skonfigurowana z ustawieniem <b>Manual</b> lub Shutter Priority.                                                                    |
| Tryh dzień/noc         | <ul> <li>Automatyczne: Kamera generuje optymalny obraz zgodnie z warunkami oświetlenia.<br/>Po wybraniu tego ustawienia kamera może automatycznie przełączać tryb nocny<br/>i dzienny.</li> </ul>               |
|                        | <ul> <li>Noc: Kamera zapewnia czarno-biały obraz o wysokiej jakości przy dostępnym świetle.</li> </ul>                                                                                                    |
|                        | • Dzień: Kamera zapewnia kolorowy obraz o wysokiej jakości przy dostępnym świetle.                                                                                                    |
| Czułość                | Progowa intensywność światła powodująca przełączenie trybu dzień/noc. Wyższa czułość oznacza, że kamera reaguje na mniejsze zmiany intensywności światła i szybciej przełącza tryb dzień/noc.                   |
| dzień/noc              | Uwaga:                                                                                                    |
|                        | Ten parametr można ustawić tylko wówczas, gdy opcja <b>Day/Night Mode</b> jest skonfigurowana z ustawieniem <b>Automatic</b> .                                                                                  |
| Durahanan'a            | Ustaw czas zwłoki przed przełączeniem trybu dzień/noc po spełnieniu odpowiedniego warunku.                                                                                                    |
| dzień/noc [s]          | Uwaga:                                                                                                    |
|                        | Ten parametr można ustawić tylko wówczas, gdy opcja <b>Day/Night Mode</b> jest skonfigurowana z ustawieniem <b>Automatic</b> .                                                                                  |
|                        | Włącz funkcję WDR, aby umożliwić rozróżnianie jasnych i ciemnych obszarów w obrazie.                                                                                                    |
| WDR                    | Uwaga:                                                                                                    |
|                        | Ten parametr można ustawić tylko wówczas, gdy opcja <b>Exposure Mode</b> nie jest skonfigurowana ani z ustawieniem <b>Customize</b> ani <b>Manual</b> , a opcja <b>Image Stabilizer</b> jest wyłączona.         |
|                        | Po włączeniu funkcji WDR można ulepszyć obraz, dostosowując poziom WDR.                                                                                                    |
| Poziom WDR             | Uwaga:                                                                                                    |
|                        | Poziomu 7 lub wyższego należy użyć w przypadku wysokiego kontrastu między jasnymi<br>a ciemnymi obszarami sceny. W przypadku niskiego kontrastu zalecane jest wyłączenie<br>funkcji WDR lub użycie poziomu 1–6. |
| Tłumienie smug<br>WDR  | Gdy ta opcja jest włączona, kamera może automatycznie dostosować małą częstotliwość migawki zgodnie z częstotliwością światła, aby zminimalizować smugi, które mogą pojawiać się w obrazach.                    |

3. Aby przywrócić ustawienia domyślne, kliknij przycisk Default.

### UWAGA!

Ta funkcja jest zależna od modelu. Aby uzyskać więcej informacji, przejrzyj dany interfejs internetowy.

### 1. Kliknij Setup > Image > Image, a następnie kliknij pozycję Smart Illumination.

| * Smart Illumination   |            |                         |          |
|------------------------|------------|-------------------------|----------|
| Smart Illumination     | ⊙On⊖Off    | Control Mode            | Manual 🗸 |
| Lighting Type          | Infrared 🗸 | Near-illumination Level | 0        |
| Mid-illumination Level | 0          | Far-illumination Level  | 0        |
|                        |            |                         |          |

**2.** Wybierz poprawny tryb sterowania podczerwienią i ustaw parametry. W poniższej tabeli opisano niektóre główne parametry.

| Parametr              | Opis                                                                                                    |  |  |  |  |
|-----------------------|----------------------------------------------------------------------------------------------------|--|--|--|--|
| Typ oświetlenia       | <ul> <li>Podczerwień: Kamera korzysta z oświetlenia w podczerwieni.</li> <li>Białe światło: Kamera podświetla światłem białym.</li> <li>Uwaga:</li> <li>W Manual Control Mode kamera może mieć poziom oświetlenia 0~1000.</li> </ul>                                                                                                    |  |  |  |  |
| Tryb sterowania       | <ul> <li>Tryb ogólny: Kamera dostosowuje oświetlenie podczerwienią i ekspozycję, aby uzyskać zrównoważony wygląd obrazu. Wybranie tej opcji może spowodować nadmierną ekspozycję w niektórych obszarach. Ta opcja jest zalecana, jeżeli monitorowany zakres i jasność obrazu mają najwyższy priorytet.</li> <li>Ograniczenie nadmiernej ekspozycji: Kamera dostosowuje oświetlenie podczerwienią i ekspozycję, aby zapobiec nadmiernej ekspozycji. Po wybraniu tej opcji niektóre obszary mogą być ciemne. Ta opcja jest zalecana, jeżeli wyrazistość centralnej części obrazu i eliminacja nadmiernej ekspozycji mają najwyższy priorytet.</li> <li>Droga: ten tryb zapewnia intensywne ogólne oświetlenie i jest zalecany w przypadku monitorowania scen z szerokim zakresem dynamiki (np. drogi).</li> <li>Kompleks budynków: ten tryb zapewnia równomierne oświetlenie i jest zalecany w przypadku monitorowania scen z wąskim zakresem dynamiki i wieloma obiektami (np. kompleksy budynków).</li> <li>Ręczne: ten tryb umożliwia ręczne kontrolowanie intensywności oświetlenia podczerwienią.</li> <li>W budynkach: ten tryb jest zalecany w przypadku scen w budynkach.</li> </ul> |  |  |  |  |
| Poziom<br>oświetlenia | <ul> <li>Ustaw poziom intensywności oświetlenia podczerwienią. Im większa wartość, tym większa intensywność. O oznacza wyłączenie oświetlenia podczerwienią.</li> <li>Poziom oświetlenia na niewielką odległość: Zalecane jest ustawienie tego parametru w pierwszej kolejności w przypadku sceny z szerokim kątem pola widzenia.</li> <li>Poziom oświetlenia na średnią odległość: Zalecane jest ustawienie tego parametru w pierwszej kolejności, jeżeli scena wymaga średniej ogniskowej.</li> <li>Poziom oświetlenia na dużą odległość: Zalecane jest ustawienie tego parametru w pierwszej kolejności, jeżeli scena wymaga fredniej ogniskowej.</li> <li>Poziom oświetlenia na dużą odległość: Zalecane jest ustawienie tego parametru w pierwszej kolejności, jeżeli scena wymaga przybliżenia widoku.</li> <li>Uwaga:</li> <li>Ten parametr można ustawić tylko wówczas, gdy opcja Control Mode jest skonfigurowana z ustawieniem Manual.</li> </ul>                                                                                                    |  |  |  |  |

3. Aby przywrócić ustawienia domyślne, kliknij przycisk Default.

=⁄/

### UWAGA!

Ta funkcja jest zależna od modelu. Aby uzyskać więcej informacji, przejrzyj specyfikacje danego modelu.

### 1. Kliknij Setup > Image > Image, a następnie kliknij pozycję Focus.

| * Focus    |                 |   |
|------------|-----------------|---|
| Focus Mode | One-Click Focus | ~ |
| Scene      | Normal          | ~ |
|            |                 |   |

### 2. Wybierz tryb regulacji ostrości zgodnie z wymaganiami.

| Parametr                   | Opis                                                                                                    |
|----------------------------|----------------------------------------------------------------------------------------------------|
| Tryb regulacji<br>ostrości | <ul> <li>Automatyczna regulacja ostrości: kamera reguluje ostrość automatycznie zgodnie<br/>z bieżącymi warunkami oświetlenia.</li> </ul>                                                                                                    |
|                            | <ul> <li>Ręczna regulacja ostrości: ręczne dostosowanie ostrości obrazu z kamery zgodnie<br/>z wymaganiami.</li> </ul>                                                                                                    |
|                            | <ul> <li>Regulacja ostrości jednym przyciskiem: regulacja ostrości obrazu z kamery jest wyzwalana<br/>jednokrotnie podczas obracania, powiększania lub przechodzenia do ustawienia<br/>wstępnego.</li> </ul>                                                                                                    |
|                            | <ul> <li>Regulacja ostrości jednym przyciskiem (podczerwień): W warunkach słabego oświetlenia<br/>(np. w nocy lub domu bez oświetlenia) ten tryb regulacji ostrości umożliwia uzyskanie<br/>lepszych rezultatów przy włączonym oświetleniu podczerwienią.</li> </ul>                                                                 |
| Scena                      | <ul> <li>Normalne: używane w przypadku zwykłych scen, takich jak droga i kompleks budynków.</li> <li>Duża odległość: Używane w przypadku monitorowania na dużą odległość (np. na drodze).<br/>Przykładem może być kamera zainstalowana na wysokości ponad 30 metrów w celu<br/>monitorowania odległego skrzyżowania dróg.</li> </ul> |

3. Aby przywrócić ustawienia domyślne, kliknij przycisk Default.

### Balans bieli

Balans bieli jest procesem kompensacji nienaturalnych kolorów w obrazach przy różnej temperaturze barwowej w celu uzyskania zdjęć uznawanych za optymalne przez oko ludzkie.

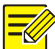

### UWAGA!

Ta funkcja jest zależna od modelu. Aby uzyskać więcej informacji, przejrzyj rzeczywisty interfejs internetowy.

1. Kliknij Setup > Image > Image, a następnie kliknij pozycję White Balance.

| * White Balance |      |    |
|-----------------|------|----|
| White Balance   | Auto | •  |
| Red Offset      |      | 11 |
| Blue Offset     |      | 14 |

**2.** Wybierz tryb balansu bieli zgodnie z wymaganiami. W poniższej tabeli opisano niektóre główne parametry.

| Parametr                    | Opis                                                                                                    |  |  |  |  |
|-----------------------------|----------------------------------------------------------------------------------------------------|--|--|--|--|
| Balans bieli                | Dostosuj kompensację czerwonego lub niebieskiego składnika kolorów obrazu:                                                                                                    |  |  |  |  |
|                             | • Automatyczne/Automatyczne 2: Kamera automatycznie kompensuje czerwony<br>lub niebieski składnik kolorów zgodnie z warunkami oświetlenia (występuje tendencja<br>do odcienia niebieskiego). Jeżeli obraz wciąż ma nienaturalny czerwony lub niebieski<br>odcień w trybie Automatyczne, użyj ustawienia Automatyczne 2. |  |  |  |  |
|                             | • Precyzyjne: umożliwia ręczne dostosowanie kompensacji czerwonego lub niebieskiego składnika kolorów.                                                                                                    |  |  |  |  |
|                             | • Poza budynkami: odpowiednie dla środowiska poza budynkami ze względnie szerszym zakresem temperatury barwowej.                                                                                                    |  |  |  |  |
|                             | • Zablokowane: zablokowanie bieżącej temperatury barwowej bez zmian.                                                                                                    |  |  |  |  |
|                             | <ul> <li>Lampa sodowa: kamera automatycznie kompensuje czerwony lub niebieski składnik<br/>kolorów zgodnie z warunkami oświetlenia (występuje tendencja do odcienia<br/>niebieskiego).</li> </ul>                                                                                                    |  |  |  |  |
|                             | ręczna kompensacja czerwonego składnika kolorów.                                                                                                    |  |  |  |  |
| Kompensacja                 | Uwaga:                                                                                                    |  |  |  |  |
| czerwonego                  | Ten parametr można ustawić tylko wówczas, gdy opcja <b>White Balance</b> jest skonfigurowana z ustawieniem <b>Fine Tune</b> .                                                                                                    |  |  |  |  |
| Kompensacja<br>niebieskiego | ręczna kompensacja niebieskiego składnika kolorów.                                                                                                    |  |  |  |  |
|                             | Uwaga:                                                                                                    |  |  |  |  |
|                             | Ten parametr można ustawić tylko wówczas, gdy opcja <b>White Balance</b> jest skonfigurowana z ustawieniem <b>Fine Tune</b> .                                                                                                    |  |  |  |  |

3. Aby przywrócić ustawienia domyślne, kliknij przycisk Default.

### Zaawansowane

Korzystając z funkcji odemglania, można przechwytywać bardziej wyraźny obraz we mgle.

1. Kliknij Setup > Image > Image, a następnie kliknij pozycję Advanced.

| * Advanced      |       |   |
|-----------------|-------|---|
| Defog           | Off V | ] |
| Defog Intensity | 5     |   |
| Image Stable    | EIS   | ] |

- UWAGA!
  - Ten parametr można ustawić tylko wówczas, gdy funkcja WDR jest wyłączona.
  - Tylko niektóre modele kamer obsługują odemglanie cyfrowe. Gdy opcja Defog jest skonfigurowana z ustawieniem On, poziom intensywności odemglania 6–9 reprezentuje odemglanie cyfrowe, a obraz jest przełączany z trybu kolorowego do czarno-białego przy poziomie intensywności odemglania 5–6. Gdy opcja Defog jest skonfigurowana z ustawieniem Auto i wybrano poziom intensywności odemglania 6–9, obraz nie jest automatycznie przełączany do trybu czarno-białego przy nieznacznym zamgleniu. Kamera jest automatycznie przełączana do trybu odemglania optycznego tylko przy znacznym zamgleniu.

**2.** Włącz funkcję odemglania, a następnie wybierz poziom dla sceny. Poziom 9 zapewnia maksymalne odemglanie, a poziom 1 jest ustawieniem minimalnym.

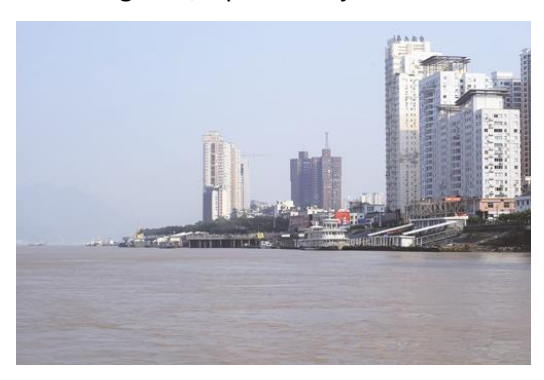

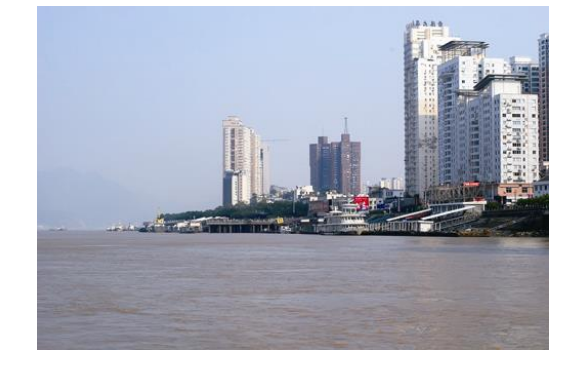

Odemglanie wyłączone

Odemglanie włączone

3. Aby przywrócić ustawienia domyślne, kliknij przycisk Default.

### Typ oświetlenia

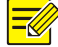

### UWAGA!

Ta funkcja jest zależna od modelu. Aby uzyskać więcej informacji, przejrzyj specyfikacje danego modelu.

1. Kliknij Setup > Image > Image, a następnie kliknij pozycję Smart Illumination.

Lighting Type

Infrared 🗨

- 2. Wybierz opcję z listy rozwijanej Lighting Type.
- 3. Aby przywrócić ustawienia domyślne, kliknij przycisk Default.

### Konfigurowanie trybu przysłony i obiektywu

### UWAGA!

- Ta funkcja jest obsługiwana tylko przez tubowe kamery sieciowe określonego typu. Aby uzyskać więcej informacji, przejrzyj specyfikacje danego modelu.
- Należy użyć obiektywu obsługującego tryb sterowania przysłoną P-Iris i podłączyć przewód sterowania przysłony do złącza Z/F kamery.
- Przysłonę można ustawić tylko wówczas, gdy opcja Lens Mode jest skonfigurowana z ustawieniem P-IRIS.

### 1. Kliknij Setup > Image > Image, a następnie kliknij pozycję Advanced.

| Advanced        |       |                  |                       |
|-----------------|-------|------------------|-----------------------|
| Defog           | Off 🗨 | Lens Mode        | P-IRIS                |
| Defog Intensity | 5     | Aperture Control | Manual 💌              |
|                 |       | F-Number         | J 100                 |
|                 |       |                  | Use Recommended Value |
|                 |       |                  |                       |

2. Zmień ustawienia zgodnie z wymaganiami. W poniższej tabeli opisano niektóre główne parametry.

| Parametr               | Opis                                                                                                    |  |  |  |  |  |
|------------------------|----------------------------------------------------------------------------------------------------|--|--|--|--|--|
| Tryb obiektywu         | <ul> <li>Z/F: zmiana ostrości i powiększenia.</li> <li>P-Iris: zmiana wartości przysłony.</li> </ul>                                                      |  |  |  |  |  |
| Regulacja<br>przysłony | Automatyczna lub ręczna regulacja przysłony.<br><b>Uwaga:</b><br>Ten parametr można ustawić tylko wówczas, gdy opcja <b>Lens Mode</b> jest skonfigurowana |  |  |  |  |  |
| Numer F                | z ustawieniem P-Iris.<br>Ręczna zmiana ustawienia przysłony.                                                                                              |  |  |  |  |  |

3. Aby przywrócić ustawienia domyślne, kliknij przycisk Default.

### Konfiguracja OSD

UWAGA!

Tekst OSD (On Screen Display) jest wyświetlany na ekranie na obrazach wideo (np. godzina i inna dostosowana zawartość).

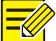

Ta funkcja jest zależna od modelu. Aby uzyskać więcej informacji, przejrzyj rzeczywisty interfejs internetowy.

### 1. Kliknij Setup > Image > OSD.

| Live View    |                |          |           |                            |   |                                                       |
|--------------|----------------|----------|-----------|----------------------------|---|-------------------------------------------------------|
| areal        |                | Enable   | No.       | Overlay OSD Content        |   | X-Axis Y-Axis                                         |
| in-          |                |          | 1         | <date &="" time=""></date> |   | ✓ 2 3                                                 |
|              |                |          | 2         |                            |   | 75 3                                                  |
|              |                |          | 3         |                            |   | 2 75                                                  |
|              | Far            |          | 4         |                            |   | 0                                                     |
|              |                |          | 5         |                            |   | 0                                                     |
|              |                |          | 6         |                            |   | 0                                                     |
| STREET, INC. |                |          | 7         |                            |   | 0 0                                                   |
|              | [None] 🗸 🏕 🖉 🏛 |          | 8         |                            |   | 0                                                     |
|              | <b>Q Q H H</b> | Display  | / Style   |                            |   |                                                       |
|              |                | Effect   |           | Background                 | ~ |                                                       |
|              | *              | Font Siz | ze        | Medium                     | ~ |                                                       |
|              |                | Font Co  | olor      | #0000-1                    |   |                                                       |
| +            |                | Min. M   | argin     | None                       | ~ |                                                       |
|              |                | Date Fo  | ormat     | dd/MM/yyyy                 | ~ | dd=Day; dddd=Day of the week; M=Month; y=Year         |
|              |                | Time Fo  | ormat     | HH:mm:ss                   | ~ | h/H=12/24 Hour; tt=A.M. or P.M.; mm=Minute; ss=Second |
|              |                | Orienta  | ation     |                            |   |                                                       |
|              |                | Di       | rection [ | Please selec V Orient      |   |                                                       |

W przypadku niektórych modeli wyświetlany jest poniższy interfejs OSD.

| Live View |                |               |                    |                                     |                    |
|-----------|----------------|---------------|--------------------|-------------------------------------|--------------------|
| areal     |                | Enable No. O  | verlav OSD Content | X-Axis Y-Axis                       |                    |
| 2         |                | ✓ 1 <         | Date & Time>       | ✓ 2 3                               |                    |
|           |                | □ 2           |                    | 75 3                                |                    |
| A DIM RET |                | 3             |                    | 2 75                                |                    |
|           | D. C.          | □ 4           |                    | 0 0                                 |                    |
|           |                | 5             |                    | 0 0                                 |                    |
|           |                | 6             |                    | 0 0                                 |                    |
| STREET.   |                | □ 7           |                    | 0 0                                 |                    |
|           | [None] 🗸 🏟 🖉 📺 | 8             |                    | 0 0                                 |                    |
|           |                | Display Style |                    |                                     |                    |
|           |                | Effect        | Background V       |                                     |                    |
|           | 0 0            | Font Size     | Medium             |                                     |                    |
|           |                | Font Color    | #0000-1            | 9                                   |                    |
|           | * 🗣 🗑          | Min. Margin   | None 🗸             |                                     |                    |
|           | *** · · · ·    | Date Format   | dd/MM/yyyy         | dd=Day; dddd=Day of the week; M=I   | Nonth; y=Year      |
|           |                | Time Format   | HH:mm:ss V         | h/H=12/24 Hour; tt=A.M. or P.M.; mn | =Minute; ss=Second |
|           |                | Orientation   |                    |                                     |                    |
|           |                | Direction Ple | ase selec V Orient |                                     |                    |

- 2. Wybierz położenie i zawartość OSD.
- Położenie: Kliknij żądane pole w obszarze **Live View**. Po zmianie kształtu wskaźnika myszy kliknij i przytrzymaj przycisk myszy, aby przesunąć prostokątne pole do żądanego położenia. Aby precyzyjnie ustawić położenie, użyj współrzędnych X i Y w obszarze **Overlay Area**.
- Zawartość nakładki OSD: Na liście rozwijanej dostępne są pozycje **Time, Preset** i **Serial Info**. Można również wybrać pozycję **Custom** i wprowadzić żądaną zawartość.
- Po ustawieniu położenia i zawartości OSD symbol ✓, wyświetlany w kolumnie Status, potwierdza pomyślne skonfigurowanie OSD. Można ustawić wiele wierszy w każdym obszarze oraz dostosować sekwencję wyświetlania przy użyciu przycisków ∧ i ∨.
- 3. Po zakończeniu wyświetlany jest komunikat potwierdzający pomyślne skonfigurowanie ustawień.

Można kliknąć prawym przyciskiem myszy w oknie podglądu, a następnie wybrać tryb pełnoekranowy lub współczynnik proporcji. Można kliknąć dwukrotnie w oknie podglądu, aby włączyć lub wyłączyć tryb pełnoekranowy.

Aby anulować OSD obszaru, usuń zawartość OSD z kolumny **Overlay OSD Content** lub wybierz pozycję **None** w kolumnie **Position**.

Poniżej przedstawiono przykład godziny wyświetlanej w trybie OSD.

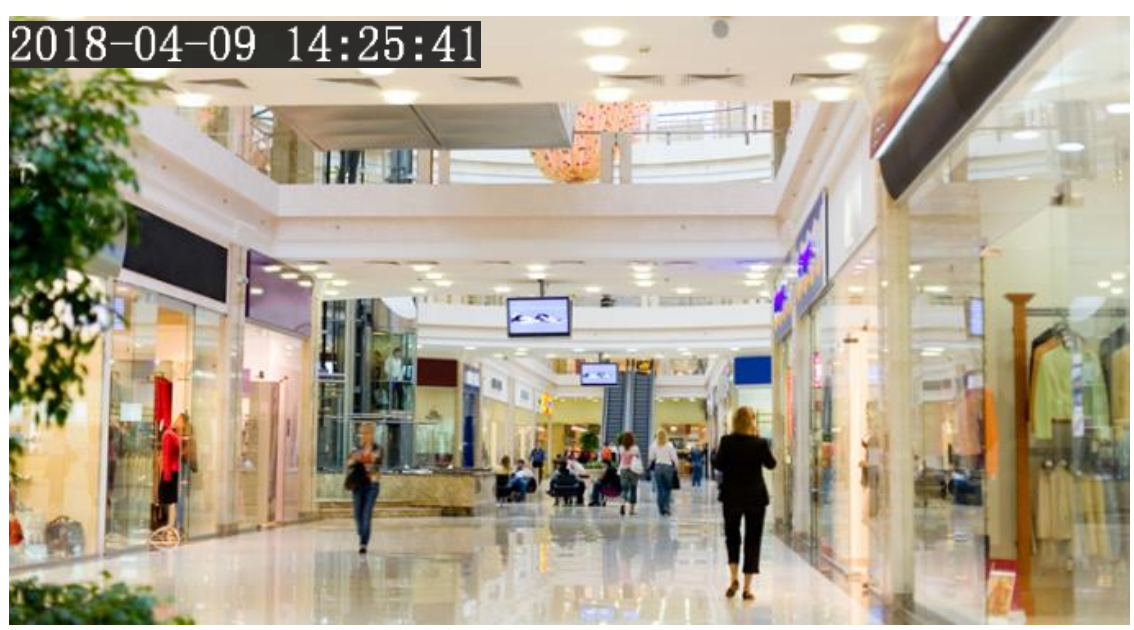

### Maska prywatności

W określonych sytuacjach konieczne może być ustawienie obszaru maskowania (np. klawiatury bankomatu) na obrazie z kamery w celu ochrony prywatności. Przy zmianie położenia lub powiększenia PTZ ustawienie Maska prywatności jest dostosowywane w celu ochrony całego obszaru.

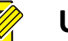

### UWAGA!

- Ta funkcja jest zależna od modelu. Aby uzyskać więcej informacji, przejrzyj rzeczywisty interfejs internetowy.
- Niektóre modele obsługują do 24 masek prywatności. Na jednym obrazie może być pokazywanych tylko osiem masek prywatności.
- 1. Kliknij Setup > Image > Privacy Mask.

| Privacy Mask |           |     |           |           |           |
|--------------|-----------|-----|-----------|-----------|-----------|
| •            | 1         | A   | dd Delete |           |           |
| Are.         | E. 4 E.   | No. | Name      | Max. Zoom | Operation |
|              | 77 / Ann- | 1   | Mask1     | 1.00      |           |
|              |           |     |           |           |           |
|              | Q Q E E   |     |           |           |           |
|              | ×         |     |           |           |           |
|              | - Ma      |     |           |           |           |
|              |           |     |           |           |           |
|              |           |     |           |           |           |

W przypadku niektórych modeli kamer wyświetlana jest następująca strona:

| Privacy Mask                              |              |            |  |
|-------------------------------------------|--------------|------------|--|
| A                                         | 1            | Add Delete |  |
| the second                                |              | No. Name   |  |
| 1 P 3 2 2 2 2 2 2 2 2 2 2 2 2 2 2 2 2 2 2 |              | 1 Mask1    |  |
|                                           |              |            |  |
|                                           | [None]       |            |  |
|                                           | <b>Q E E</b> |            |  |
|                                           | 0 0          |            |  |
| +                                         | * 🗣 💡        |            |  |
|                                           | 16 No No     |            |  |
|                                           |              |            |  |

- 2. Kliknij przycisk +, aby dodać maskę prywatności, i kliknij przycisk 🗰 w celu usunięcia maski.
- Aby zamaskować położenie: Kliknij **Mask** pole, aby uaktywnić maskę. Po zmianie kształtu wskaźnika myszy przeciągnij prostokątne pole do żądanego położenia.
- Aby zamaskować obszar: Korzystając z myszy komputerowej, nakreśl pole maskujące żądany obszar.
Gdy skonfigurowano maskę prywatności, odpowiedni obszar zostanie zablokowany. Poniżej przedstawiono przykład.

**3.** Skonfiguruj tryb maski. W razie potrzeby można wybrać regularny lub nieregularny tryb. W trybie nieregularnym podczas obracania kamery PTZ maska prywatności jest dopasowywana do kształtu maskowanego obiektu na obrazie.

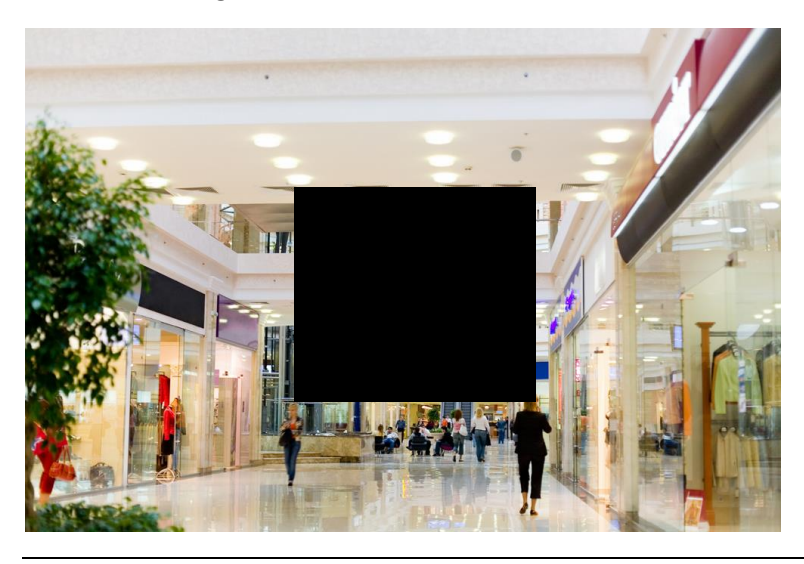

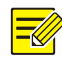

UWAGA!

Tryb maski jest dostępny tylko na wybranych modelach.

# Konfiguracja audio i wideo

# Konfiguracja wideo

Można ustawić parametry wideo obsługiwane przez kamerę i wyświetlić bieżący stan wyjścia BNC. Jeżeli ta funkcja jest dostępna, można też włączyć podstrumień i trzeci strumień zgodnie z wymaganiami.

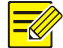

# UWAGA!

- Ta funkcja jest zależna od modelu. Tylko niektóre modele kamer obsługują trzeci strumień. Aby ustalić, czy kamera obsługuje tę funkcję, przejrzyj dany interfejs internetowy.
- Po włączeniu podstrumienia i trzeciego strumienia należy zmodyfikować parametry zgodnie z wymaganiami. W przypadku podstrumienia i trzeciego strumienia dostępne są takie same parametry jak dla strumienia głównego.

# 1. Kliknij Setup > Video & Audio > Video.

| Capture Mode      | 1080P@25   | •        |
|-------------------|------------|----------|
| Main Stream       |            |          |
| Video Compression | H.264      | •        |
| Resolution        | 1080P      | -        |
| Frame Rate(fps)   | 25         | •        |
| Bit Rate(Kbps)    | 4096 [12   | 8~16384] |
| Bitrate Type      | CBR        | •        |
| Image Quality     | Quality    | Bit Rate |
| I Frame Interval  | 50 [5 -    | - 250]   |
| GOP               | IP         | -        |
| Smoothing         | Clear      | Smooth   |
| svc               | ⊚ On ⊚ Off |          |
| U-Code            | Off        | •        |
|                   |            |          |
| BNC Output        |            |          |
| Mode              | PAL        | •        |

# 2. Zmień ustawienia zgodnie z wymaganiami. W poniższej tabeli opisano niektóre główne parametry.

| Parametr                           | Opis                                                                                                    |
|------------------------------------|----------------------------------------------------------------------------------------------------|
|                                    | Trzy ustawienia: H.265, H.264 i MJPEG.                                                                                                    |
| Kompresja wideo                    | <ul> <li>Nie można skonfigurować opcji Jakość obrazu, gdy opcja Kompresja wideo jest<br/>skonfigurowana z ustawieniem H.265 lub H.264. Po wybraniu ustawienia MJPEG<br/>dostępne są tylko trzy ustawienia liczby klatek na sekundę: 1, 3 i 5; nie można zmienić<br/>ustawień Szybkość transmisji bitów, Interwał klatki I, Wygładzanie i U-Code.</li> </ul>                                                                                |
|                                    | <ul> <li>Domyślna szybkość transmisji bitów jest ustawiana po zamianie ustawień H.264 i H.265.</li> <li>Domyślna szybkość transmisji bitów dla standardu H.265 jest o połowę niższa niż odpowiednie ustawienie dla standardu H.264.</li> </ul>                                                                                                    |
| Liczba klatek na                   | Liczba klatek na sekundę podczas kodowania obrazów. Jednostka: kl/s (liczba klatek na sekundę).                                                                                                    |
| sekundę                            | <b>Uwaga:</b><br>Aby zapewnić jakość obrazu, należy ustawić liczbę klatek na sekundę nie większą niż<br>odwrotność szybkości migawki.                                                                                                    |
| Typ szybkości<br>transmisji danych | <ul> <li>CBR: Przesyłanie bitów przez kamerę ze stałą szybkością (CBR, Constant Bit Rate).</li> <li>VBR: Kamera dynamicznie dostosowuje szybkość transmisji bitów (VBR, Variable Bit Rate) zgodnie z jakością obrazu.</li> </ul>                                                                                                    |
| Jakość obrazu                      | Gdy opcja <b>Encoding Mode</b> jest skonfigurowany z ustawieniem <b>VBR</b> , można przesunąć suwak, aby dostosować poziom jakości obrazów. Przesunięcie suwaka w kierunku ustawienia <b>Bit Rate</b> powoduje zmniejszenie szybkości transmisji bitów i może spowodować obniżenie jakości obrazu. Przesunięcie suwaka w kierunku ustawienia <b>Quality</b> powoduje zwiększenie szybkości transmisji bitów i podwyższenie jakości obrazu. |
| Interwał klatki I                  | Interwal kodowania klatki I. Zazwyczaj krótszy interwał klatki I zapewnia lepszą jakość obrazu, ale powoduje większe zużycie przepustowości.                                                                                                    |

| Parametr    | Opis                                                                                                    |
|-------------|----------------------------------------------------------------------------------------------------|
| GOP         | Grupa zdjęć (GOP, Group Of Pictures) w trybie kodowania wideo MPEG. Ten parametr<br>określa kolejność klatek wewnętrznych (I) i pośrednich.                                                                                                    |
| SVC         | Skalowalne kodowanie wideo (SVC, Scalable Video Coding) umożliwia zmniejszenie wymaganej ilości miejsca do przechowywania bez obniżenia jakości odtwarzania.                                                                                                    |
| U-Code      | <ul> <li>Tryb podstawowy: Rzeczywista szybkość transmisji bitów wynosi około 3/4 ustawionej szybkości.</li> <li>Tryb zaawansowany: Rzeczywista szybkość transmisji bitów wynosi około 1/2 ustawionej szybkości.</li> <li>Uwaga:</li> <li>Gdy funkcja U-Code jest włączona, obsługiwane są tylko standardy kompresji wideo H.264 i H.265. Standard MJPEG nie jest obsługiwany.</li> <li>Gdy funkcja U-Code jest włączona, tryb przechwytywania z liczbą klatek na sekundę większą niż 30 nie jest obsługiwany.</li> </ul> |
| Wygładzanie | Ustaw poziom wygładzania. Wybranie ustawienia <b>Clear</b> powoduje wyłączenie funkcji<br><b>Smoothing</b> . Przesunięcie suwaka w kierunku ustawienia <b>Smooth</b> powoduje podwyższenie<br>poziomu wygładzania, ale może spowodować obniżenie jakości obrazu.<br><b>Uwaga:</b><br>W powolnym środowisku sieciowym można włączyć funkcję wygładzania, aby uzyskać<br>bardziej płynne wideo.                                                                                                    |
| Wyjście BNC | Wyjście BNC obsługuje sygnały NTSC i PAL.                                                                                                    |

**3.** Kliknij przycisk **Save**.

# Konfiguracja audio

Konfiguracja audio umożliwia ustawienie parametrów kodowania dźwięku z kamery.

| _ | _     |
|---|-------|
|   | ~     |
| _ | -//>  |
|   | _//// |
|   | ////  |
| _ | ×//.  |
|   |       |
|   |       |

# UWAGA!

Ta funkcja nie jest obsługiwana przez niektóre modele. Aby uzyskać więcej informacji, przejrzyj specyfikacje danego modelu.

# 1. Kliknij Setup > Video & Audio > Audio.

| Audio Input        |               |
|--------------------|---------------|
| Audio Input        | 💿 On 💿 Off    |
| Access Mode        | Line/Mic 💌    |
| Input Gain         | 128 [0~255]   |
| Audio Compression  | G.711U 💌      |
| Sampling Rate(KHz) | 8 👻           |
| Noise Suppression  | 💮 On 👜 Off    |
| Channel 1          | Line 🖉 Enable |
|                    |               |

2. Zmień ustawienia zgodnie z wymaganiami. W poniższej tabeli opisano niektóre główne parametry.

| Parametr                 | Opis                                                                                                    |
|--------------------------|----------------------------------------------------------------------------------------------------|
|                          | Po wybraniu ustawienia <b>Off</b> dane audio nie są kodowane.                                                                                              |
| Weiście audio            | Uwaga:                                                                                                    |
|                          | Zalecane jest wybranie ustawienia <b>Off</b> , jeżeli audio nie jest potrzebne. Umożliwi to zwiększenie wydajności urządzenia.                             |
|                          | Obecnie dostępne jest tylko ustawienie Wejście liniowe/mikrofon.                                                                                           |
| Tryb dostępu             | Uwaga:                                                                                                    |
|                          | Ta funkcja nie jest dostępna w przypadku urządzeń z dwoma wyjściowymi kanałami audio.                                                                      |
| Komprosia                | Trzy ustawienia: G.711U, G.711A i ACC-LC.                                                                                                    |
| audio                    | Ustawienia G.711U i G.711A zapewniają tylko obsługę szybkości próbkowania 8K,<br>a ustawienie ACC-LC zapewnia obsługę szybkości próbkowania 8K, 16K i 48K. |
| Wzmocnienie<br>wejściowe | Głośność sygnału audio dla próbkowania. Im większe wzmocnienie, tym większa głośność.                                                                      |
| Tłumienie<br>szumów      | Umożliwia redukcję szumów w obrazach. Aby włączyć tłumienie szumów, wybierz ustawienie<br><b>On</b> .                                                      |
|                          | Kanał wyjściowy audio. Aby włączyć wyjście audio, wybierz ustawienie Enable.                                                                               |
| Kanał                    | Uwaga:                                                                                                    |
|                          | Tylko niektóre modele kamer obsługują dwa kanały.                                                                                                    |

3. Kliknij przycisk Save.

# Zdjęcia

# 1. Kliknij Setup > Video & Audio > Snapshot.

|   | Snapshot           | ● On ◯ Off          |   |
|---|--------------------|---------------------|---|
| 1 | Resolution         | 1920*1080 🗸         |   |
| 1 | Most Large(KB)     | 300                 |   |
| [ | Scheduled Snapshot |                     |   |
|   | Snapshot Interval  | 1                   |   |
|   | Number to Snapshot | 2 🗸                 |   |
|   | Snapshot Mode      | ● Schedule ○ Repeat |   |
|   | No.                | Snapshot Time 🕂     |   |
|   | 1                  | 19:12:00            | Ô |
|   |                    |                     |   |
|   |                    |                     |   |
|   |                    |                     |   |
|   |                    |                     |   |
|   |                    |                     |   |
|   |                    |                     |   |

2. Wybierz ustawienie **On**, a następnie ustaw rozdzielczość, maksymalny rozmiar pliku i harmonogram zależnie od potrzeb. Niektóre parametry opisano w poniższej tabeli.

| Parametr       | Opis                                                                                                    |
|----------------|----------------------------------------------------------------------------------------------------|
| Interwał zdjęć | Interwał między dwoma kolejnymi zdjęciami. Na przykład, jeżeli interwał zdjęć zostanie ustawiony na 1, a liczba zdjęć na 2, kamera zrobi dwa zdjęcia (najpierw jedno, a potem kolejne po jednej sekundzie). |
| Liczba zdjęć   | Aktualnie można wykonać 1, 2 i 3 zdjęcia.                                                                                                    |
|                | Harmonogram: trzeba ustawić godzinę wykonania zdjęcia, np. 19:12:00, co oznacza, że kamera zrobi zdjęcie o 19:12:00.                                                                                        |
| Tryb zdjęcia   | <b>Powtórz:</b> umożliwia ustawienie interwału (jednostka: sekunda). Przykładowo zgodnie z ustawieniami pokazanymi na powyższym rysunku musi upłynąć 60 sekund, zanim kamera pokaże kolejne dwa zdjęcia.    |

## 3. Kliknij przycisk Save.

# ROI

Gdy opcja Obszar zainteresowania (ROI, Region of Interest) jest włączona, system zapewnia jakość obrazu przede wszystkim dla obszaru ROI, jeżeli szybkość transmisji bitów jest niedostateczna.

# UWAGA!

Ta funkcja nie jest obsługiwana przez niektóre modele. Aby uzyskać więcej informacji, przejrzyj specyfikacje danego modelu.

# 1. Kliknij Setup > Video & Audio > ROI.

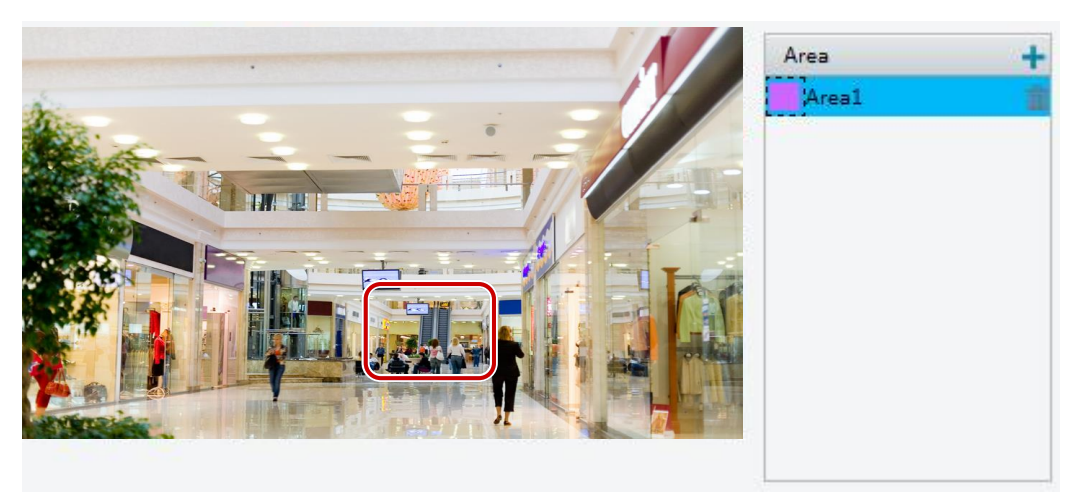

Kliknij przycisk +, a następnie przeciągnij wskaźnik myszy, aby wyznaczyć odpowiednią część obrazu.
 Aby usunąć obszar, wybierz go, a następnie kliknij przycisk m.

# Konfiguracja strumienia multimediów

# Strumień multimediów

Można wyświetlać ustanowione strumienie multimediów z kamery. Można też skonfigurować kamerę do przesyłania strumieni kodu przy użyciu protokołu UDP lub TCP do określonego adresu IP i numeru portu. Ustawienia można zapisywać i przywracać po ponownym uruchomieniu kamery.

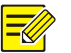

# UWAGA!

- Ta funkcja nie jest obsługiwana przez niektóre modele. Aby uzyskać więcej informacji, przejrzyj specyfikacje danego modelu.
- Protokół transportu należy wybrać zależnie od rzeczywistych potrzeb i wydajności sieci. Zgodnie z ogólną zasadą protokół TCP zapewnia wyższą jakość obrazu niż protokół UDP, ale powoduje większe opóźnienie.

#### 1. Kliknij Setup > Video & Audio > Media Stream.

| Stream Profile | IP Address                                       | Port             | Protocol | Persistent | + |  |
|----------------|--------------------------------------------------|------------------|----------|------------|---|--|
|                | Add Media Stream                                 |                  |          | ×          |   |  |
|                | Stream Profile<br>IP Address<br>Port<br>Protocol | Main Stream      |          |            |   |  |
|                | Persistent                                       | ⊖Enable ⊚Disable |          |            |   |  |
|                |                                                  | OK               | Cancel   |            |   |  |

2. Kliknij przycisk 🛨, wybierz typ strumienia, a następnie adres IP i numer portu emisji pojedynczej

lub grupy multiemisji dla urządzenia dekodującego, odbierającego strumienie audio i wideo z kamery. Jeżeli chcesz, aby urządzenie po ponownym uruchomieniu automatycznie ustanowiło strumień multimediów, który został uprzednio skonfigurowany, wybierz ustawienie **Yes** opcji **Persistent**.

- 3. Aby usunąć strumień, kliknij przycisk 🗰.
- 4. Kliknij przycisk Submit, aby zakończyć operacje.

#### Adres multiemisji RTSP

Po skonfigurowaniu adresu multiemisji RTSP odtwarzacz innej firmy może żądać strumienia multimediów multiemisji z kamery przy użyciu protokołu RTP.

1. Kliknij Setup > Video & Audio > Media Stream > RTSP Multicast Address.

| Main Stream       |         |  |
|-------------------|---------|--|
| Multicast Address | 0.0.0.0 |  |
| Port              | 0       |  |
| Sub Stream        |         |  |
| Multicast Address | 0.0.0.0 |  |
| Port              | 0       |  |
| Third Stream      |         |  |
| Multicast Address | 0.0.0.0 |  |
| Port              | 0       |  |

W przypadku niektórych modeli kamer wyświetlana jest poniższa strona.

| -Main Stream      |          |
|-------------------|----------|
|                   |          |
| Multicast Address | 0.0.0.0  |
| Port              | 0        |
| Sub Stream        |          |
| Multicast Address | 0.0.0.0  |
| Port              | 0        |
|                   |          |
| Third Stream      |          |
| Multicast Address | 0.0.0.0  |
| Dert              |          |
| Port              | <u>0</u> |
|                   |          |
| Multicast Address | 0.0.0.0  |
| Dent              |          |
| Port              | 0        |
|                   |          |
| Multicast Address | 0.0.0.0  |
| Port              |          |
|                   |          |
|                   |          |
| Multicast Address | 0.0.0.0  |
| Port              | 0        |
|                   |          |

- **2.** Ustaw adres multiemisji (224.0.0.0 239.255.255.255) i numer portu (0 65535).
- 3. Kliknij przycisk Save.

# Konfiguracja alarmów inteligentnych

Można skonfigurować inteligentne funkcje zliczania osób i monitorowania poruszających się obiektów. Monitorowanie inteligentne obejmuje zliczanie osób, detekcję wtargnięcia i śledzenie automatyczne. Obsługiwane funkcje są zależne od modelu kamery.

# Ustawienia funkcji inteligentnych

Kliknij Setup > Intelligent > Smart Settings.

✓ ✓ Cross Line ٥ Intrusion ٥ **Exception Detection & Statistics** Object Moving ٥ Object Left ٥ Face Face ٥ People Counting People Counting ¢ Auto Tracking Auto Tracking ¢ 

W przypadku niektórych modeli kamer wyświetlana jest poniższa strona.

| Cross Line                       | Intrusion          | ٥ |
|----------------------------------|--------------------|---|
| Exception Detection & Statistics |                    |   |
| Defocus                          | 💠 🛛 🔀 Scene Change | ٥ |
| Face                             |                    |   |
| 🗆 🗾 Face                         | •                  |   |
| People Counting                  |                    |   |
| People Counting                  | •                  |   |

# Detekcja przekroczenia linii

Funkcja detekcji przekroczenia linii wykrywa obiekty przekraczające wirtualną linię w podglądzie wideo na żywo i wyzwala alarm po wykryciu takiego zdarzenia.

1. Kliknij Setup > Intelligent > Smart Settings. Wybierz opcję Cross Line, a następnie kliknij przycisk 🍄 .

| Cross Line Detection | Detection Rule + | Rule1                        |                         |                  |
|----------------------|------------------|------------------------------|-------------------------|------------------|
|                      | Rule1 👘          | Trigger Direction A<->B      | ~                       |                  |
|                      |                  | Sensitivity                  | 50                      |                  |
|                      | Trigger Actions  |                              |                         |                  |
| [None] > > > 1       | Alarm Output     | Upload to FTP                | 🗌 Trigger E-mail        | Trigger Tracking |
|                      | Enable Plan      | ned                          | Edit                    |                  |
|                      | 0 1 2 3 4 5      | 6 7 8 9 10 11 12 13 14 15 16 | 17 18 19 20 21 22 23 24 |                  |
| · · · · · ·          | Mon              |                              |                         |                  |
|                      | Tue              |                              |                         |                  |
|                      | Wed              |                              |                         |                  |
|                      | Fri              |                              |                         |                  |
|                      | Sat              |                              |                         |                  |
|                      | Sun              |                              |                         |                  |

- 2. Zaznacz pole wyboru Cross Line Detection.
- 3. W obszarze Detection Rule kliknij przycisk +, aby dodać nowy obszar detekcji. Aby usunąć obszar detekcji, kliknij przycisk .
- 4. W małym oknie podglądu przeciągnij linię do odpowiedniego położenia i ustaw zakres detekcji.
- 5. Ustaw dla kamery kierunek i czułość detekcji przekroczenia linii i zgłaszania alarmu.
- Ustaw akcje wyzwalane przez alarmy i harmonogram zabezpieczenia zgodnie z wymaganiami. Procedurę i akcje wyzwalane przez alarmy szczegółowo omówiono w sekcji <u>Konfigurowanie alarmu</u> <u>detekcji ruchu</u>.
- 7. Kliknij przycisk Save.

# Detekcja wtargnięcia

Funkcja detekcji wtargnięcia wykrywa obiekty przemieszczające się do określonego obszaru w podglądzie na żywo i wyzwala alarm po wykryciu takiego zdarzenia.

1. Kliknij Setup > Intelligent > Smart Settings. Wybierz Intrusion i kliknij

| Intrusion Detection | Detection Rule +                | Rule1<br>Time Threshold(s)<br>Sensitivity<br>Percentage | 1501                                              |                    |
|---------------------|---------------------------------|---------------------------------------------------------|---------------------------------------------------|--------------------|
|                     | Trigger Actions<br>Alarm Output | Upload to FTP                                           | Trigger E-mail     Edit 6 17 18 19 20 21 22 23 24 | ☐ Trigger Tracking |

- 2. Zaznacz pole wyboru Intrusion Detection.
- W obszarze Detection Rule kliknij przycisk +, aby dodać nowy obszar detekcji. Aby usunąć obszar detekcji, kliknij przycisk .
- 4. Przeciągnij obramowania pola, aby ustawić położenie i zakres.
- **5.** Skonfiguruj ustawienia wartości progowej czasu, czułości i procentu, zgodnie z którymi kamera będzie zgłaszać alarm.
- Wartość progowa czasu: Minimalny czas pozostawania intruza w obszarze detekcji, po którym zostanie zgłoszony alarm.
- Czułość: Czułość detekcji. Większa wartość oznacza wyższą czułość detekcji.
- Procent: Minimalna proporcja części ciała intruza znajdującej się w obszarze detekcji do powierzchni obszaru detekcji, przy której będzie zgłaszany alarm.
- 6. Ustaw akcje wyzwalane przez alarmy i harmonogram zabezpieczenia zgodnie z wymaganiami. Procedurę i akcje wyzwalane przez alarmy szczegółowo omówiono w sekcji <u>Konfigurowanie alarmu</u> <u>detekcji ruchu</u>.
- 7. Kliknij przycisk Save.

# Poruszający się przedmiot

Funkcja umożliwia wykrywanie pozostawionych przedmiotów w określonym obszarze i wyzwalanie alarmów.

1. Kliknij Setup > Intelligent > Smart Settings. Wybierz opcję Object Moving, a następnie kliknij

przycisk 🍄 .

| ✓ Enable Object Moving Detect | ion    | Detection Rule +                        | Rule1 Time Threshold(s)            | 7                   |
|-------------------------------|--------|-----------------------------------------|------------------------------------|---------------------|
|                               |        |                                         | Sensitivity                        | 50                  |
|                               |        | Trigger Actions                         |                                    |                     |
|                               | [None] | Alarm Output                            | Upload to FIP                      | 1                   |
|                               |        | Enable Plan                             |                                    |                     |
|                               | *      | Armed Una                               | rmed                               | Edit                |
|                               | Ťa     | 0 1 2 3 4 5<br>Mon<br>Tue<br>Wed<br>Thu | 6 7 8 9 10 11 12 13 14 15 16 17 18 | 3 19 20 21 22 23 24 |
|                               |        | Fri                                     |                                    |                     |
|                               |        | Sat                                     |                                    |                     |
|                               |        |                                         |                                    |                     |

- 2. Zaznacz pole wyboru Enable Object Moving Detection.
- 3. W obszarze Detection Rule kliknij przycisk 📩, aby dodać obszar detekcji. Aby usunąć obszar, kliknij przycisk 💼.
- **4.** Przeciągnij prostokąt zaznaczania, aby ustawić pozycję i zakres.
- 5. Skonfiguruj ustawienia wartości progowej czasu i czułości, zgodnie z którymi kamera będzie zgłaszać alarm.
- Wartość progowa czasu: Minimalny czas trwania, przez który przedmiot musi być wykrywany w określonym obszarze, aby alarm został wyzwolony.
- **Czułość:** Im większa wartość, tym wyższa czułość. Alarm zostanie wyzwolony, jeżeli przedmiot będzie wykrywany w określonym obszarze przez zadany czas.
- 6. Ustaw akcje wyzwalane przez alarmy i harmonogram zabezpieczenia zgodnie z wymaganiami. Procedurę i akcje wyzwalane przez alarmy szczegółowo omówiono w sekcji <u>Konfigurowanie alarmu</u> <u>detekcji ruchu</u>.
- 7. Kliknij przycisk Save.

# Pozostawiony przedmiot

Funkcja umożliwia wykrywanie pozostawionych przedmiotów w określonym obszarze i wyzwalanie alarmów.

1. Kliknij Setup > Intelligent > Smart Settings. Wybierz opcję Object Left, a następnie kliknij przycisk 🤷 .

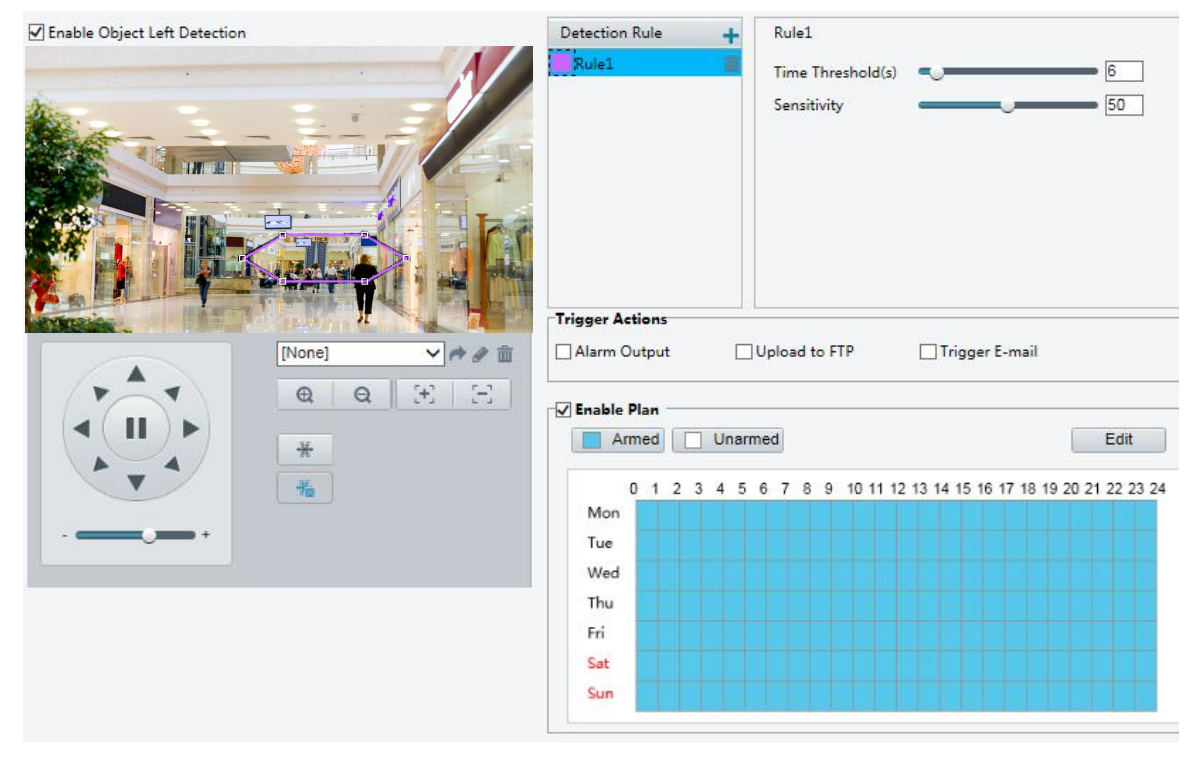

- 2. Zaznacz pole wyboru Enable Object Left Detection.
- 3. W obszarze Detection Rule kliknij przycisk 💼, aby dodać obszar detekcji. Aby usunąć obszar, kliknij przycisk 💼.
- 4. Przeciągnij prostokąt zaznaczania, aby ustawić pozycję i zakres.
- 5. Skonfiguruj ustawienia wartości progowej czasu i czułości, zgodnie z którymi kamera będzie zgłaszać alarm.
- Wartość progowa czasu: Minimalny czas trwania, przez który przedmiot musi być wykrywany w określonym obszarze, aby alarm został wyzwolony.
- **Czułość:** Im większa wartość, tym wyższa czułość. Alarm zostanie wyzwolony, jeżeli przedmiot będzie wykrywany w określonym obszarze przez zadany czas.
- 6. Ustaw akcje wyzwalane przez alarmy i harmonogram zabezpieczenia zgodnie z wymaganiami. Procedurę i akcje wyzwalane przez alarmy szczegółowo omówiono w sekcji <u>Konfigurowanie alarmu</u> <u>detekcji ruchu</u>.
- 7. Kliknij przycisk Save.

# Detekcja twarzy

Funkcja detekcji twarzy wykrywa twarze w podglądzie na żywo.

1. Kliknij Setup > Intelligent > Smart Settings. Wybierz opcję Face, a następnie kliknij przycisk 🛸.

| A CONTRACTOR OF A CONTRACTOR OF A CONTRACTOR O | ace                                 |              |
|----------------------------------------------------------------------------------------------------|-------------------------------------|--------------|
| Face                                                                                                    |                                     |              |
| Detection Area                                                                                                    | ○ Full Screen                       |              |
| Detection Sensitivity                                                                                                    | 50                                  |              |
| Snapshot Mode                                                                                                    | Intelligent Recognition Alarm Input |              |
| Max. Same Thumbna                                                                                                    | ail I 10                            |              |
| Counting                                                                                                    | ⊖ On ) Off                          |              |
| Filter by Object Size                                                                                                    | e (Width)(px)                       |              |
| Max. Size                                                                                                    | 600                                 |              |
| Min. Size                                                                                                    | 240                                 | [None] V 🔿 🗇 |
| Trigger Actions                                                                                                    |                                     |              |
| ✓ Upload Image                                                                                                    | Alarm Output                        |              |
|                                                                                                    |                                     |              |
| 🖌 Thumbnail Image                                                                                                    |                                     |              |
| ✓ Thumbnail Image ✓ Enable Plan                                                                                                    |                                     |              |
| Thumbnail Image  Enable Plan  Armed                                                                                                    | Unarmed Edit                        |              |
| Thumbnail Image Thumbnail Image Thumble Plan Armed 0 1 2 3                                                                                                    | Unarmed Edit                        |              |
| Thumbnail Image  Tenable Plan  Armed  0 1 2 3  Mon                                                                                                    | Unarmed Edit                        |              |
| Thumbnail Image  Table Plan  Armed  0 1 2 3  Mon Tue                                                                                                    | Unarmed Edit                        |              |
| Thumbnail Image  Tenable Plan  Armed  0 1 2 3  Mon  Tue  Wed                                                                                                    | Unarmed Edit                        |              |
| Thumbnail Image Thumbnail Armed                                                                                                    | Unarmed Edit                        |              |
| Thumbnail Image Thumbnail Armed  Armed  0 1 2 3  Mon  Tue  Wed  Thu  Fri                                                                                                    | Unarmed Edit                        |              |
| Thumbnail Image Thumbnail Armed  Armed  0 1 2 3  Mon  Tue  Wed  Thu  Fri  Sat                                                                                                    | Unarmed Edit                        |              |

- 2. Przeciągnij obramowania, aby ustawić położenie i zakres.
- 3. Ustaw parametry detekcji zależnie od potrzeb.
- Ustaw akcje wyzwalane przez alarmy i harmonogram zabezpieczenia zgodnie z wymaganiami. Procedurę i akcje wyzwalane przez alarmy szczegółowo omówiono w sekcji <u>Konfigurowanie alarmu</u> <u>detekcji ruchu</u>.
- 5. Kliknij przycisk Save.
- 6. Kliknij przycisk Start Intelligent Analysis.

# Zliczanie osób

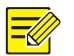

# UWAGA!

- Tylko niektóre modele kamer obsługują tę funkcję.
- Obsługiwane funkcje wyzwalania alarmów i harmonogram zabezpieczenia są zależne od modelu kamery. Aby uzyskać więcej informacji, przejrzyj rzeczywisty interfejs internetowy.
- 1. Kliknij Setup > Intelligent > Smart Settings. Wybierz opcję People Counting, a następnie kliknij

przycisk 🍄 .

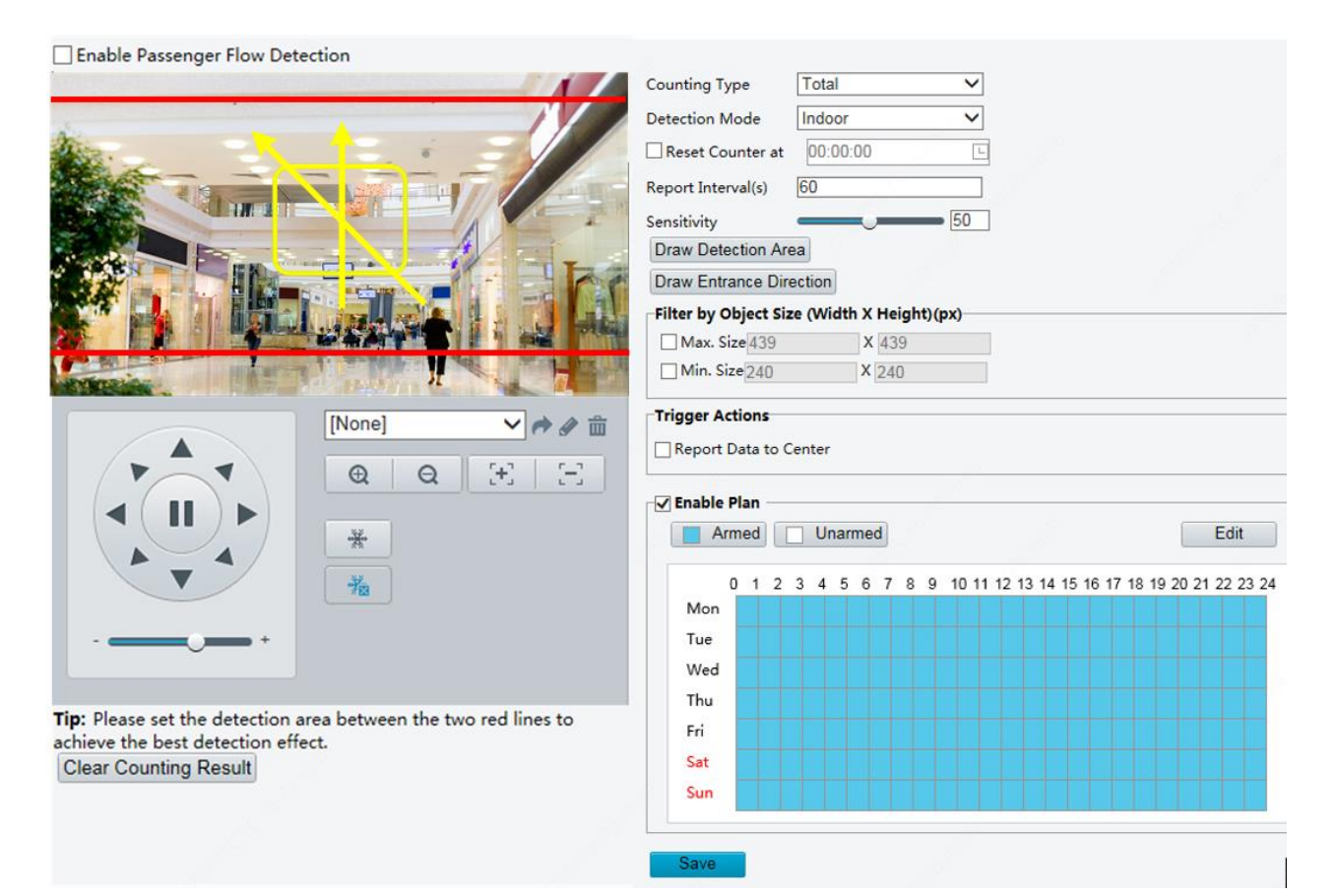

- 2. Zaznacz pole wyboru Enable Passenger Flow Detection. Wybierz tryb detekcji i ustaw interwał raportu i czułość.
- **3.** Kliknij przycisk **Draw Detection Area**, a następnie wyznacz obszar detekcji w oknie podglądu po lewej stronie (np. kwadrat).
- **4.** Kliknij przycisk **Draw Entrance Direction**, a następnie wyznacz kierunek w oknie podglądu po lewej stronie. Linia wyznaczająca kierunek jest zazwyczaj pionowa lub nachylona.
- 5. Ustaw parametry Max. Size i Min. Size w obszarze Filter by Object Size. Tylko obiekty w podanym zakresie rozmiaru będą zliczane, a inne będą ignorowane i nie będą zliczane. Maksymalna szerokość lub wysokość musi być większa niż minimalna szerokość lub wysokość.
- Ustaw akcje wyzwalane przez alarmy i harmonogram zabezpieczenia zgodnie z wymaganiami. Procedurę i akcje wyzwalane przez alarmy szczegółowo omówiono w sekcji <u>Konfigurowanie alarmu</u> <u>detekcji ruchu</u>.
- 7. Aby zresetować wyniki zliczania, kliknij przycisk Clear Counting Result.
- 8. Kliknij przycisk Save.

# Śledzenie automatyczne

Kamera automatycznie śledzi obiekt po spełnieniu określonej reguły.

# UWAGA!

- Tylko niektóre modele kamer obsługują tę funkcję.
- Obsługiwane funkcje wyzwalania alarmów i harmonogram zabezpieczenia są zależne od modelu kamery. Aby uzyskać więcej informacji, przejrzyj rzeczywisty interfejs internetowy.

1. Kliknij Setup > Intelligent > Smart Settings. Wybierz opcję Auto Tracking, a następnie kliknij

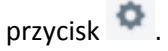

| 🕼 Enable Auto Tracking |                                           |            |
|------------------------|-------------------------------------------|------------|
|                        | Parameters<br>Tracking Timeout(s)<br>Zoom | 30<br>Auto |
|                        | Save                                      |            |
|                        |                                           |            |

- 2. Ustaw limit czasu śledzenia (jednostka: sekunda) i współczynnik powiększenia.
- 3. Kliknij przycisk Save.

# Mapa danych

Mapa danych wykorzystuje różne kolory do prezentowania wzorów ruchu odwiedzających. Ciemny kolor, na przykład czerwony, oznacza duże natężenie ruchu.

1. Kliknij Setup > Intelligent > Smart Settings. Wybierz opcję Heat Map, a następnie kliknij przycisk

| Sensitivity 50<br>Min. Object Size 50<br>Update Interval(min) 5<br><b>Trigger Actions</b><br>Report Data to Center<br><b>C Enable Plan</b><br><b>Armed</b> Unarmed Edit<br>0 1 2 3 4 5 6 7 8 9 10 11 12 13 14 15 16 17 18 19 20 21 22 23<br>Mon<br>Tue<br>Wed<br>Thu<br>Fri |
|----------------------------------------------------------------------------------------------------|
| Tue Wed                                                                                                    |
| Thu Thu Thu Thu Thu Thu Thu Thu Thu Thu                                                                                                    |
| Sat                                                                                                    |
| Sun                                                                                                    |

- 2. Zaznacz pole wyboru Enable.
- 3. Ustaw opcję Background Update Rate. Im większa wartość, tym szybciej obraz się odświeża.
- 4. Ustaw wartość Sensitivity. Im wyższa wartość, tym łatwiej wykrywane są małe przedmioty.

- 5. Ustaw opcję Min. Object Size. Im wyższa wartość, tym większe prawdopodobieństwo zignorowania małych przedmiotów.
- 6. Ustaw interwał przesyłania danych statystycznych do platformy.
- Ustaw akcje wyzwalane przez alarmy i harmonogram zabezpieczenia zgodnie z wymaganiami. Procedurę i akcje wyzwalane przez alarmy szczegółowo omówiono w rozdziale <u>Konfigurowanie alarmu</u> <u>detekcji ruchu</u>.
- 8. Kliknij przycisk Save.

# Detekcja braku ostrości

# UWAGA!

- Tylko niektóre modele kamer obsługują tę funkcję.
- Obsługiwane funkcje wyzwalania alarmów i harmonogram zabezpieczenia są zależne od modelu kamery. Aby uzyskać więcej informacji, przejrzyj rzeczywisty interfejs internetowy.

Funkcja detekcji braku ostrości umożliwia wykrywanie rozogniskowania kamery i zgłaszanie alarmu po wykryciu takiego zdarzenia.

1. Kliknij Setup > Intelligent > Smart Settings. Wybierz Defocus i kliknij 🙅 .

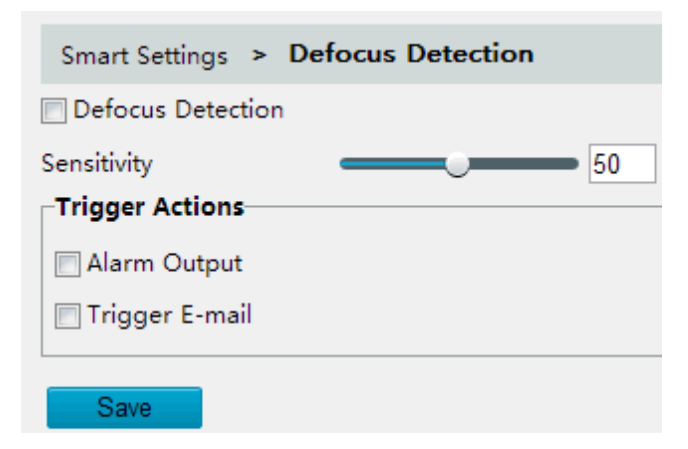

- 2. Zaznacz pole wyboru Defocus Detection.
- **3.** Ustaw czułość detekcji i akcje wyzwalane przez alarmy zgodnie z wymaganiami. Procedurę i akcje wyzwalane przez alarmy szczegółowo omówiono w sekcji <u>Konfigurowanie alarmu detekcji ruchu</u>.
- 4. Kliknij przycisk Save.

# Detekcja zmiany sceny

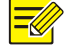

#### UWAGA!

- Tylko niektóre modele kamer obsługują tę funkcję.
- Obsługiwane funkcje wyzwalania alarmów i harmonogram zabezpieczenia są zależne od modelu kamery. Aby uzyskać więcej informacji, przejrzyj rzeczywisty interfejs internetowy.

Funkcja detekcji zmiany sceny umożliwia wykrywanie zmiany monitorowanego środowiska na skutek czynników zewnętrznych, takich jak celowe obrócenie kamery, i zgłaszanie alarmu po wykryciu takiego zdarzenia.

1. Kliknij Setup > Intelligent > Smart Settings. Wybierz opcję Scene Change, a następnie kliknij

|             | przycis   | sk Š  | 2    |      |      |     |    |   |      |      |      |      |       |       |        |      |       |
|-------------|-----------|-------|------|------|------|-----|----|---|------|------|------|------|-------|-------|--------|------|-------|
| <b>~</b> :  | Scene C   | hang  | e De | tect | tion |     |    |   |      |      |      |      |       |       |        |      |       |
| Ser         | sitivity  |       |      |      | -    |     | 0  | - |      | 50   |      |      |       |       |        |      |       |
| <b>⊢</b> Tr | igger A   | ction | 5    |      |      |     |    |   |      |      |      |      |       |       |        |      |       |
|             | ] Upload  | to F  | TP   |      |      |     |    |   |      |      |      |      |       |       |        |      |       |
|             | ] Trigger | E-m   | ail  |      |      |     |    |   |      |      |      |      |       |       |        |      |       |
|             | Enable    | Plan  |      |      |      |     |    |   |      |      |      |      |       |       |        |      |       |
|             | A         | rmed  |      |      | Unar | med | )  |   |      |      |      |      |       |       |        | Edit | t     |
|             |           | 0 1   | 2    | 3    | 45   | 6   | 78 | 9 | 10 1 | 1 12 | 13 1 | 4 15 | 16 17 | 18 19 | 9 20 2 | 1 22 | 23 24 |
|             | Mon       |       |      |      |      |     |    |   |      |      |      |      |       |       |        |      |       |
|             | Tue       |       |      |      |      |     |    |   |      |      |      |      |       |       |        |      |       |
|             | Wed       |       |      |      |      |     |    |   |      |      |      |      |       |       |        |      |       |
|             | Thu       |       |      |      |      |     |    |   |      |      |      |      |       |       |        |      |       |
|             | Fri       |       |      |      |      |     |    |   |      |      |      |      |       |       |        |      |       |
|             | Sat       |       |      |      |      |     |    |   |      |      |      |      |       |       |        |      |       |
|             | Sun       |       |      |      |      |     |    |   |      |      |      |      |       |       |        |      |       |
|             |           |       |      |      |      |     |    |   |      |      |      |      |       |       |        |      |       |

- 2. Zaznacz pole wyboru Scene Change Detection.
- Ustaw czułość detekcji. Ustaw akcje wyzwalane przez alarmy i harmonogram zabezpieczenia zgodnie z wymaganiami. Procedurę i akcje wyzwalane przez alarmy szczegółowo omówiono w sekcji <u>Konfigurowanie alarmu detekcji ruchu</u>.
- 4. Kliknij przycisk Save.

# Ustawienia zaawansowane

Ustawienia zaawansowane obejmują wyrazistość zdjęć i tryb detekcji w przypadku funkcji inteligentnych.

#### Parametry zdjęć

Ustaw wyrazistość zdjęć.

1. Kliknij Setup > Intelligent > Advanced Settings. Kliknij kartę Photo parameters.

| Clarity                 |    |
|-------------------------|----|
| chanty                  |    |
| Thumbnail Image Clarity | 99 |

- 2. Ustaw wyrazistość obrazu miniatury.
- 3. Kliknij przycisk Save.

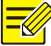

# UWAGA!

Przed ustawianiem parametru zdjęć proszę wyłączyć detekcję twarzy.

## Parametry detekcji

#### UWAGA!

- Tylko niektóre modele kamer obsługują ustawienia zaawansowane. Aby uzyskać więcej informacji, przejrzyj rzeczywisty interfejs internetowy.
- Domyślny tryb detekcji to Normal Mode. Ustaw zgodnie z wymaganiami.
- 1. Kliknij Setup > Intelligent > Advanced Settings. Kliknij kartę Detection parameters.

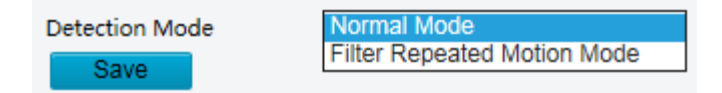

- **2.** Wybierz tryb detekcji. Wybierz **Filter Repeated Motion Mode**, aby zapobiec zgłaszaniu alarmu po wykryciu powtarzającego się ruchu w monitorowanym środowisku.
- 3. Kliknij przycisk Save.

# Połączenie kamer typu box i kopułowej

#### UWAGA!

- Tylko niektóre modele kamer obsługują tę funkcję.
- Obsługiwane parametry połączenia, tryb połączenia i harmonogram alarmów mogą się różnić w zależności od modelu kamery. Aby uzyskać więcej informacji, przejrzyj rzeczywisty interfejs internetowy.
- 1. Kliknij Setup > Intelligent > Smart Settings. Wybierz opcję Box-Dome Linkage, kliknij przycisk 🍳

a następnie przejdź do karty Linkage Parameter.

| Linkage Parameter       | Mark Linkage |  |
|-------------------------|--------------|--|
|                         |              |  |
| Smart Settings > Box-I  | Dome Linkage |  |
| 🔲 Enable Box-Dome Linka | age          |  |
| Slave                   |              |  |
| Slave IP Address        | 0.0.0.0      |  |
| HTTP Port               | 80           |  |
| Zoom Coefficient        | 5            |  |
| Save                    |              |  |

W przypadku niektórych modeli kamer wyświetlana jest poniższa strona.

| Linkage Parameter      |              |
|------------------------|--------------|
|                        |              |
| Smart Settings > Box-  | Dome Linkage |
| ☑ Enable Box-Dome Link | age          |
| Master IP Address      | 203.12.1.238 |
| Save                   |              |

- 2. Zaznacz pole wyboru Enable Box-Dome Linkage.
- **3.** Ustaw adres IP urządzenia głównego lub podrzędnego, port HTTP i współczynnik powiększenia.
- 4. Kliknij przycisk Save.
- 5. Przejdź do karty Mark Linkage.

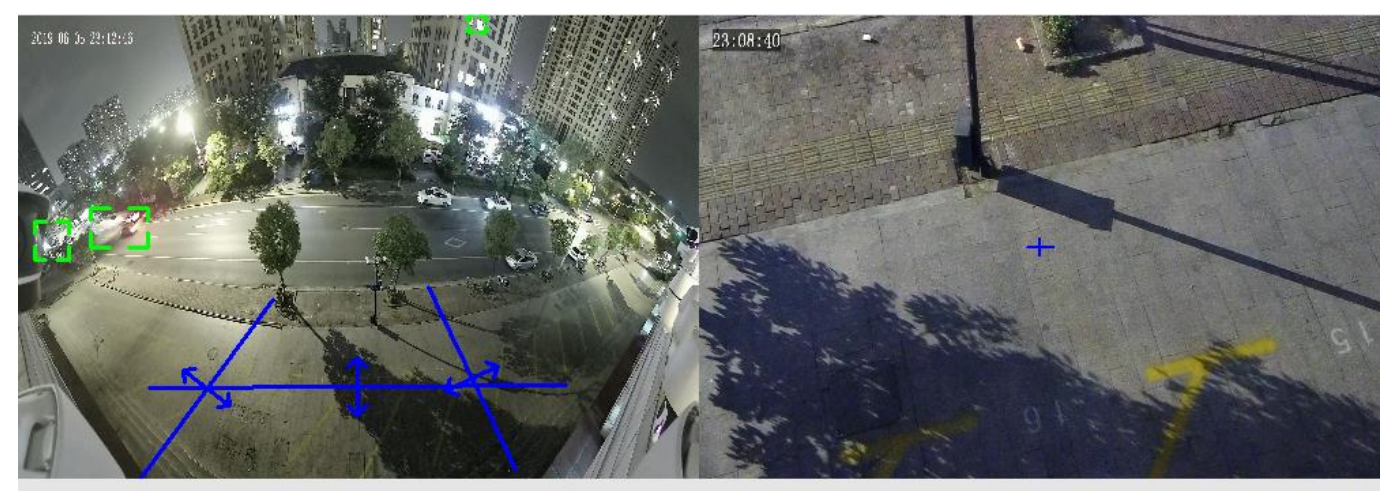

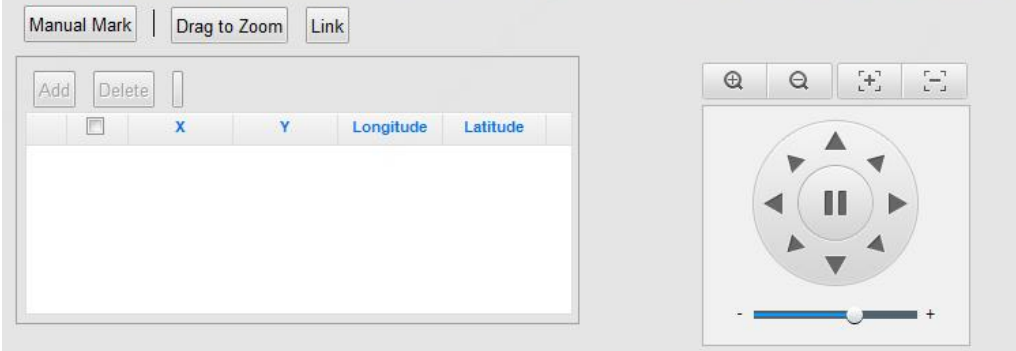

6. Kliknij przycisk Manual Mark. Zostanie wyświetlona następująca strona. Znaczenie przycisków:

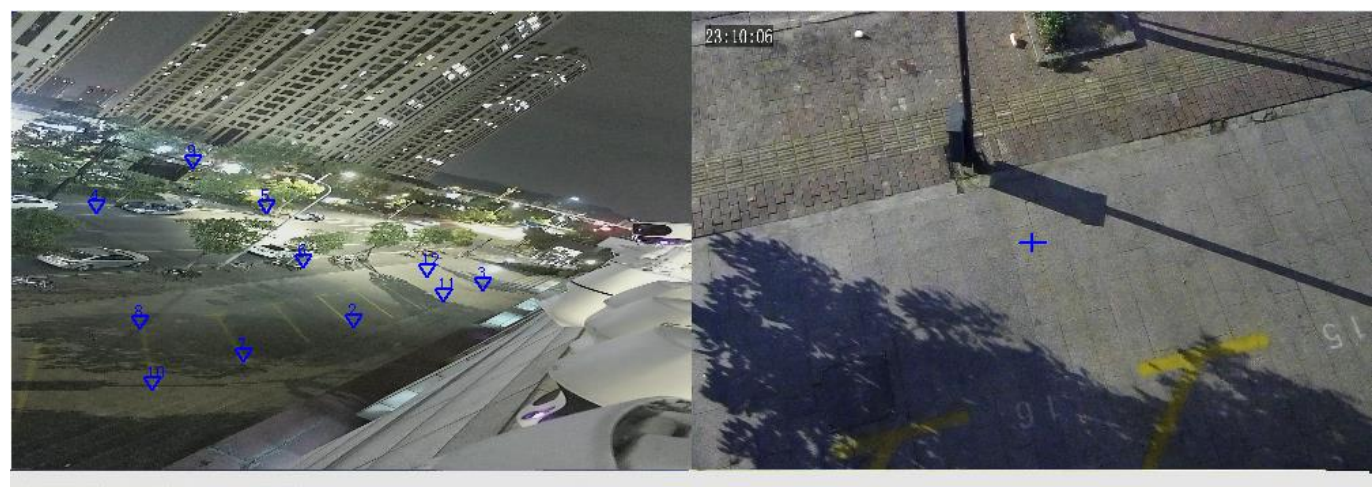

Previous Next

End Marking The area automatically zooms in when you mark a point on the image (left); right-click to zoom out.

| Add | D              | elete | Clear A  | All          |               |              |     |  |
|-----|----------------|-------|----------|--------------|---------------|--------------|-----|--|
|     |                | X Co  | ordinate | Y Coordinate | PTZ Longitude | PTZ Latitude |     |  |
| 1   | and the second | 1     | 459      | 4087         | 18292         | 1854         | -   |  |
| 2   |                | 4     | 1479     | 6146         | 16794         | 2135         |     |  |
| 3   | [7]            |       | 059      | 2852         | 15651         | 1939         | 111 |  |
| 4   | 2              |       | 2172     |              | 15661         | 2816         |     |  |
| 5   |                | 3439  |          | 4940         | 17398         | 2093         | -   |  |
|     | [and ]         |       |          |              |               |              |     |  |

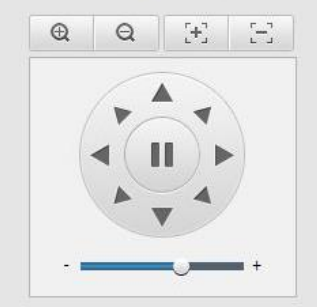

Następny/poprzedni: zmiana sceny ze znacznikami po zakończeniu oznaczania bieżącej sceny.

Zakończ oznaczanie: zamknięcie karty oznaczania bez zapisywania zmian.

Dodaj/usuń: dodanie lub usunięcie punktu znacznika.

Wyczyść wszystko: usunięcie wszystkich punktów znacznika na tej stronie.

7. Procedura wstawiania znaczników na jednej stronie oznaczania jest następująca: kliknij przycisk Add, a następnie kliknij lewy obraz z kamery głównej. W klikniętym miejscu zostanie wyświetlona biała ramka i obszar ten zostanie powiększony automatycznie, jak pokazano poniżej. Kliknij przycisk OK, aby potwierdzić bieżący punkt znacznika, lub kliknij prawym przyciskiem, aby wrócić do oryginalnego obrazu.

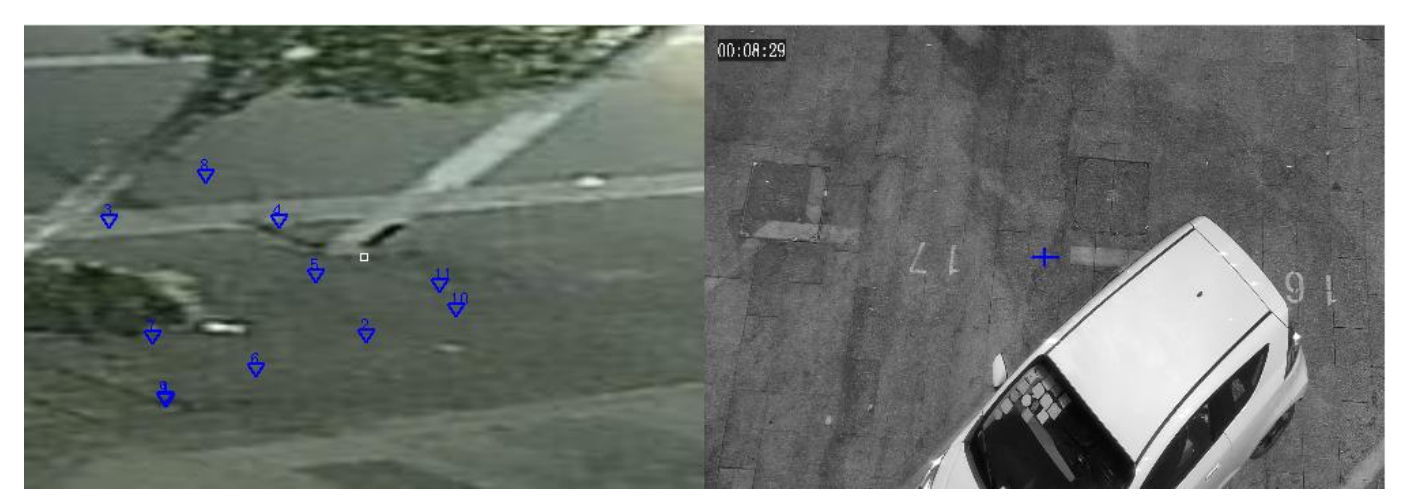

8. Obróć kamerę podrzędną w pozycję punktu znacznika. Ustaw poziom powiększenia kamery podrzędnej na wartość maksymalną, a następnie wyrównaj krzyżyk na środku obrazu kamery podrzędnej z punktem znacznika (mała biała ramka) na obrazie z kamery głównej. Kliknij przycisk OK i Orient, aby połączyć punkty znacznika. Kliknij przycisk Cancel, aby anulować połączone punkty znacznika.

- 9. Kliknij nową pozycję na obrazie z kamery głównej i powtórz czynności z poprzedniego kroku. W zależności od potrzeb utwórz 5–12 punktów znacznika. Kliknij przycisk Finish i Next, aby przejść do następnej sceny.
- **10.** Po zakończeniu konfiguracji wszystkich znaczników kliknij przycisk **Apply**. W przypadku kamer z wieloma przetwornikami kliknij przycisk po zakończeniu konfiguracji znaczników czterech scen.

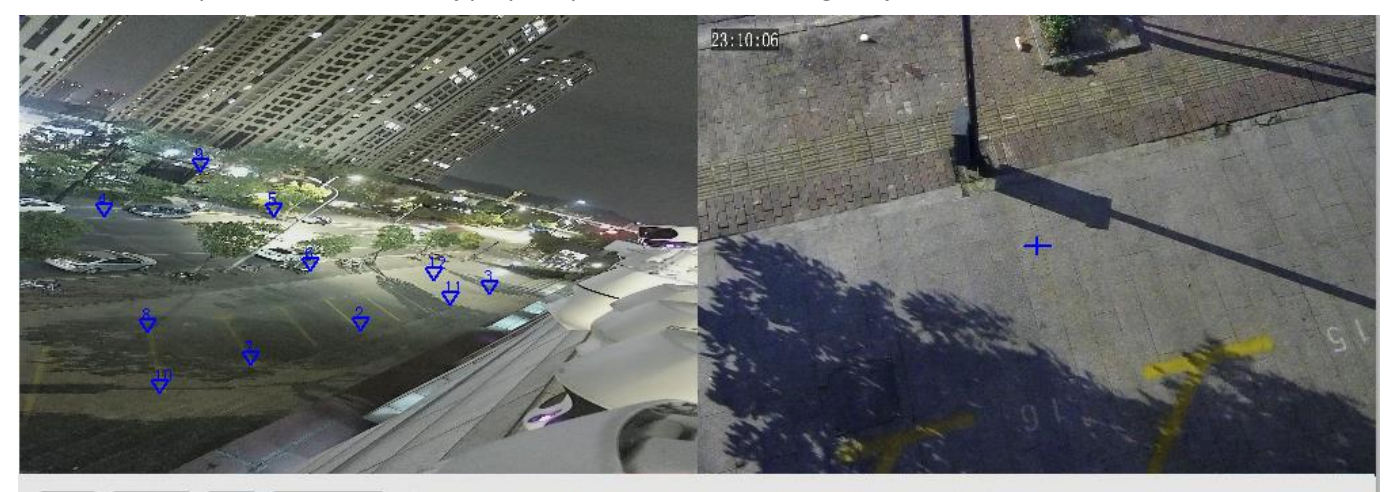

**田** 田

Apply Previous Next End Marking The area automatically zooms in when you mark a point on the image (left); right-click to zoom out.

| Add | d D | elete Clear A | All          |               |              | ~ | ~   |
|-----|-----|---------------|--------------|---------------|--------------|---|-----|
|     |     | X Coordinate  | Y Coordinate | PTZ Longitude | PTZ Latitude |   | -   |
| 1   |     | 2879          | 3205         | 34023         | -443         |   | . ( |
| 2   |     | 5839          | 8205         | 35780         | 384          |   | •   |
| 3   |     | 5179          | 6528         | 5009          | 204          |   | -   |
| 4   |     | 3679          | 8852         | 7141          | 1321         |   |     |
| 5   |     | 9539          | 3911         | 8604          | 998          |   |     |

# Typowa konfiguracja alarmów

Można zaplanować zgłaszanie alarmów i ustawić akcje, które będą wyzwalane przez inne urządzenia, aby umożliwić obsługę alarmów i wyzwalanych akcji w odpowiednim czasie.

Zgłaszanie alarmów można zaplanować dla alarmu detekcji ruchu, wejścia alarmowego, wyjścia alarmowego, alarmu detekcji sabotażu i alarmu detekcji audio. Obsługiwane alarmy są zależne od modelu urządzenia. Aby ustalić typy alarmów obsługiwane przez kamerę, przejrzyj dany interfejs internetowy.

# Konfigurowanie alarmu detekcji ruchu

Funkcja detekcji ruchu wykrywa obiekt przemieszczający się w określonym prostokątnym obszarze w wyznaczonym okresie. Należy skonfigurować ustawienia obszaru detekcji, czułości detekcji, rozmiaru obiektu i historii, zgodnie z którymi kamera będzie zgłaszać alarm po wykryciu ruchu.

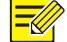

#### UWAGA!

- Ta funkcja nie jest obsługiwana przez niektóre modele. Aby uzyskać więcej informacji, przejrzyj specyfikacje danego modelu.
- Akcje wyzwalane przez alarmy są zależne od modelu. Aby uzyskać więcej informacji, przejrzyj rzeczywisty interfejs internetowy.

## Detekcja w obszarze

 Kliknij Setup > Events > Common Alarm > Motion Detection. Skonfiguruj opcję Detection Mode z ustawieniem Area.

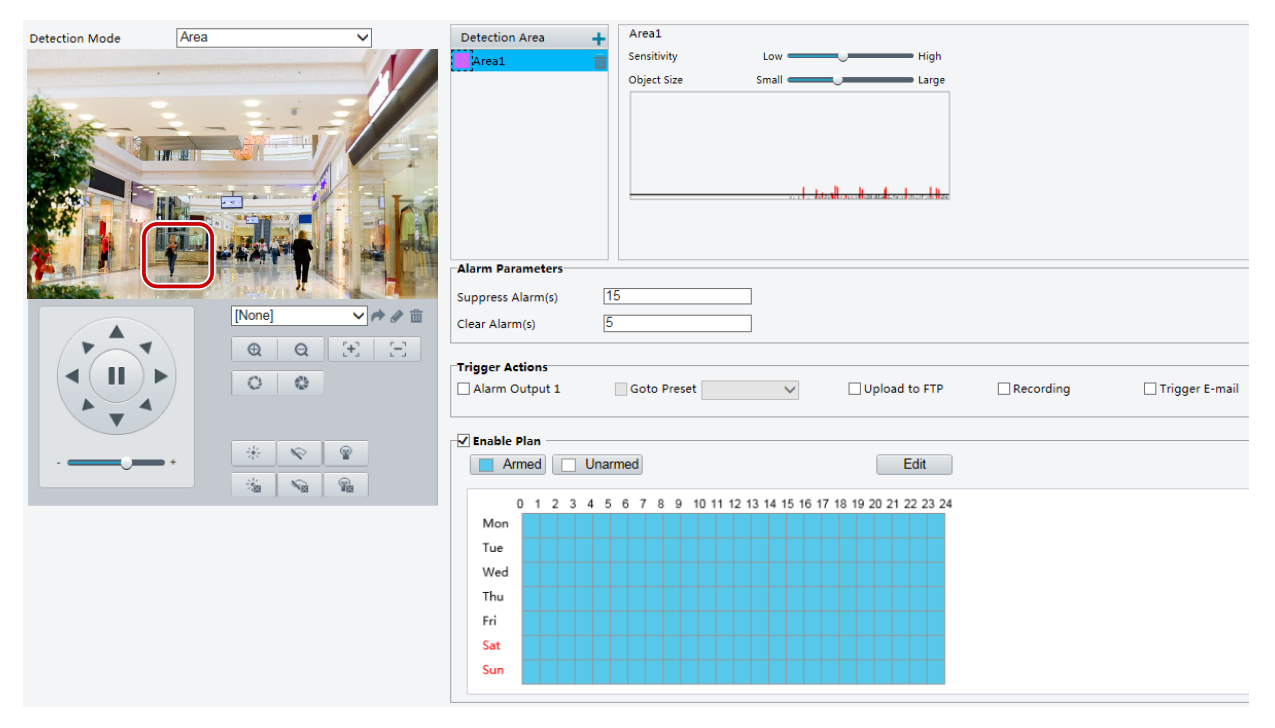

- W polu Detection Area kliknij przycisk +, aby dodać nowy obszar detekcji. Aby usunąć obszar detekcji, kliknij przycisk .
- 3. Kliknij i przeciągnij wskaźnik myszy, aby wyznaczyć obszar detekcji.
- **4.** Skonfiguruj ustawienia czułości detekcji, rozmiaru obiektu i historii, zgodnie z którymi kamera będzie zgłaszać alarm detekcji ruchu.
- Przesunięcie suwaka w prawo powoduje zwiększenie czułości detekcji. Gdy zakres ruchu w obszarze detekcji przekracza ustawiony rozmiar obiektu, kamera zgłasza alarm.
- Rozmiar obiektu określa minimalną proporcję powierzchni obiektu do całkowitej powierzchni obszaru detekcji, przy której będzie zgłaszany alarm. Aby wykrywać ruch niewielkich obiektów, należy więc nakreślić małe pole (obszar detekcji) w strefie, w której mogą przemieszczać się obiekty.
- Rezultaty detekcji ruchu są wyświetlane w czasie rzeczywistym. Czerwone linie reprezentują zgłoszone alarmy detekcji ruchu. Im dłuższa linia, tym większy zakres ruchu. Im mniejsze odstępy między liniami, tym większa częstość ruchu.

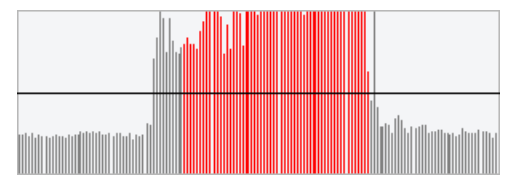

- 5. Ustaw parametry alarmów.
- Wyciszenie alarmu [s]: po wyzwoleniu alarmu ten sam alarm nie zostanie zgłoszony w określonym czasie.
- Zresetowanie alarmu [s]: po wyzwoleniu alarmu:
  - **a.** Jeżeli ten sam alarm nie zostanie wyzwolony w określonym czasie, alarm zostanie zresetowany i ten sam alarm nie zostanie zgłoszony ponownie.

- **b.** Jeżeli ten sam alarm zostanie wyzwolony w określonym czasie, alarm zostanie zresetowany dopiero po upływie czasu wyciszenia alarmu. Ten sam alarm może być zgłoszony ponownie.
- 6. Skonfiguruj akcje, które będą wyzwalane przez alarm detekcji ruchu, i plan.

| <b>\</b> A / |           |          |          | - 1 2       | . <b>.</b>      |           |              |     |           | · · · · · · · · · · · · · · · · · · · |             |        |
|--------------|-----------|----------|----------|-------------|-----------------|-----------|--------------|-----|-----------|---------------------------------------|-------------|--------|
| 1/1/         | nonizczej | Tanell C | nicano ( | 010W/NG 2K/ | יעא <b>ס</b> וי | vzwalane  | nrzez alarm\ |     | nroceaure | a kontie                              | gurowania i | nianii |
| ~ ~          |           |          |          | giowine and |                 | yz waranc |              | y ı | procedure | , KOIIII                              | guiowaina j | piana. |

| Pozycja                    | Opis                                                                                                    |
|----------------------------|----------------------------------------------------------------------------------------------------|
| Muiécio                    | Zaznacz pole wyboru. To ustawienie określa interfejs wyjścia alarmowego powiązany<br>z alarmem detekcji ruchu.                                                                                                    |
| alarmowe 1                 | Uwaga:                                                                                                    |
|                            | Po zgłoszeniu alarmu kamera aktywuje wyjście alarmowe, aby umożliwić wyzwalanie akcji przez<br>urządzenie innej firmy.                                                                                                    |
|                            | Zaznacz pole wyboru i wybierz ustawienie wstępne powiązane z alarmem detekcji ruchu.                                                                                                    |
|                            | Uwaga:                                                                                                    |
| do ustawienia<br>wstępnego | <ul> <li>Należy upewnić się, że ustawienia wstępne zostały skonfigurowane. W przeciwnym wypadku<br/>nie można ustawić tego parametru. Aby uzyskać więcej informacji na temat procedury<br/>konfigurowania ustawienia wstępnego, zobacz <u>Konfigurowanie ustawień wstępnych</u>.</li> </ul>                                                                                       |
|                            | <ul> <li>Po zgłoszeniu alarmu kamera PTZ automatycznie jest przełączana do ustawienia wstępnego<br/>w celu nagrania wideo na właściwej scenie.</li> </ul>                                                                                                    |
| Przekaż do FTP             | Po zaznaczeniu pola wyboru <b>Upload to FTP</b> kamera automatycznie przekazuje zdjęcia<br>do określonego serwera FTP, gdy zostanie wyzwolony alarm.                                                                                                    |
|                            | Aby korzystać z tej funkcji, należy skonfigurować ustawienia <u>Protokół FTP</u> i <u>Zdjęcia</u> .                                                                                                    |
|                            | Po zaznaczeniu pola wyboru <b>Recording</b> kamera automatycznie nagrywa wideo, gdy zostanie wyzwolony alarm.                                                                                                    |
| Nagrywanie                 | Uwaga:                                                                                                    |
|                            | Najpierw należy skonfigurować ustawienie <b>Post-Record(s)</b> na stronie <b>Storage</b> . Ustawienie <b>Post-Record(s)</b> określa czas trwania nagrywania po zakończeniu alarmu.                                                                                                    |
| Alarmowanie                | Po zaznaczeniu pola wyboru <b>Alarm the Center</b> kamera wysyła informacje o alarmie do centralnego serwera, gdy zostanie wyzwolony alarm.                                                                                                    |
| centrum                    | Uwaga:                                                                                                    |
|                            | Najpierw należy skonfigurować ustawienia na stronie Server.                                                                                                    |
| Wyzwalaj                   | Po zaznaczeniu pola wyboru <b>Trigger Tracking</b> kamera rozpoczyna śledzenie automatyczne,<br>gdy zostanie wyzwolony alarm.<br><b>Uwaga:</b>                                                                                                    |
| śledzenie                  | Tvlko niektóre modele kamer obsługuja te funkcie.                                                                                                    |
|                            | Najpierw należy skonfigurować śledzenie automatyczne na stronie Smart Settings.                                                                                                    |
| Wyzwalaj<br>wysłanie       | Po zaznaczeniu pola wyboru <b>Trigger E-mail</b> kamera automatycznie wysyła zdjęcia na określony adres e-mail, gdy zostanie wyzwolony alarm.                                                                                                    |
| wiadomości                 | Uwaga:                                                                                                    |
| e-mail                     | Aby korzystać z tej funkcji, należy skonfigurować <u>E-mail</u> .                                                                                                    |
| Włącz plan                 | Zaznacz pole wyboru i ustaw godzinę rozpoczęcia i zakończenia okresu, w którym będzie<br>zgłaszany alarm detekcji ruchu. Można bezpośrednio przeciągnąć wskaźnik myszy, aby nakreślić<br>plan, i kliknąć przycisk <b>Edit</b> w celu edytowania przedziałów czasowych w tabeli. Przedziały<br>czasowe nie mogą nakładać się. Kamera zgłasza alarmy tylko w wyznaczonych okresach. |
|                            | Można wybrać dni od poniedziałku do niedzieli i ustawić cztery okresy w każdym dniu.                                                                                                    |

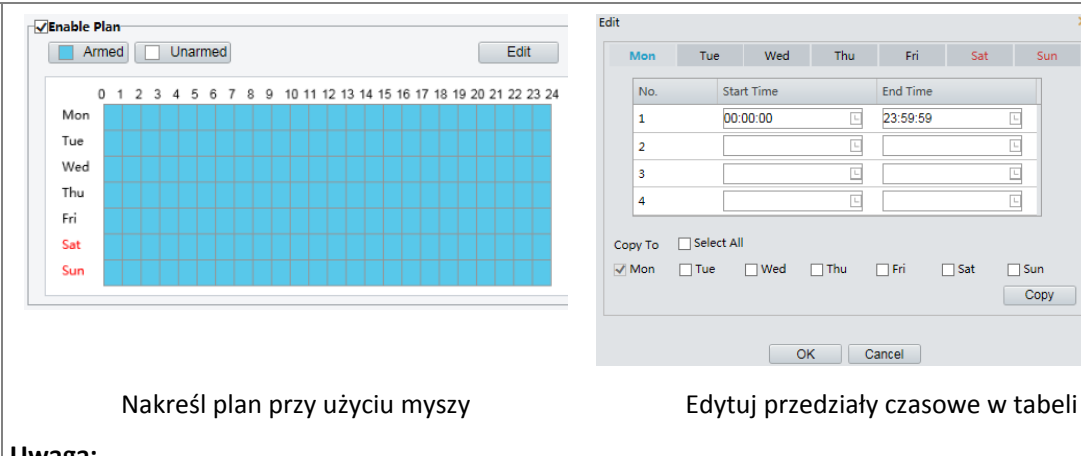

#### Uwaga:

Kreślenie planu przy użyciu myszy jest obsługiwane tylko w programie IE w wersjach nowszych niż 8.0. Po skonfigurowaniu planu dla jednego dnia można zastosować te same ustawienia do innych dni, klikając przyciski **Copy** i **Paste**.

# 7. Kliknij przycisk Save.

## Detekcja z siatką

1. Kliknij Setup > Events > Motion Detection. Skonfiguruj opcję Detection Mode z ustawieniem Grid.

| Detection Mode Grid | ~ | Sensitivity Low High                                                                                                    |
|---------------------|---|----------------------------------------------------------------------------------------------------|
|                     |   | Alarm Parameters           Suppress Alarm(s)         15           Clear Alarm(s)         5                                                                                                    |
|                     |   | Trigger Actions                                                                                                    |
|                     |   | Armed Unarmed Edit                                                                                                    |
|                     |   | 0       1       2       3       4       5       6       7       8       9       10       11       12       13       14       15       16       17       18       19       20       21       22       23       24         Mon       I       I |

- 2. Obszary detekcji mogą być nieregularne na siatce.
- **3.** Ustaw czułość detekcji, zgodnie z którą kamera będzie zgłaszać alarm detekcji ruchu (alarm widoczny na zgodnym rejestratorze NVR).
- 4. Ustaw parametry alarmów.
- Wyciszenie alarmu [s]: po wyzwoleniu alarmu ten sam alarm nie zostanie zgłoszony w określonym czasie.
- Zresetowanie alarmu [s]: po wyzwoleniu alarmu:
  - **a.** Jeżeli ten sam alarm nie zostanie wyzwolony w określonym czasie, alarm zostanie zresetowany i ten sam alarm nie zostanie zgłoszony ponownie.
  - **b.** Jeżeli ten sam alarm zostanie wyzwolony w określonym czasie, alarm zostanie zresetowany dopiero po upływie czasu wyciszenia alarmu. Ten sam alarm może być zgłoszony ponownie.
- Skonfiguruj akcje, które będą wyzwalane przez alarm detekcji ruchu, i plan. Procedurę i akcje wyzwalane przez alarmy szczegółowo omówiono w punkcie <u>Detekcja w obszarze</u> w rozdziale <u>Konfigurowanie alarmu detekcji ruchu</u>.

6. Kliknij przycisk Save.

# Konfigurowanie alarmu antysabotażowego

Można skonfigurować ustawienia, tak aby kamera zgłaszała alarm antysabotażowy, gdy obiektyw jest zablokowany przez określony czas.

# UWAGA!

={//

- Ta funkcja nie jest obsługiwana przez niektóre modele. Aby uzyskać więcej informacji, przejrzyj specyfikacje danego modelu.
- Akcje wyzwalane przez alarmy są zależne od modelu. Aby uzyskać więcej informacji, przejrzyj rzeczywisty interfejs internetowy.

#### 1. Kliknij Setup > Events > Common Alarm > Tampering Alarm.

| Tampering Alarm      | ● On () Off                         |                      |           |                |
|----------------------|-------------------------------------|----------------------|-----------|----------------|
| Sensitivity          | <u>50</u>                           |                      |           |                |
| Duration(s)          | 1                                   |                      |           |                |
| Trigger Actions      |                                     |                      |           |                |
| Alarm Output 1       | Goto Preset 1[DOOR]                 | Upload to FTP        | Recording | Trigger E-mail |
| <b>√</b> Enable Plan |                                     |                      |           |                |
| Armed U              | Jnarmed                             | Edit                 |           |                |
| 0 1 2 3 4            | 4 5 6 7 8 9 10 11 12 13 14 15 16 17 | 18 19 20 21 22 23 24 |           |                |
| Mon                  |                                     |                      |           |                |
| Tue                  |                                     |                      |           |                |
| Wed                  |                                     |                      |           |                |
| Thu                  |                                     |                      |           |                |
| Fri                  |                                     |                      |           |                |
| Sat                  |                                     |                      |           |                |
| Sun                  |                                     |                      |           |                |
|                      |                                     |                      |           |                |

- 2. Wybierz ustawienie On opcji Tampering Alarm.
- **3.** Skonfiguruj ustawienia czułości i czasu trwania detekcji, zgodnie z którymi kamera będzie zgłaszać alarm antysabotażowy.

Dostępne są trzy poziomy czułości: wysoki, średni i niski. Przy średnim poziomie czułości kamera może wykrywać blokady z dalszej lokalizacji niż w przypadku wysokiej czułości. Kamera zgłaszała alarm, gdy obiektyw jest zablokowany przez określony czas.

Alarm antysabotażowy dotyczy całego ekranu. Aby wyłączyć alarm antysabotażowy, wyczyść pole wyboru **Tampering Alarm**.

- **4.** Skonfiguruj akcje, które będą wyzwalane przez alarmy antysabotażowe, i plan. Procedurę i akcje wyzwalane przez alarmy szczegółowo omówiono w sekcji <u>Konfigurowanie alarmu detekcji ruchu</u>.
- 5. Kliknij przycisk Save.

# Konfigurowanie alarmu detekcji audio

Kamera może wykrywać wyjątki wejściowych sygnałów audio. Gdy wzrost lub spadek głośności przekroczy ustawiony limit lub głośność wejściowa osiągnie wartość progową, kamera zgłasza alarm i wyzwala ustawione akcje. Należy upewnić się, że wejściowe urządzenie audio jest połączone bezpośrednio z kamerą, a wejście audio jest włączone zgodnie z procedurą opisaną w sekcji <u>Konfigurowanie wejścia alarmowego</u>.

# UWAGA!

- Ta funkcja nie jest obsługiwana przez niektóre modele. Aby uzyskać więcej informacji, przejrzyj rzeczywisty interfejs internetowy.
- Akcje wyzwalane przez alarmy są zależne od modelu. Aby uzyskać więcej informacji, przejrzyj rzeczywisty interfejs internetowy.

## 1. Kliknij Setup > Events > Common Alarm > Audio Detection.

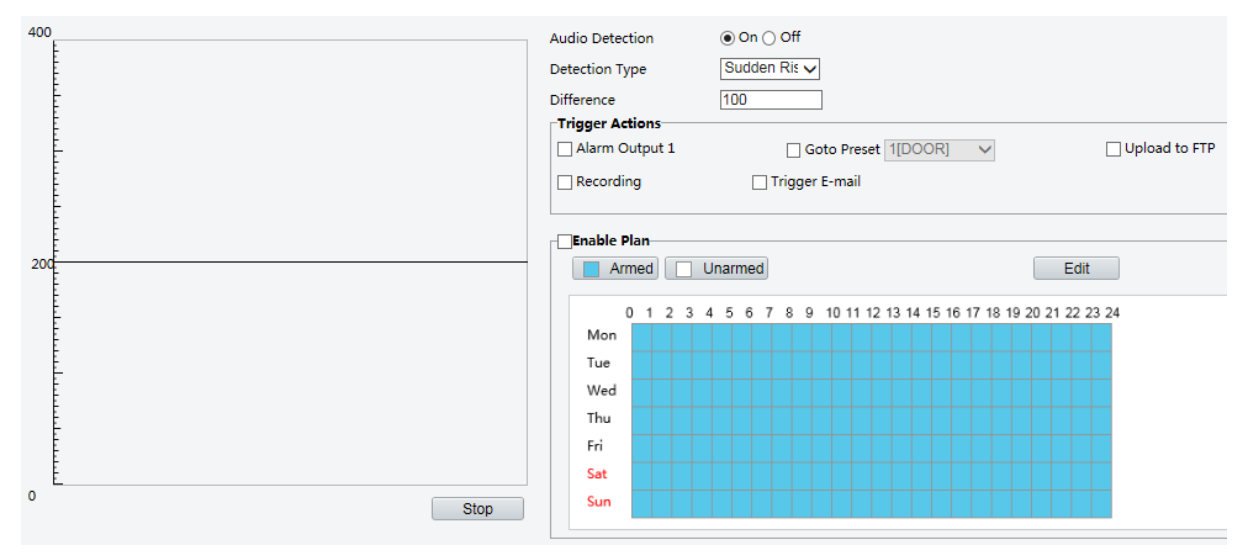

2. Wybierz ustawienie Enable opcji Audio Detection, wybierz typ detekcji i ustaw różnicę lub wartość progową. Aby wyłączyć detekcję audio, wyczyść pole wyboru Enable.

W poniższej tabeli opisano niektóre główne parametry.

| Parametr     | Opis                                                                                                    |
|--------------|----------------------------------------------------------------------------------------------------|
|              | Szybki wzrost: alarm jest zgłaszany, gdy wzrost głośności przekracza różnicę.                                                                            |
| Typ detekcij | <ul> <li>Szybki spadek: alarm jest zgłaszany, gdy spadek głośności przekracza różnicę.</li> </ul>                                                        |
| Typ detekeji | • Szybka zmiana: alarm jest zgłaszany, gdy wzrost lub spadek głośności przekracza różnicę.                                                               |
|              | Wartość progowa: alarm jest zgłaszany, gdy głośność przekracza wartość progową.                                                                          |
|              | <ul> <li>Wartość progowa: po ustawieniu głośności jako wartości progowej alarm jest zgłaszany,<br/>gdy wartość progowa zostanie przekroczona.</li> </ul> |
| Réinica      | <ul> <li>Różnica: Różnica między dwoma poziomami głośności. Alarm jest zgłaszany, gdy wzrost<br/>lub spadek głośności przekracza różnicę.</li> </ul>     |
| RUZIIICa     | Uwaga:                                                                                                    |
|              | Podziałka w obszarze detekcji audio umożliwia pomiar głośności dźwięku.                                                                                  |
|              | • Rezultaty detekcji audio są wyświetlane w czasie rzeczywistym. Czerwona część reprezentuje zgłoszone alarmy detekcji audio.                            |

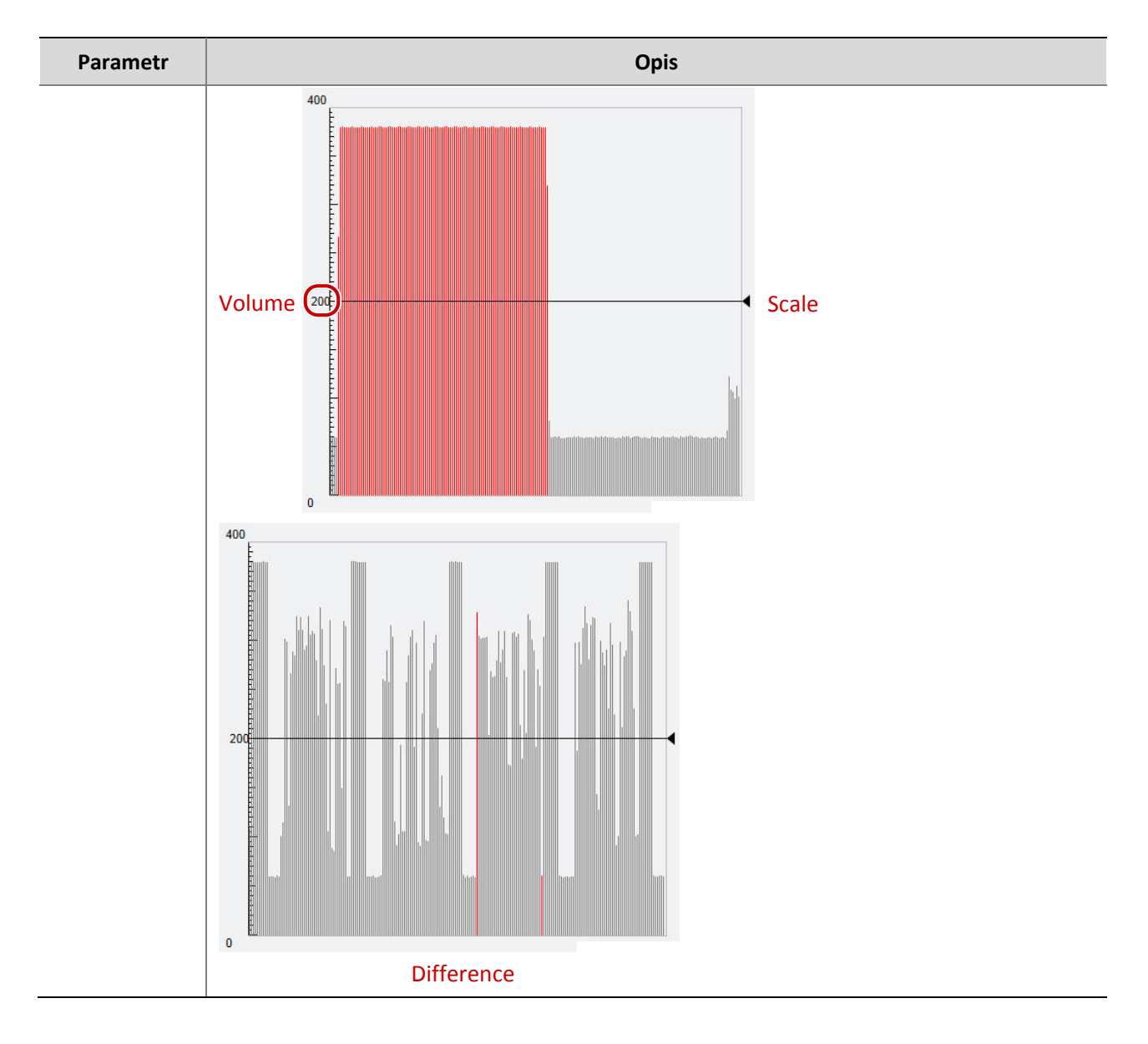

- **3.** Ustaw akcje wyzwalane przez alarmy i harmonogram zabezpieczenia zgodnie z wymaganiami. Procedurę i akcje wyzwalane przez alarmy szczegółowo omówiono w sekcji <u>Konfigurowanie alarmu detekcji ruchu</u>.
- 4. Kliknij przycisk Save.

# Konfigurowanie wejścia alarmowego

Kamera może odbierać informacje o alarmach od urządzenia innej firmy. Aby korzystać z tej funkcji, należy skonfigurować następujące informacje dotyczące wejścia alarmowego: port, nazwa alarmu, typ alarmu (zwierny lub rozwierny) i czas zgłaszania alarmu.

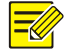

# UWAGA!

- Ta funkcja nie jest obsługiwana przez niektóre modele. Aby uzyskać więcej informacji, przejrzyj specyfikacje danego modelu.
- Akcje wyzwalane przez alarmy są zależne od modelu. Aby uzyskać więcej informacji, przejrzyj rzeczywisty interfejs internetowy.

## 1. Kliknij Setup > Events > Common Alarm > Alarm Input.

| Select Alarn | n                   |     | 4   | Narm         | Inpu | ıt 1 |       |      | <b>~</b> |      |      |              |    |      |      |      |           |     |  |       |      |      |                |
|--------------|---------------------|-----|-----|--------------|------|------|-------|------|----------|------|------|--------------|----|------|------|------|-----------|-----|--|-------|------|------|----------------|
| Alarm Nam    | е                   |     |     |              |      |      |       |      |          |      |      |              |    |      |      |      |           |     |  |       |      |      |                |
| Alarm ID     |                     |     |     |              |      |      | _     |      |          |      |      |              |    |      |      |      |           |     |  |       |      |      |                |
| Alarm Type   |                     |     | ١   | <b>I.O</b> . |      |      |       |      | <b>~</b> |      |      |              |    |      |      |      |           |     |  |       |      |      |                |
| Alarm Input  | t                   |     | ۲   | ) On         | ⊖ of | ff   |       |      |          |      |      |              |    |      |      |      |           |     |  |       |      |      |                |
| Trigger A    | ctions              | ;   |     |              |      |      |       |      |          |      |      |              |    |      |      |      |           |     |  |       |      | <br> |                |
| Alarm C      | Dutpu               | t 1 |     |              |      | Go   | to Pr | eset | 1[D0     | DOR  | ]    | $\checkmark$ |    |      |      |      | Upload to | FTP |  | Recor | ding | [    | Trigger E-mail |
| Enable I     | <b>Plan</b><br>rmed |     | Una | rmed         | )    |      |       |      |          |      |      |              |    |      | E    | dit  |           |     |  |       |      |      |                |
|              | 0 1                 | 23  | 4 5 | 5 6          | 78   | 9    | 10 1  | 1 12 | 13 14    | 4 15 | 16 1 | 7 18         | 19 | 20 2 | 1 22 | 2 23 | 24        |     |  |       |      |      |                |
| Mon          |                     |     |     |              |      |      |       |      |          |      |      |              |    |      |      |      |           |     |  |       |      |      |                |
| Tue          |                     |     |     |              |      |      |       |      |          |      |      |              |    |      |      |      |           |     |  |       |      |      |                |
| Wed          |                     |     |     |              |      |      |       |      |          |      |      |              |    |      |      |      |           |     |  |       |      |      |                |
| Thu          |                     |     |     |              |      |      |       |      |          |      |      |              |    |      |      |      |           |     |  |       |      |      |                |
| Fri          |                     |     |     |              |      |      |       |      |          |      |      |              |    |      |      |      |           |     |  |       |      |      |                |
| Sat          |                     |     |     |              |      |      |       |      |          |      |      |              |    |      |      |      |           |     |  |       |      |      |                |
| Sun          |                     |     |     |              |      |      |       |      |          |      |      |              |    |      |      |      |           |     |  |       |      |      |                |
|              |                     |     |     |              |      |      |       |      |          |      |      |              |    |      |      |      |           |     |  |       |      |      |                |

- 2. Wybierz alarm i ustaw nazwę alarmu.
- Wybierz ustawienie N.O. lub N.C. zgodnie z typem wejściowego urządzenia alarmowego innej firmy. Na przykład, jeżeli urządzenie alarmowe innej firmy jest wstępnie otwarte, należy wybrać ustawienie N.O., aby umożliwić kamerze odbieranie informacji o alarmach od urządzenia innej firmy.
- **4.** Skonfiguruj akcje, które będą wyzwalane przez wejściowy sygnał alarmowy, i plan. Procedurę i akcje wyzwalane przez alarmy szczegółowo omówiono w sekcji <u>Konfigurowanie alarmu detekcji ruchu</u>.
- 5. Kliknij przycisk Save.

# Konfigurowanie wyjścia alarmowego

Po wyzwoleniu wyjścia alarmowego przez alarm detekcji ruchu (alarm logiczny) kamera może przesłać informacje o alarmie do urządzenia innej firmy, jeżeli wyjście alarmowe jest poprawnie ustawione jako Zwierne lub Rozwierne. Można konfigurować czas trwania wyjściowego sygnału alarmowego.

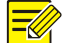

# UWAGA!

Ta funkcja nie jest obsługiwana przez niektóre modele. Aby uzyskać więcej informacji, przejrzyj specyfikacje danego modelu.

## 1. Kliknij Setup > Events > Common Alarm > Alarm Output.

| Select Alarm  |     |   |   |    | Alarm Output 1 🗸 |     |   |     |     |      |    |    |    |     |      |     |    |     |    |     |     |     |      |   |      |
|---------------|-----|---|---|----|------------------|-----|---|-----|-----|------|----|----|----|-----|------|-----|----|-----|----|-----|-----|-----|------|---|------|
| Alarm Name    |     |   |   | [  |                  |     |   |     |     |      |    |    |    |     |      |     |    |     |    |     |     |     |      |   |      |
| Default Statu | IS  |   |   | [  | N.O. 🗸           |     |   |     |     |      |    |    |    |     |      |     |    |     |    |     |     |     |      |   |      |
| Delay(s)      |     |   |   | [  | 30               |     |   |     |     |      |    |    |    |     |      |     |    |     |    |     |     |     |      |   |      |
| Relay Mode    |     |   |   | [  | Monostable V     |     |   |     |     |      |    |    |    |     |      |     |    |     |    |     |     |     |      |   |      |
| Enable F      | lan | - |   |    |                  |     |   |     |     |      |    |    |    |     |      |     | -  | Ċ   |    |     |     |     |      |   | <br> |
| Arr           | ned |   |   | Ur | narn             | ned | ] |     |     |      |    |    |    |     |      |     |    |     |    |     | E   | dit |      |   |      |
| 0             | ) 1 | 2 | 3 | 4  | 5                | 6   | 7 | 8 9 | 9 1 | 10 1 | 11 | 21 | 31 | 4 1 | 15 1 | 6 1 | 71 | 8 1 | 92 | 0 2 | 1 2 | 2 2 | 23 2 | 4 |      |
| Mon           |     |   |   |    |                  |     |   |     |     |      |    |    |    |     |      |     |    |     |    |     |     |     |      |   |      |
| Tue           |     |   |   |    |                  |     |   |     |     |      |    |    |    |     |      |     |    |     |    |     |     |     |      |   |      |
| Wed           |     |   |   |    |                  |     |   |     |     |      |    |    |    |     |      |     |    |     |    |     |     |     |      |   |      |
| Thu           |     |   |   |    |                  |     |   |     |     |      |    |    |    |     |      |     |    |     |    |     |     |     |      |   |      |
| Fri           |     |   |   |    |                  |     |   |     |     |      |    |    |    |     |      |     |    |     |    |     |     |     |      |   |      |
| Sat           |     |   |   |    |                  |     |   |     |     |      |    |    |    |     |      |     |    |     |    |     |     |     |      |   |      |
| Sun           |     |   |   |    |                  |     |   |     |     |      |    |    |    |     |      |     |    |     |    |     |     |     |      |   |      |
|               |     |   |   |    |                  |     |   |     |     |      |    |    |    |     |      |     |    |     |    |     |     |     |      |   |      |

- 2. Wybierz alarm i ustaw nazwę alarmu.
- 3. Ustaw stan N.O. (ustawienie domyślne) i ustaw czas trwania alarmu.
- 4. Ustaw tryb przekazywania, aby zapewnić lepsze dopasowanie do urządzeń alarmowych innych firm, takich jak sygnalizatory alarmowe. Dobierz tryb aktywowania stosownie do specyfikacji urządzenia alarmowego innej firmy.

| Pozycja       | Opis                                                                                                    |
|---------------|----------------------------------------------------------------------------------------------------|
| Jednostabilny | Wyjście alarmowe włącza urządzenie alarmowe innej firmy za pośrednictwem impulsów.                       |
| Bistable      | Wyjście alarmowe włącza urządzenie alarmowe innej firmy za pośrednictwem sygnału wysokiego lub niskiego. |

- **5.** Skonfiguruj akcje, które będą wyzwalane przez wejściowy sygnał alarmowy, i plan. Procedurę i akcje wyzwalane przez alarmy szczegółowo omówiono w sekcji <u>Konfigurowanie alarmu detekcji ruchu</u>.
- 6. Kliknij przycisk Save.

# PRZESTROGA!

i

Należy ściśle przestrzegać sekwencji włączania zasilania urządzeń, aby zapobiec uszkodzeniu podzespołów kamery:

- 1. Sprawdź, czy ustawiono typ alarmu **Normally Open** (ustawienie domyślne), a zasilanie kamery i wyjściowego urządzenia alarmowego jest wyłączone.
- 2. Po ustanowieniu połączenia najpierw włącz zasilanie kamery, a następnie włącz zasilanie wyjściowego urządzenia alarmowego.

# Przechowywanie na karcie pamięci

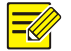

# UWAGA!

- Ta funkcja nie jest obsługiwana przez niektóre modele i jest zależna od modelu. Aby uzyskać więcej informacji, przejrzyj specyfikacje danego modelu.
- Przechowywanie zdecentralizowane jest zalecane, gdy kamera działa w trybie autonomicznym. Gdy kamera jest zarządzana przez serwer centralny, należy zrezygnować z przechowywania zdecentralizowanego, aby zapobiec nieprawidłowemu funkcjonowaniu usługi nagrywania z opóźnieniem w pamięci podręcznej.
- Opcja nagrywania z opóźnieniem jest wyświetlana, jeżeli kamera obsługuje tę funkcję. Ten parametr nie jest wyświetlany, gdy kamera go nie obsługuje.

# Konfigurowanie przechowywania zdecentralizowanego

Przechowywanie zdecentralizowane umożliwia zapisywanie danych wideo i zdjęć bezpośrednio na karcie pamięci. Przechowywanie zdecentralizowane jest zalecane, gdy kamera działa w trybie autonomicznym.

#### Ręczna obsługa zapisu

Kamera regularnie nagrywa wideo na żywo, jeżeli ręczna obsługa przechowywania jest włączona.

1. Kliknij Setup > Storage > Storage.

| Storage Medium             | Memory Card 🗸                   | Format C Enable                                              |
|----------------------------|---------------------------------|--------------------------------------------------------------|
| Total Capacity 7594 MB, Fr | ee Space 382 MB.                |                                                              |
| Allocate Capacity          |                                 |                                                              |
| Video(MB)                  | 7594                            | (The remaining capacity is used for image storage.)          |
| Common Snapshot(MB)        | 0                               | (The remaining capacity is used for smart snapshot storage.) |
| Smart Snapshot(MB)         | 0                               | ]                                                            |
| Video Storage Info         |                                 |                                                              |
| Storage Policy             | Manual Storage      Planned Sto | orage 🔿 Off                                                  |
| Stream                     | Main Stream 🗸                   | ]                                                            |
| When Storage Full          | Overwrite ○ Stop                |                                                              |
| Post-Record(s)             | 60                              | ]                                                            |

 Uruchom funkcję przechowywania zdecentralizowanego i zmień ustawienia zgodnie z wymaganiami. W poniższej tabeli opisano niektóre główne parametry.

| Parametr                         | Opis                                                                                                    |
|----------------------------------|----------------------------------------------------------------------------------------------------|
| Nośnik<br>magazynu               | <ul> <li>Typ zasobu magazynu.</li> <li>Uwaga: <ul> <li>Aby sformatować kartę pamięci, należy wyłączyć funkcję przechowywania na karcie. Następnie należy kliknąć przycisk Format i kliknąć przycisk OK, aby potwierdzić operację. System zostanie ponownie uruchomiony po zakończeniu formatowania.</li> <li>Wyświetlane są informacje dotyczące całkowitej i wolnej ilości miejsca.</li> </ul> </li> </ul> |
| Zasady<br>zastępowania<br>danych | <ul> <li>Zastąp: jeżeli na karcie pamięci nie ma wolnego miejsca, istniejące dane są regularnie zastępowane nowymi danymi.</li> <li>Zatrzymaj: jeżeli na karcie pamięci nie ma wolnego miejsca, nowe dane nie będą zapisywane na karcie.</li> </ul>                                                                                                    |
| Nagrywanie z<br>opóźnieniem      | W przypadku nagrywania wyzwolonego przez alarm jest to długość czasu trwania nagrywania<br>po zakończeniu alarmu.                                                                                                    |

3. Kliknij przycisk Save.

#### Zapis zaplanowany

Jeżeli funkcja zapisu zaplanowanego jest włączona, kamera nagrywa wideo na karcie pamięci w skonfigurowanych okresach.

## 1. Kliknij Setup > Storage > Storage.

| Storage Medium             | Memory Card 🗸                  | Format V Enable                                              |  |  |  |  |  |  |  |  |  |  |
|----------------------------|--------------------------------|--------------------------------------------------------------|--|--|--|--|--|--|--|--|--|--|
| Total Capacity 7594 MB, Fr | ee Space 382 MB.               |                                                              |  |  |  |  |  |  |  |  |  |  |
| Allocate Capacity          | •                              |                                                              |  |  |  |  |  |  |  |  |  |  |
| Video(MB)                  | 7594                           | (The remaining capacity is used for image storage.)          |  |  |  |  |  |  |  |  |  |  |
| Common Snapshot(MB)        | 0                              | (The remaining capacity is used for smart snapshot storage.) |  |  |  |  |  |  |  |  |  |  |
| Smart Snapshot(MB)         | 0                              |                                                              |  |  |  |  |  |  |  |  |  |  |
| Video Storage Info         |                                |                                                              |  |  |  |  |  |  |  |  |  |  |
| Storage Policy             | O Manual Storage  Planned Stor | rage ○ Off                                                   |  |  |  |  |  |  |  |  |  |  |
| Stream                     | Main Stream 🗸                  |                                                              |  |  |  |  |  |  |  |  |  |  |
| When Storage Full          | Overwrite O Stop               |                                                              |  |  |  |  |  |  |  |  |  |  |
| Post-Record(s)             | 60                             |                                                              |  |  |  |  |  |  |  |  |  |  |
| Plan                       |                                |                                                              |  |  |  |  |  |  |  |  |  |  |
| Armed Ur                   | armed                          | Edit                                                         |  |  |  |  |  |  |  |  |  |  |
| 0 1 2 3 4                  | 5 6 7 8 9 10 11 12 13 14 15 1  | 6 17 18 19 20 21 22 23 24                                    |  |  |  |  |  |  |  |  |  |  |
| Mon                        |                                |                                                              |  |  |  |  |  |  |  |  |  |  |
| Tue                        |                                |                                                              |  |  |  |  |  |  |  |  |  |  |
| Wed                        |                                |                                                              |  |  |  |  |  |  |  |  |  |  |
| Thu                        |                                |                                                              |  |  |  |  |  |  |  |  |  |  |
| Fri                        |                                |                                                              |  |  |  |  |  |  |  |  |  |  |
| Sat Sat                    |                                |                                                              |  |  |  |  |  |  |  |  |  |  |
| Sun                        |                                |                                                              |  |  |  |  |  |  |  |  |  |  |
|                            |                                |                                                              |  |  |  |  |  |  |  |  |  |  |

#### W przypadku niektórych modeli kamer wyświetlana jest poniższa strona.

| Storage Medium                              | Memory Card V Format V Enable                            |  |  |  |  |  |  |  |  |  |  |  |  |  |
|---------------------------------------------|----------------------------------------------------------|--|--|--|--|--|--|--|--|--|--|--|--|--|
| Total Capacity 7514 MB, Free Space 7514 MB. |                                                          |  |  |  |  |  |  |  |  |  |  |  |  |  |
| Allocate Capacity                           |                                                          |  |  |  |  |  |  |  |  |  |  |  |  |  |
| Video(MB)                                   | 7514 (The remaining capacity is used for image storage.) |  |  |  |  |  |  |  |  |  |  |  |  |  |
| Common Snapshot(MB)                         | 0                                                        |  |  |  |  |  |  |  |  |  |  |  |  |  |
| Video Storage Info                          |                                                          |  |  |  |  |  |  |  |  |  |  |  |  |  |
| Storage Policy                              | ○ Manual Storage ④ Planned Storage ○ Off                 |  |  |  |  |  |  |  |  |  |  |  |  |  |
| Stream                                      | Main Stream V                                            |  |  |  |  |  |  |  |  |  |  |  |  |  |
| When Storage Full                           | Overwrite ○ Stop                                         |  |  |  |  |  |  |  |  |  |  |  |  |  |
| Post-Record(s)                              | 60                                                       |  |  |  |  |  |  |  |  |  |  |  |  |  |
| Plan                                        |                                                          |  |  |  |  |  |  |  |  |  |  |  |  |  |
| Armed U                                     | Edit                                                     |  |  |  |  |  |  |  |  |  |  |  |  |  |
| 0 1 2 3 4                                   | 5 6 7 8 9 10 11 12 13 14 15 16 17 18 19 20 21 22 23 24   |  |  |  |  |  |  |  |  |  |  |  |  |  |
| Mon                                         |                                                          |  |  |  |  |  |  |  |  |  |  |  |  |  |
| Tue                                         |                                                          |  |  |  |  |  |  |  |  |  |  |  |  |  |
| Wed                                         |                                                          |  |  |  |  |  |  |  |  |  |  |  |  |  |
| Thu                                         |                                                          |  |  |  |  |  |  |  |  |  |  |  |  |  |
| Fri                                         |                                                          |  |  |  |  |  |  |  |  |  |  |  |  |  |
| Sat Sat                                     |                                                          |  |  |  |  |  |  |  |  |  |  |  |  |  |
| Sun                                         |                                                          |  |  |  |  |  |  |  |  |  |  |  |  |  |

- 2. Wybierz opcję Planned Storage, a następnie skonfiguruj okresy, w których kamera nagrywa wideo na karcie pamięci.
- **3.** Kliknij przycisk **Save**.

# UWAGA!

=⁄/

- Funkcja zapisu zaplanowanego nie działa, gdy włączono równocześnie tę funkcję i ręczną obsługę zapisu.
- Aby uzyskać informacje dotyczące nagrań na karcie pamięci, zobacz <u>Odtwarzanie i pobieranie</u> wideo w trybie przechowywania zdecentralizowanego.

# Konfigurowanie nagrywania z opóźnieniem w pamięci podręcznej

Kamera w systemie scentralizowanego zarządzania może używać karty pamięci jako magazynu kopii zapasowej centralnego serwera zarządzania. W przypadku przerwania przesyłania danych z magazynu kamery do urządzenia magazynu centralnego na skutek niestabilności połączenia sieciowego kamera zostanie automatycznie przełączona do trybu nagrywania z opóźnieniem w pamięci podręcznej i będzie zapisywać nagrania wideo na karcie pamięci.

Po włączeniu obsługi kopii zapasowej nagrań kamera może automatycznie przesyłać pliki nagrań wideo, przechowywane na karcie pamięci, do zasobu magazynu serwera kopii zapasowej, gdy komunikacja kamery z serwerem kopii zapasowej zostanie przywrócona.

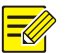

# UWAGA!

Przed skonfigurowaniem nagrywania z opóźnieniem w pamięci podręcznej kamery należy sprawdzić, czy:

- Karta pamięci jest poprawnie zainstalowana w kamerze.
- Zasób kopii zapasowej został dodany do serwera centralnego.
- Zasób kopii zapasowej został przydzielony dla kamery.
- Opcja nagrywania z opóźnieniem jest wyświetlana, jeżeli kamera obsługuje tę funkcję. Ten parametr nie jest wyświetlany, gdy kamera go nie obsługuje.

#### Wyłącz przechowywanie zdecentralizowane

1. Kliknij Setup > Storage > Storage.

| Storage Medium            | Memory Card                | Format I Enable                                              |
|---------------------------|----------------------------|--------------------------------------------------------------|
| Total Capacity 7594 MB, F | ree Space 382 MB.          |                                                              |
| Allocate Capacity         |                            |                                                              |
| Video(MB)                 | 7594                       | (The remaining capacity is used for image storage.)          |
| Common Snapshot(MB)       | 0                          | (The remaining capacity is used for smart snapshot storage.) |
| Smart Snapshot(MB)        | 0                          |                                                              |
| Video Storage Info        |                            |                                                              |
| Storage Policy            | O Manual Storage O Planned | Storage 🖲 Off                                                |
| Post-Record(s)            | 60                         |                                                              |

- Ustaw opcję Storage Policy na Off. Opcja nagrywania z opóźnieniem jest wyświetlana, jeżeli kamera obsługuje tę funkcję. Skonfiguruj opcję Post-Record(s).
- 3. Kliknij przycisk Save.

# Konserwacja systemu

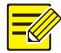

# UWAGA!

Ta funkcja nie jest obsługiwana przez niektóre modele. Aby uzyskać więcej informacji, przejrzyj specyfikacje danego modelu.

# Zabezpieczenia

#### Zarządzanie użytkownikami

W systemie uwzględniono dwa typy użytkowników:

- Administrator: zwany skrótowo "admin" w tym podręczniku. Nie można zmienić domyślnej nazwy użytkownika administratora "admin". Administrator ma pełne uprawnienia i może zarządzać wszystkimi użytkownikami i urządzeniami. Dozwolony jest tylko jeden użytkownik "admin" w systemie.
- Użytkownik zwykły: zwany skrótowo "user" w tym podręczniku. Użytkownik zwykły jest uprawniony tylko do odtwarzania i nagrywania wideo. Dozwolonych jest maksymalnie 32 użytkowników zwykłych w systemie.

Można dodać użytkownika w oknie zarządzania użytkownikami (Setup > Security > User).

Po pomyślnym dodaniu użytkownika można zmienić hasło, wprowadzając nowe hasło, lub usunąć użytkownika przez skasowanie jego nazwy.

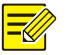

# UWAGA!

- Tylko administrator może zmieniać hasła. Zmiana nazwy lub hasła zalogowanego użytkownika powoduje jego wymuszone wylogowanie. Użytkownik musi logować się przy użyciu nowej nazwy użytkownika lub hasła.
- Tylko administrator może dodawać i usuwać użytkowników. Usunięcie zalogowanego użytkownika powoduje jego wymuszone wylogowanie. Usunięty użytkownik nie może zalogować się ponownie.

#### Konfigurowanie bezpiecznego przesyłania danych

Aby zapewnić bezpieczeństwo, można ustawić bezpieczny kanał przesyłania danych.

# UWAGA!

Ta funkcja nie jest obsługiwana przez niektóre modele. Aby uzyskać więcej informacji, przejrzyj specyfikacje danego modelu.

#### 1. Kliknij Setup > Network > Port.

| HTTP Port  | 80  |
|------------|-----|
| HTTPS Port | 443 |
| RTSP Port  | 554 |

- 2. Wprowadź numer portu w polu tekstowym Port HTTPS.
- 3. Kliknij przycisk Save.
- 4. Kliknij Setup > Security > Network Security > HTTPS.

| HTTPS           | (◙ On ─ Off |        |        |
|-----------------|-------------|--------|--------|
| SSL Certificate |             | Browse | Upload |

- 5. Wybierz ustawienie On opcji HTTPS. Można zaimportować niestandardowy certyfikat SSL zależnie od potrzeb.
- 6. Kliknij przycisk Save.

Przy następnym logowaniu wprowadź adres w formacie *https: //adres IP: numer portu HTTPS*, na przykład: *https: //192.168.1.13: 443*, aby użyć trybu kanału bezpiecznego. Jeżeli korzystasz z domyślnego portu HTTPS, wprowadź *https: //adres IP*.

#### Uwierzytelnianie

RTSP (Real Time Streaming Protocol) jest protokołem warstwy aplikacji. Aby przesyłać i kontrolować audio i wideo, należy skonfigurować uwierzytelnianie RTSP w interfejsie internetowym.

#### 1. Kliknij Setup > Security > Network Security > Authentication.

| RTSP Authentication | Digest | ~ |
|---------------------|--------|---|
| HTTP Authentication | Digest | ~ |
| Save                |        |   |

2. Wybierz tryb uwierzytelniania, a następnie kliknij przycisk Save.

#### Ukryj informacje o producencie

Ta opcja umożliwia ukrycie informacji o producencie kamery sieciowej w interfejsie internetowym.

## 1. Kliknij Setup > Security > Registration Info.

| Hide Vendor In | o 💿 On 💮 Off |
|----------------|--------------|
| Save           |              |

- 2. W sekcji Registration Info wybierz opcję On.
- 3. Kliknij przycisk Save.

## Ochrona ARP

Ta funkcja chroni kamery przez atakami ARP. Adresy bramki i MAC muszą być prawidłowo skonfigurowane, zanim komputer z innej sieci będzie miał dostęp do kamery; jeśli MAC jest nieprawidłowy, dostęp będą miały tylko komputery z tej samej sieci LAN.

1. Kliknij Setup > Security > Network Security > ARP Protection.

| ARP Protection      | le On 💮 Off |
|---------------------|-------------|
| Gateway             | 203.3.1.1   |
| Gateway MAC Address | 0           |
| Save                |             |

- 2. Zaznacz pole wyboru, aby włączyć funkcją powiązania ARP i ustaw adres MAC bramy.
- 3. Kliknij przycisk Save.

## Filtrowanie adresów IP

Korzystając z filtrowania adresów IP, można akceptować lub blokować dostęp z określonych adresów IP.

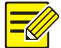

# UWAGA!

Ta funkcja nie jest obsługiwana przez niektóre modele. Aby uzyskać więcej informacji, przejrzyj specyfikacje danego modelu.

#### 1. Kliknij Setup > Security > Network Security > IP Address Filtering.

| IP Addr    | ess Filtering | On Off    |   |
|------------|---------------|-----------|---|
| Filtering  | g Mode        | Whitelist |   |
| No.        | IP Address    |           | + |
| 1          | 1.1.1.1       |           | 曲 |
|            |               |           |   |
|            |               |           |   |
|            |               |           |   |
|            |               |           |   |
| <b>S</b> . | N/A           |           |   |

- 2. Wybierz opcję On, aby włączyć filtrowanie adresów IP.
- 3. Wybierz tryb filtrowania, a następnie dodaj adresy IP.
- 4. Kliknij przycisk Save.

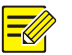

## UWAGA!

- Jeżeli opcja Filtering Mode jest skonfigurowana z ustawieniem Whitelist, dostęp do kamery można uzyskać tylko z adresów IP dodanych do listy. Jeżeli opcja Filtering Mode jest skonfigurowana z ustawieniem Deny Access, nie można uzyskać dostępu do kamery z adresów IP dodanych do listy.
- Dozwolone są maksymalnie 32 adresy IP. Każdy adres IP można dodać tylko jeden raz.
- Pierwszy bajt każdego adresu IP musi należeć do zakresu 1–223, a czwarty bajt nie może być równy 0. Na przykład następujące adresy IP są nieprawidłowe, dlatego nie można ich dodać: 0.0.0.0, 127.0.0.1, 255.255.255, 224.0.0.1.

#### Zasady dostępu

## UWAGA!

Włączenie obsługi przyjaznego hasła nie wpływa na użytkowanie systemu. Jeżeli ta funkcja zostanie wyłączona, próba zalogowania się przy użyciu słabego hasła spowoduje wyświetlenie strony z monitem o zmianę hasła. Przycisk Anuluj lub Zamknij nie jest wyświetlany na tej stronie. Domyślne hasło jest uznawane za słabe.

1. Kliknij Setup > Security > Network Security > Access Policy.

| Friendly Password  | ●On⊖Off |
|--------------------|---------|
| MAC Authentication | ●On⊖Off |
| Save               |         |

- 2. Wybierz On, aby włączyć przyjazne hasło i uwierzytelnianie MAC.
- 3. Kliknij przycisk Save.

#### Znak wodny

Korzystając ze znaku wodnego, można szyfrować niestandardowe informacje razem z wideo, aby zapobiec nieautoryzowanemu usuwaniu lub modyfikacji.

#### VWAGA!

Tylko niektóre modele kamer obsługują tę funkcję.

#### 1. Kliknij Setup > Security > Watermark.

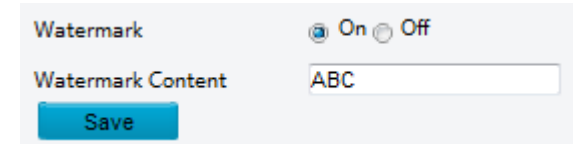

- Wybierz opcję On, aby włączyć obsługę znaku wodnego, a następnie wprowadź zawartość znaku wodnego.
- 3. Kliknij przycisk Save.

# Ustawianie czasu systemowego

Dostępne są następujące metody dostosowania czasu systemowego urządzenia.

#### Konfiguracja ręczna lub synchronizacja czasu systemowego

1. Kliknij Setup > Common > Time, a następnie kliknij kartę Time.
| Sync Mode   | Sync with Latest Server Time                         |  |  |
|-------------|------------------------------------------------------|--|--|
| Time Zone   | (UTC) London, Casablanca, Coordinated Universal Time |  |  |
| System Time | 2017-09-12 08:07:09 Sync with Computer Time          |  |  |

- **2.** Wybierz tryb synchronizacji.
- **3.** Ustaw poprawną strefę czasową i czas systemowy. Można też kliknąć przycisk **Sync with Computer Time**, aby zsynchronizować ustawienia czasu kamery z odpowiednimi ustawieniami komputera.
- 4. Kliknij przycisk Save.

#### Synchronizacja z serwerem NTP

1. Kliknij Setup > Common > Time, a następnie kliknij kartę Time.

| Sync Mode          | Sync with NTP Server                                 |   |
|--------------------|------------------------------------------------------|---|
| Time Zone          | (UTC) London, Casablanca, Coordinated Universal Time | ~ |
| System Time        | 2018-05-10 08:48:53 E Sync with Computer Time        |   |
| NTP Server         |                                                      |   |
| NTP Server Address | 0.0.0.0                                              |   |
| Port               | 123                                                  |   |
| Update Interval(s) | 600                                                  |   |

- Ustaw opcję Sync Mode na Sync with NTP Server, a następnie ustaw adres IP i port serwera NTP oraz interwał aktualizacji.
- 3. Kliknij przycisk Save. Kamera będzie regularnie synchronizować czas z serwerem NTP.

#### Konfigurowanie czasu letniego

1. Kliknij Setup > Common > Time, a następnie kliknij kartę DST.

| DST        |                        |       |
|------------|------------------------|-------|
| DST        | la On 🕝 Off            |       |
| Start Time | Apr 💌 First 💌 Sun 💌 02 | 2 💌 h |
| End Time   | Oct 💌 Last 💌 Sun 💌 02  | 2 💌 h |
| DST Bias   | 60mins                 | •     |
|            |                        |       |

- 2. Wybierz ustawienie On opcji DST, a następnie ustaw datę początkową, datę końcową i przesunięcie czasu letniego.
- 3. Kliknij przycisk Save.

#### Konfigurowanie serwerów

#### Serwer inteligentny

Jeżeli kamera o bardzo dużej czułości jest zarządzania przez serwer centralny, należy skonfigurować serwer inteligentny.

#### UWAGA!

- Tylko niektóre modele kamer obsługują serwer inteligentny.
- Aby korzystać ze zdjęć twarzy, należy skonfigurować serwer TMS, do którego zdjęcia będą przekazywane.

1. Kliknij Setup > Common > Server, a następnie kliknij kartę Intelligent Server.

| Server IP                   | 0.0.0.0 |
|-----------------------------|---------|
| Server Port                 | 5196    |
| Platform Communication Type | UV-V2 🗸 |
| Device No.                  | IPC     |
| Camera No.                  | IPC     |

- 2. Ustaw adres IP serwera TMS i skonfiguruj inne ustawienia.
- 3. Kliknij przycisk Save.

#### Konfiguracja trybu portu szeregowego

Port szeregowy RS485 umożliwia wymianę danych z urządzeniem innej firmy. Ustawienia portu szeregowego w kamerze powinny być spójne z odpowiednimi ustawieniami podłączonego urządzenia innej firmy.

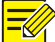

#### UWAGA!

Ta funkcja nie jest obsługiwana przez niektóre modele. Aby uzyskać więcej informacji, przejrzyj specyfikacje danego modelu.

#### **Sterowanie PTZ**

Aby sterować kamerą PTZ za pośrednictwem urządzenia innej firmy, należy skonfigurować opcję **Port Mode** z ustawieniem **PTZ Control**.

Wysyłając za pośrednictwem portu RS485 polecenia sterowania PTZ zgodne ze standardem PELCO-D, można sterować kamerą PTZ bez użycia panelu sterowania PTZ.

1. Kliknij Setup > System > Ports & Devices, a następnie kliknij kartę Serial Port.

| RS485_1            |                       |        |
|--------------------|-----------------------|--------|
| Port Mode          | PTZ Control           | ~      |
| Baud Rate          | 9600                  | ~      |
| Data Bits          | 8                     | $\sim$ |
| Stop Bits          | 1                     | $\sim$ |
| Parity             | None                  | $\sim$ |
| Flow Control       | None                  | $\sim$ |
| PTZ Protocol       | INTERNAL-PTZ          | ~      |
| PTZ Mode           | Built-in PTZ Priority | ~      |
| Address Code       | 1                     |        |
| Enable Trans-Chanr | nel                   |        |

2. Wybierz pozycję PTZ Control z listy rozwijanej Port Mode. W poniższej tabeli opisano niektóre główne parametry.

| Parametr                                                                                                    | netr Opis                                                                                                    |  |
|----------------------------------------------------------------------------------------------------|----------------------------------------------------------------------------------------------------|--|
| <ul> <li>Protokół PTZ</li> <li>Skonfiguruj protokół PTZ obsługiwany przez dany kanał.</li> <li>Uwaga:         <ul> <li>Ten parametr można ustawić tylko wówczas, gdy opcja Port Mode jest skonfig z ustawieniem PTZ Control.</li> <li>Gdy opcja PTZ Control jest skonfigurowana z ustawieniem INTERNAL-PTZ, kam łączyć się z zewnętrznym modułem PTZ bez użycia portu szeregowego (parame szeregowego są wyszarzone). W takim wypadku wystarczy połączyć interfejsy powiększenia i ostrości kamery z obiektywem, aby obsługiwać zewnętrzny modu wewnętrzne PTZ.</li> </ul> </li> </ul> |                                                                                                    |  |
| Trvb PTZ                                                                                                    | <ul> <li>Priorytet wbudowanego PTZ: Gdy wybrano to ustawienie, kamera najpierw usiłuje użyć funkcji sterowania PTZ (na przykład do regulacji powiększenia lub ostrości) samodzielnie, a nie za pośrednictwem zewnętrznego modułu PTZ. W przypadku operacji, których kamera nie może wykonać samodzielnie, kamera używa zewnętrznego modułu PTZ.</li> <li>Priorytet zewnętrznego PTZ: kamera najpierw usiłuje korzystać z modułu PTZ podłączonego za pośrednictwem portu szeregowego.</li> <li>Uwaga:</li> <li>Ten parametr można ustawić tylko wówczas, gdy opcja Port Mode jest skonfigurowana</li> </ul> |  |
|                                                                                                    | <ul> <li>z ustawieniem PTZ Control.</li> <li>Gdy wybrano ustawienie INTERNAL-PTZ, ten parametr jest zawsze skonfigurowany z ustawieniem Built-in PTZ Priority, a podłączenie kamery do zewnętrznego modułu PTZ przy użyciu portu szeregowego nie jest konieczne. Sterowanie przy użyciu zewnętrznego modułu PTZ nie jest dostępne, nawet po podłączeniu kamery do zewnętrznego modułu PTZ.</li> <li>Ustaw ten parametry zgodnie z wymaganiami. Upewnij się, że interfejsy związane ze sterowaniem PTZ są poprawnie podłączone.</li> </ul>                                                                  |  |
|                                                                                                    | Ustaw kod adresu modułu PTZ.                                                                                                    |  |
| Kod adresu                                                                                                    | Ten parametr można ustawić tylko wówczas, gdy opcja <b>Port Mode</b> jest skonfigurowana z ustawieniem <b>PTZ Control</b> , a ustawienie opcji <b>PTZ Control</b> jest inne niż <b>INTERNAL-PTZ</b> .                                                                                                    |  |

#### 3. Kliknij przycisk Save.

#### Kanał transparentny

Port szeregowy RS485 umożliwia transparentne przesyłanie danych do urządzenia innej firmy. Kanał transparentny jest używany przede wszystkim do transparentnego przesyłania danych między dwoma urządzeniami.

#### UWAGA!

- Ta funkcja nie jest obsługiwana przez niektóre modele. Aby uzyskać więcej informacji, przejrzyj specyfikacje danego modelu.
- Należy upewnić się, że opcja **Port Mode** jest skonfigurowana z ustawieniem **Trans-Channel** dla kamery.

1. Kliknij Setup > System > Ports & Devices, a następnie kliknij kartę Serial Port.

| RS485_1            |               |   |
|--------------------|---------------|---|
| Port Mode          | Trans-Channel | ~ |
| Baud Rate          | 9600          | ~ |
| Data Bits          | 8             | ~ |
| Stop Bits          | 1             | ~ |
| Parity             | None          | ~ |
| Flow Control       | None          | ~ |
| Enable Trans-Chann | el            |   |
| Destination IP     | 1.1.1.1       |   |
| Destination Port   | 1027          |   |
| Source IP          | 203.6.1.32    |   |
| Source Port        | 1025          |   |

- 2. Wybierz pozycję Trans-Channel z listy rozwijanej Port Mode.
- 3. Zaznacz pole wyboru Enable Trans-Channel.
- **4.** Wprowadź adres IP i numer portu lokalizacji docelowej (ten adres IP i numer portu będą używane do ustanawiania połączenia przez kanał transparentny).
- 5. Kliknij przycisk Save.

#### OSD

Aby wyświetlać w trybie OSD informacje uzyskane od urządzenia innej firmy, należy wybrać OSD jako Port Mode.

Kamera odbiera informacje od urządzenia innej firmy za pośrednictwem portu szeregowego RS485, wykonuje translację odebranych informacji, a następnie wyświetla je w trybie OSD.

#### UWAGA!

Aby umożliwić kamerze poprawną translację odebranych informacji od urządzenia innej firmy, należy upewnić się, że informacje wysyłane przez urządzenie innej firmy przez port szeregowy są zgodne z formatem danych określonym przez naszą firmę. Aby uzyskać więcej informacji, skontaktuj się z dystrybutorem.

1. Kliknij Setup > System > Ports & Devices, a następnie kliknij kartę Serial Port.

| -RS485_1             |                   |              |
|----------------------|-------------------|--------------|
| Port Mode            | OSD               | ~            |
|                      | Enable OSD Report |              |
| Baud Rate            | 9600              | $\checkmark$ |
| Data Bits            | 8                 | ~            |
| Stop Bits            | 1                 | ~            |
| Parity               | None              | ~            |
| Flow Control         | None              | $\checkmark$ |
| Enable Trans-Channel |                   |              |

- **2.** Wybierz pozycję **OSD** z listy rozwijanej **Port Mode**. Zaznacz pole wyboru **Enable OSD Report** (aby umożliwić przekazywanie danych OSD do platformy).
- 3. Kliknij przycisk Save.

#### Kanał transparentny ONVIF

Dane można przesyłać przez transparentny kanał (ONVIF) łączący port RS485 kamery z urządzeniem innej firmy.

1. Kliknij Setup > System > Ports & Devices, a następnie kliknij kartę Serial Port.

| RS485_1              |                       |   |
|----------------------|-----------------------|---|
| Port Mode            | Trans-Channel via ON' | ~ |
| Baud Rate            | 9600                  | ~ |
| Data Bits            | 8                     | ~ |
| Stop Bits            | 1                     | ~ |
| Parity               | None                  | ~ |
| Flow Control         | None                  | ~ |
| Enable Trans-Channel |                       |   |

- 2. Skonfiguruj opcję Port Mode z ustawieniem Select Trans-Channel via ONVIF.
- 3. Kliknij przycisk Save.

#### Sterowanie wycieraczką

Aby umożliwić sterowanie wycieraczką, należy ustawić parametry wycieraczki.

#### **-**

#### UWAGA!

Ta funkcja nie jest obsługiwana przez niektóre modele. Aby uzyskać więcej informacji, przejrzyj specyfikacje danego modelu.

1. Kliknij Setup > System > Ports & Devices, a następnie kliknij kartę External Device.

| Wiper |              |                 |
|-------|--------------|-----------------|
|       |              |                 |
|       | Control Mode | Alarm Input/( V |
|       | Enable Wiper | Normally Op 🗸   |

2. Ustaw tryb sterowania wycieraczką. W poniższej tabeli opisano niektóre główne parametry.

| Parametr                    | Opis                                                                                                    |  |
|-----------------------------|----------------------------------------------------------------------------------------------------|--|
| Port szeregowy              | Wycieraczka jest obsługiwana przy użyciu poleceń PELCO-D, dlatego należy skonfigurować protokół PTZ z ustawieniem PELCO-D. Aby uzyskać więcej informacji, zobacz <u>Sterowanie PTZ</u> . |  |
| Wejście/wyjście<br>alarmowe | Korzystając z wejścia i wyjścia alarmowego, można otwierać lub zamykać obwód i sterować wycieraczką.                                                                                     |  |

#### Wyświetlanie stanu urządzenia

Można wyświetlać informacje dotyczące bieżącego stanu kamery.

1. Kliknij Setup > Common > Basic Info.

| Basic Info         |                                        |  |
|--------------------|----------------------------------------|--|
| Model              | IPC                                    |  |
| Firmware Version   | IPC                                    |  |
| Hardware Version   | А                                      |  |
| Boot Version       | V1.0                                   |  |
| Serial No.         | 2102335CC3531740100232                 |  |
| Network            | 192.168.1.13/255.255.255.0/192.168.1.1 |  |
| MAC Address        | 48:ea:63:4d:56:88                      |  |
| Status             |                                        |  |
| System Time        | 2018/1/25 19:16:27                     |  |
| Operation Time     | 0 Day(s) 0 Hour(s) 0 Minute(s)         |  |
| Intelligent Server | Offline                                |  |

- 2. Kliknij przycisk **Refresh**, aby wyświetlić najnowsze informacje dotyczące stanu.
- **3.** Przejrzyj informacje o urządzeniu.

#### UWAGA!

Na stronie informacji podstawowych można przeglądać informacje o modelu urządzenia, wersji oprogramowania układowego, stanie serwera inteligentnego itd.

#### Stan magazynu zdjęć

Można wyświetlać informacje dotyczące bieżącego stanu magazynu zdjęć. Zasady przechowywania szczegółowo omówiono w sekcji <u>Przechowywanie na karcie pamięci</u>.

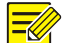

#### UWAGA!

Tylko modele z funkcją magazynu obsługują tę funkcję. Aby uzyskać więcej informacji, przejrzyj specyfikacje danego modelu.

#### 1. Kliknij przycisk Photo.

|                |               | 💻 Live Viev      | v 🏼 Playback    | 🖃 Photo | 🗱 Setup |
|----------------|---------------|------------------|-----------------|---------|---------|
| Total Capacity | 0 MB, Free Sp | ace <b>0</b> MB. |                 |         |         |
| Image List     |               |                  |                 |         |         |
| Image List     | 199           |                  |                 |         |         |
| Refresh Exp    | port Record   | Export Delete    | Export & Delete |         |         |

- 2. Kliknij przycisk **Refresh**, aby zaktualizować informacje dotyczące stanu magazynu.
- 3. Można eksportować lub usuwać zdjęcia w obszarze Image List.

#### Uaktualnianie urządzenia

Jeżeli urządzenie jest zarządzane przez serwer centralny i konieczne jest zbiorcze uaktualnienie urządzeń, zalecane jest wykonanie operacji uaktualnienia na serwerze centralnym. Procedurę szczegółowo omówiono w podręczniku użytkownika serwera zarządzania centralnego.

1. Kliknij Setup > System > Maintenance.

| Software Upgrade           |                                             |                                                                                                    |
|----------------------------|---------------------------------------------|----------------------------------------------------------------------------------------------------|
| Local Upgrade              | Browse Upgrade Dupgrade Boot Program        |                                                                                                    |
| Cloud Upgrade              | Detect                                      |                                                                                                    |
| Note: The upgrade will tal | te a while. Please do not disconnect power. | Se la companya de la companya de la companya de la companya de la companya de la companya de la companya de la |

- 2. W obszarze Software Upgrade kliknij przycisk Browse i wybierz poprawny plik uaktualnienia.
- **3.** Kliknij przycisk **Upgrade**, a następnie potwierdź zamiar rozpoczęcia operacji. Kamera zostanie automatycznie ponownie uruchomiona po ukończeniu uaktualnienia. Niektóre urządzenia obsługują aktualizację programu startowego. Aby zaktualizować, wybierz **Upgrade Boot Program**.
- 4. Można kliknąć przycisk **Detect**, aby sprawdzić dostępność nowych wersji uaktualnienia w chmurze.

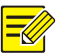

#### UWAGA!

- Należy użyć poprawnego pliku uaktualnienia dla kamery. W przeciwnym wypadku rezultaty mogą być nieoczekiwane.
- Plik uaktualnienia jest archiwum ZIP, które musi zawierać wszystkie niezbędne pliki.
- Program rozruchowy wczytuje system operacyjny i umożliwia uruchomienie systemu. Funkcja uaktualniania programu rozruchowego jest domyślnie wyłączona i tylko kamera jest uaktualniania do najnowszej wersji. Jeżeli ta funkcja jest włączona, uaktualniana jest zarówno kamera, jak i program rozruchowy, dlatego można można prawidłowo uruchamiać poniższe nowe wersje systemu operacyjnego i w łatwy sposób uaktualniać kamerę.
- Należy zapewnić prawidłowe zasilanie podczas uaktualnienia. Urządzenie zostanie ponownie uruchomione po ukończeniu uaktualnienia.

#### Ponowne uruchamianie systemu

1. Kliknij Setup > System > Maintenance.

| Restart device |
|----------------|
|                |

2. W obszarze **Device Restart** kliknij przycisk **Restart**. Urządzenie zostanie ponownie uruchomione po potwierdzeniu operacji przez użytkownika.

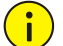

#### PRZESTROGA!

Należy rozważnie wykonywać tę operację, ponieważ ponowne uruchomienie systemu powoduje przerwanie bieżącej usługi.

#### Importowanie i eksportowanie pliku konfiguracyjnego systemu

Bieżące konfiguracje kamery można wyeksportować i zapisać na komputerze lub zewnętrznym nośniku magazynującym. Można też szybko przywrócić konfiguracje, importując je do kamery z kopii zapasowych przechowywanych na komputerze lub zewnętrznym nośniku magazynującym.

#### **PRZESTROGA!**

- Po wykonaniu operacji Domyślne przywracane są fabryczne ustawienia wszystkich ustawień z wyjątkiem następujących: hasło logowania administratora systemu, ustawienia sieciowe i czas systemowy.
- Należy upewnić się, że importowany jest właściwy plik konfiguracyjny dla kamery. W przeciwnym wypadku rezultaty mogą być nieoczekiwane.
- Kamera zostanie ponownie uruchomiona po pomyślnym zaimportowaniu pliku konfiguracyjnego.

#### 1. Kliknij Setup > System > Maintenance.

| Config Management |                                                                                     |
|-------------------|-------------------------------------------------------------------------------------|
| Default           | Restore all settings to defaults without keeping current network and user settings. |
| Importing         | Browse Import                                                                       |
| Exporting         | Browse Export                                                                       |

- Aby zaimportować konfiguracje z kopii zapasowych, kliknij przycisk Browse obok przycisku Import i wybierz konfiguracje, które chcesz zaimportować, a następnie kliknij przycisk Import. Zostanie wyświetlony wynik.
- **3.** Aby wyeksportować bieżące konfiguracje systemu, kliknij przycisk **Browse** (obok pola **Exporting**), ustaw miejsce docelowe, a następnie kliknij przycisk **Export**.
- 4. Aby przywrócić konfiguracje domyślne, kliknij przycisk Default, a następnie potwierdź operację. Urządzenie zostanie ponownie uruchomione i zostaną przywrócone konfiguracje domyślne. Kliknięcie przycisku Default, gdy pole wyboru jest zaznaczone, spowoduje przywrócenie fabrycznych ustawień urządzenia.

#### Zbieranie informacji diagnostycznych

Informacje diagnostyczne obejmują dzienniki i konfiguracje systemu. Można wyeksportować informacje diagnostyczne do komputera.

1. Kliknij Setup > System > Maintenance.

| Diagnosis Info          |      |        |        |
|-------------------------|------|--------|--------|
| Export Diagnosis Info   |      | Browse | Export |
| Collect Image Debugging | Info |        |        |

 W obszarze Diagnosis Info kliknij przycisk Browse, aby ustawić miejsce docelowe, a następnie kliknij przycisk Export.

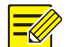

#### UWAGA!

- Informacje diagnostyczne są eksportowane do folderu lokalnego w formie skompresowanego pliku. Należ zdekompresować ten plik przy użyciu narzędzia takiego jak WinRAR, a następnie otworzyć go przy użyciu edytora tekstów.
- Zaznaczając pole wyboru **Collect Image Debugging Info**, można wyświetlać równocześnie wideo i informacje diagnostyczne, aby ułatwić rozwiązywanie problemów.

#### Konfiguracja regulacji ostrości

Urządzenie może dostosować szybkość automatycznej regulacji ostrości zgodnie z minimalną ogniskową. Aby wykonywać wyraźne zdjęcia obiektów, należy ustawić minimalną ogniskową krótszą niż odległość między obiektami a obiektywem. Na przykład, jeżeli minimalna ogniskowa wynosi 3 m, nie można uzyskać prawidłowej ostrości obrazu w przypadku obiektów znajdujących się w odległości nie większej niż 3 m od obiektywu.

UWAGA!

Ta funkcja jest obsługiwana tylko przez urządzenia z funkcją automatycznej regulacji ostrości. Aby uzyskać więcej informacji, przejrzyj specyfikacje danego modelu.

#### 1. Kliknij Setup > System > Maintenance.

| Focus                   |    |   |    |
|-------------------------|----|---|----|
| Min. Focus Distance(cm) | 10 | • | ОК |
| Max. Zoom Ratio         | 30 | - | ОК |

- 2. W obszarze Focus skonfiguruj ustawienia Min. Focus Distance (jednostka: cm) i Max. Zoom Ratio.
- 3. Kliknij przycisk OK.

#### Wysokość mocowania urządzenia

Należy wprowadzić rzeczywistą wysokość punktu instalacji kopułkowej kamery na podczerwień względem podłoża, aby umożliwić automatyczne dostosowanie źródła promieniowania podczerwonego w kamerze.

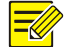

#### UWAGA!

Ta funkcja jest obsługiwana tylko przez niektóre kamery na podczerwień. Aby uzyskać więcej informacji, przejrzyj specyfikacje danego modelu.

#### 1. Kliknij Setup > System > Maintenance.

| Mounting Info        |     |    |
|----------------------|-----|----|
| Mounting Height (cm) | 600 | ОК |

- Należy wprowadzić rzeczywistą wysokość punktu instalacji kopułkowej kamery na podczerwień względem podłoża.
- 3. Kliknij przycisk OK.

#### Parametry kamery typu "rybie oko"

Aby prawidłowo wyświetlać wideo, należy ustawić parametry kamery typu "rybie oko" zgodnie z rzeczywistym trybem mocowania.

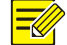

#### UWAGA!

Ta funkcja jest obsługiwana tylko przez kamery typu "rybie oko". Aby uzyskać więcej informacji, przejrzyj specyfikacje danego modelu.

**1.** Kliknij **Live View>Mount**. Wybierz tryb mocowania. Wybrany tryb mocowania musi być zgodny z rzeczywistym trybem mocowania.

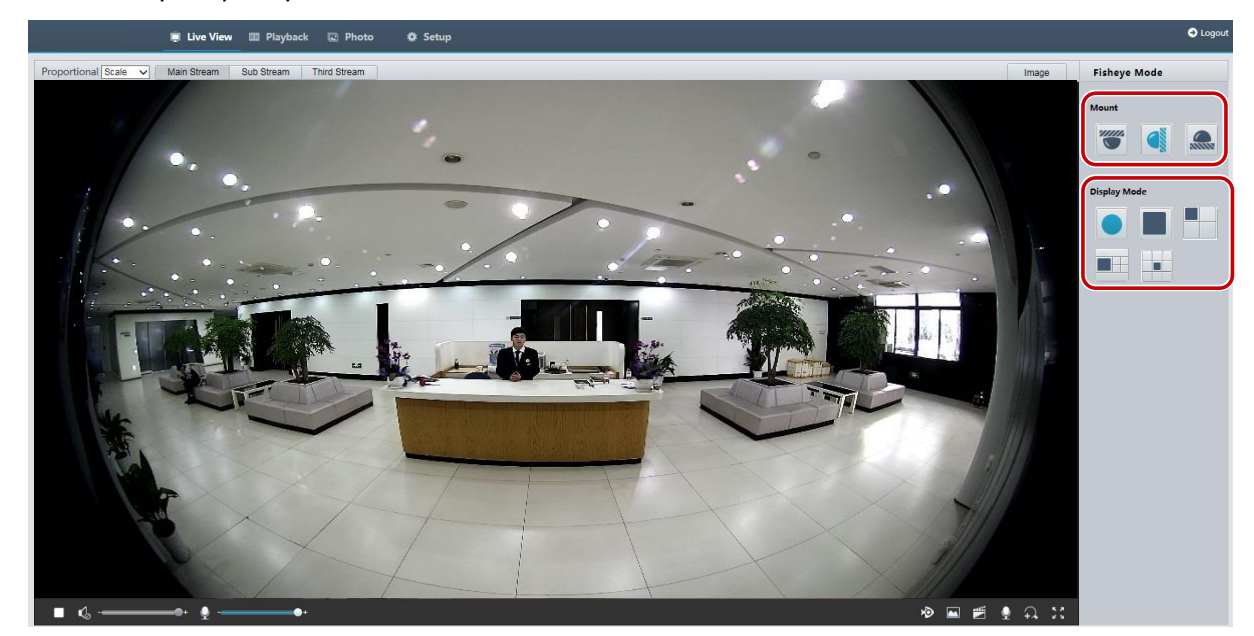

W przypadku niektórych modeli kamer wyświetlana jest poniższa strona.

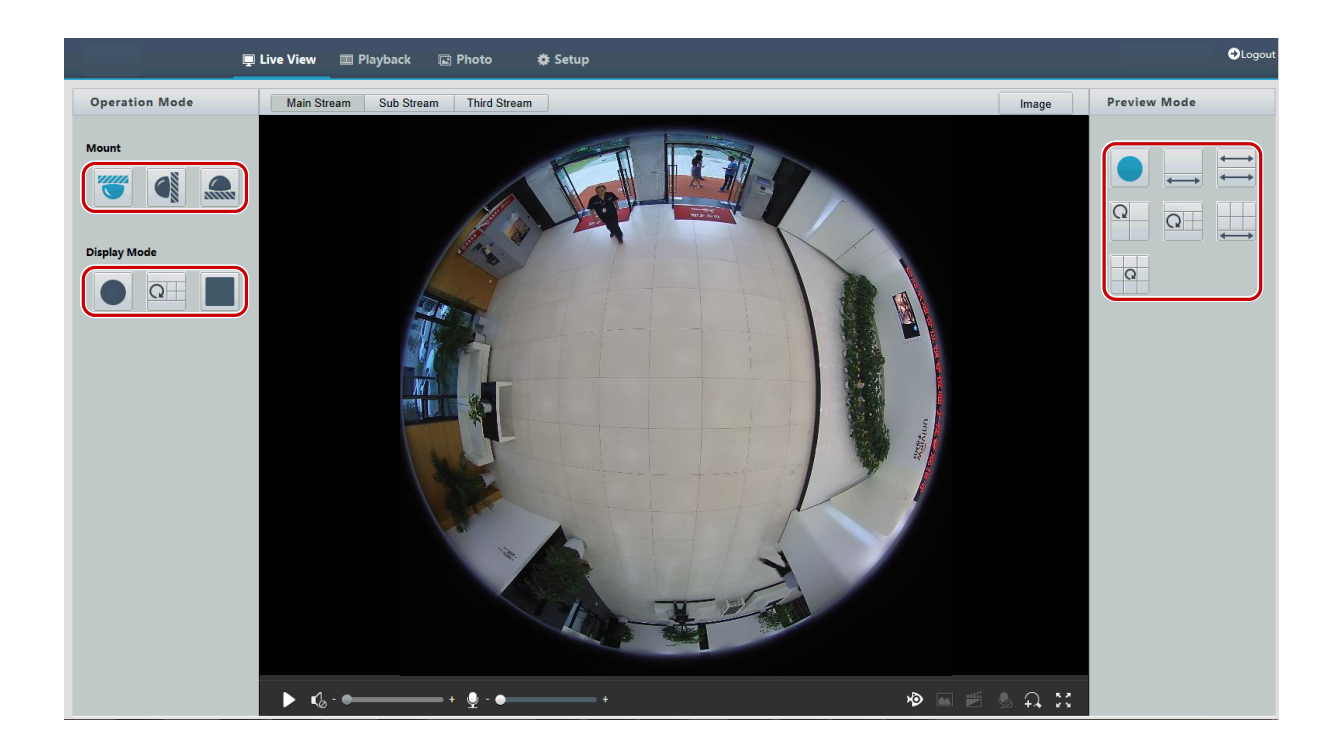

2. Ustaw parametry. W poniższej tabeli opisano niektóre główne parametry.

| Parametr              | Opis                            |
|-----------------------|---------------------------------|
|                       |                                 |
|                       |                                 |
|                       |                                 |
|                       |                                 |
|                       | Jedenaście trybów wyświetlania: |
|                       | Oryginalny obraz                |
|                       | • Panorama                      |
|                       | Panorama + 3 PTZ                |
|                       | Panorama + 4 PTZ                |
| →                     | Panorama + 8 PTZ                |
| $\longleftrightarrow$ | Panorama 360° + 1 PTZ           |
| $\longleftrightarrow$ | Panorama 180°                   |
|                       | Rybie oko + 3 PTZ               |
|                       | Rybie oko + 4 PTZ               |
|                       | Panorama 360° + 6 PTZ           |
|                       | Rybie oko + 8 PTZ               |
|                       |                                 |
|                       |                                 |
|                       |                                 |
|                       |                                 |
|                       | 1                               |

| Parametr | Opis                                                                    |
|----------|-------------------------------------------------------------------------|
| 11111    | Trzy tryby mocowania:                                                   |
|          | • Sufit                                                                 |
|          | • Ściana                                                                |
|          | • Pulpit                                                                |
|          | Uwaga:                                                                  |
| 700004   | Wybrany tryb mocowania musi być zgodny z rzeczywistym trybem mocowania. |

## 4 Podgląd na żywo

Podgląd na żywo oznacza wyświetlanie sygnału (audio i wideo w czasie rzeczywistym) odbieranego od kamer w oknie interfejsu internetowego.

Gdy pole wyboru **Live View** jest zaznaczone, po zalogowaniu użytkownika domyślnie wyświetlany jest podgląd na żywo. Można kliknąć dwukrotnie to okno, aby włączyć lub wyłączyć tryb pełnoekranowy.

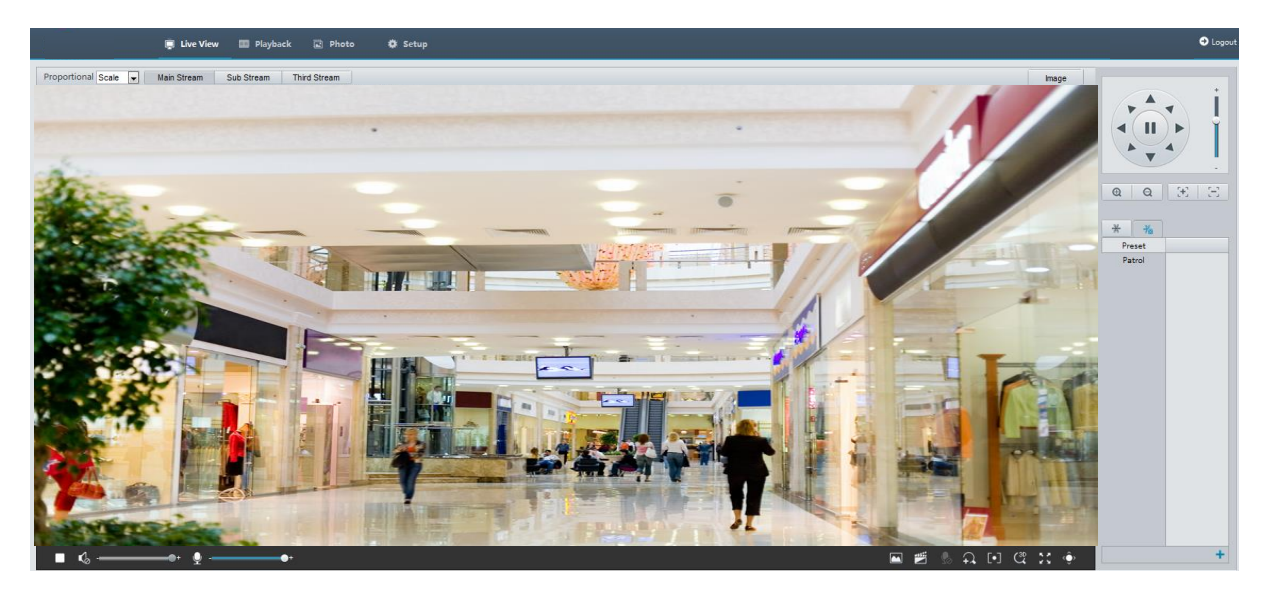

### Pasek narzędzi podglądu na żywo

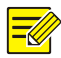

#### UWAGA!

Obsługiwane operacje związane z podglądem na żywo są zależne od modelu kamery. Aby ustalić operacje obsługiwane przez kamerę, przejrzyj dany interfejs internetowy.

| Przycisk             | Opis                                                                                                    |
|----------------------|----------------------------------------------------------------------------------------------------|
|                      | Rozpoczęcie/zatrzymanie podglądu na żywo.                                                                                                    |
|                      | Regulacja głośności wyjściowej odtwarzacza multimedialnego na komputerze.                                                                                                    |
|                      | Regulacja czułości mikrofonu na komputerze podczas komunikacji audio<br>komputera z kamerą.                                                                                                    |
|                      | Wykonanie zdjęcia bieżącego obrazu wyświetlanego na komputerze.<br><b>Uwaga:</b><br>Ścieżkę zapisu zdjęć ustawia się w <b>System Configuration</b> .                                                                                                    |
|                      | Rozpoczęcie/zatrzymanie nagrywania lokalnego.<br><b>Uwaga:</b><br>Ścieżkę zapisywania nagrań lokalnych można ustawić w oknie <b>System</b><br><b>Configuration</b> .                                                                                                    |
| <b>9</b>             | Rozpoczęcie/zatrzymanie komunikacji audio komputera z kamerą.                                                                                                    |
|                      | Rozpoczęcie/zatrzymanie powiększenia cyfrowego. Aby uzyskać więcej informacji, zobacz <u>Powiększenie cyfrowe</u> .                                                                                                    |
| [•] / [•]            | Rozpoczęcie/zatrzymanie regulacji ostrości obszaru. Aby uzyskać więcej<br>informacji, zobacz <u>Regulacja ostrości obszaru</u> .                                                                                                    |
|                      | Rozpoczęcie/zatrzymanie pozycjonowania 3D. Aby uzyskać więcej informacji, zobacz <u>Pozycjonowanie 3D</u> .                                                                                                    |
| < Ô>                 | Pokazywanie/ukrywanie panelu sterowania PTZ.                                                                                                    |
| Proportional Scale 💌 | Ustawienie współczynnika wyświetlania obrazu w oknie. Na przykład,<br>aby wyświetlić obraz o wysokiej rozdzielczości w oryginalnymi trybie 16: 9,<br>wybierz ustawienie <b>Scale</b> . Aby wyświetlić obraz zgodnie z rozmiarem okna,<br>wybierz ustawienie <b>Stretch</b> . Aby wyświetlić obraz w oryginalnym rozmiarze,<br>wybierz ustawienie <b>Original</b> .                                                                                                    |
| 0                    | Zresetowanie szybkości utraty pakietów i przywrócenie wartości zerowej.<br><b>Uwaga:</b><br>Po przesunięciu wskaźnika myszy w oknie podglądu na żywo ten przycisk pojawia<br>się na swobodnym pasku narzedzi.                                                                                                    |
|                      | Wyświetlenie informacji dotyczących szybkości utraty pakietów i szybkości<br>transmisji bitów w dolnej części okna.<br><b>Uwaga:</b>                                                                                                    |
|                      | Po przesunięciu wskaźnika myszy w oknie podglądu na żywo ten przycisk pojawia<br>się na swobodnym pasku narzędzi.<br>Kliknij ten przycisk, aby zawsze wyświetlać informacje. Kolejne kliknięcie<br>powoduje wyświetlanie informacji tylko po przesunięciu wskaźnika myszy<br>w obszarze okna lub ustawieniu go w dolnej części okna. Jeżeli wskaźnik myszy<br>pozostaje w obszarze okna przez około trzy sekundy lub zostanie usunięty<br>z okna, informacje są ukrywane. |
| Image                | Kliknij ten przycisk, aby otworzyć stronę ustawień obrazu.                                                                                                    |
| 20                   | Wyświetlanie w trybie pełnoekranowym.                                                                                                    |

| Przycisk | Opis                                                                                                    |
|----------|----------------------------------------------------------------------------------------------------|
| Main     |                                                                                                    |
| Sub      | Wybór strumienia podglądu na żywo obsługiwanego przez kamerę: strumienia głównego, podstrumienia lub trzeciego strumienia. |
| Third    |                                                                                                    |

### Wyświetlanie określonego fragmentu obrazu

Korzystając z powiększenia cyfrowego, regulacji ostrości obszaru i pozycjonowania 3D, można wyświetlić więcej szczegółów określonego fragmentu obrazu. Powiększenie cyfrowe umożliwia przybliżenie widoku obrazu kosztem pogorszenia jakości obrazu, podczas gdy pozycjonowanie 3D umożliwia powiększenie widoku bez utraty jakości.

#### Powiększenie cyfrowe

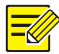

#### UWAGA!

Obsługiwane operacje związane z podglądem na żywo są zależne od modelu kamery. Aby ustalić operacje obsługiwane przez kamerę, przejrzyj dany interfejs internetowy.

**1.** Na stronie **Live View** kliknij przycisk 🔍 na pasku narzędzi.

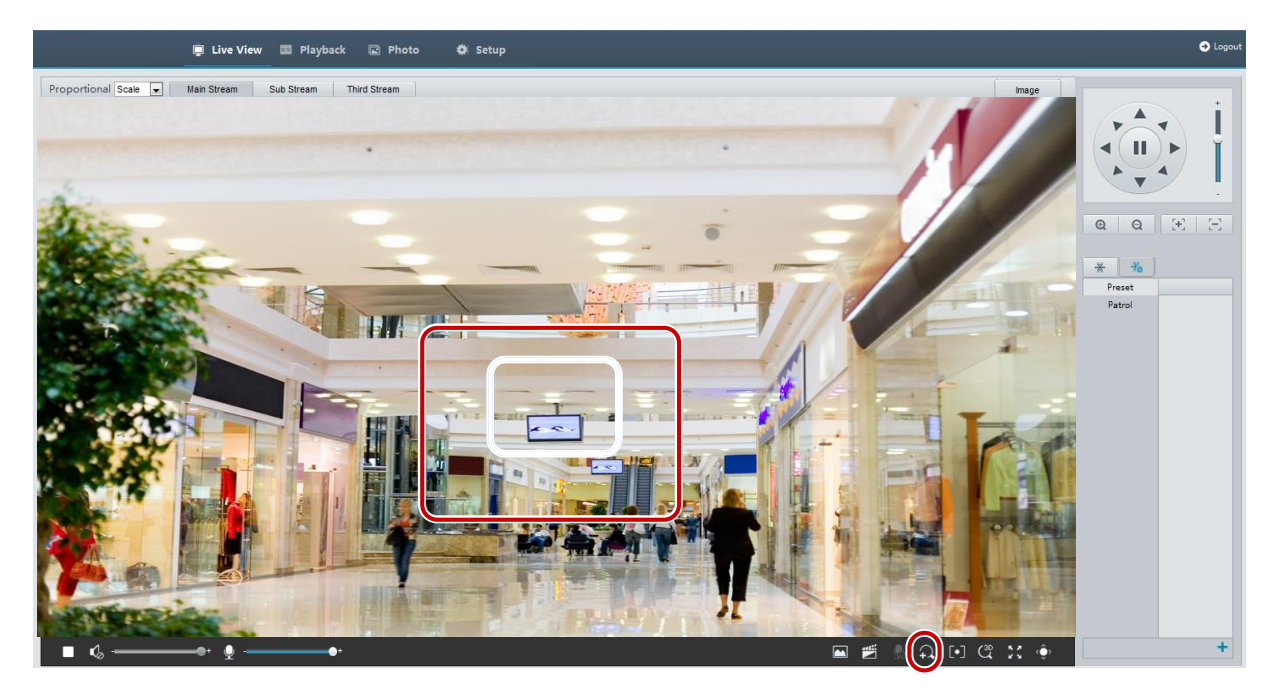

- 2. Naciśnij i przytrzymaj lewy przycisk myszy, a następnie przeciągnij wskaźnik myszy z góry w dół (kreśląc prostokąt), aby wyznaczyć obszar. Aby przywrócić oryginalny rozmiar obrazu i zwiększyć powiększenie innych obszarów obrazu, kliknij prawym przyciskiem myszy.
- 3. Aby zakończyć, kliknij przycisk 🔛

#### Regulacja ostrości obszaru

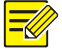

#### UWAGA!

Obsługiwane operacje związane z podglądem na żywo są zależne od modelu kamery. Aby ustalić operacje obsługiwane przez kamerę, przejrzyj dany interfejs internetowy.

1. Na stronie Live View kliknij przycisk na pasku narzędzi.

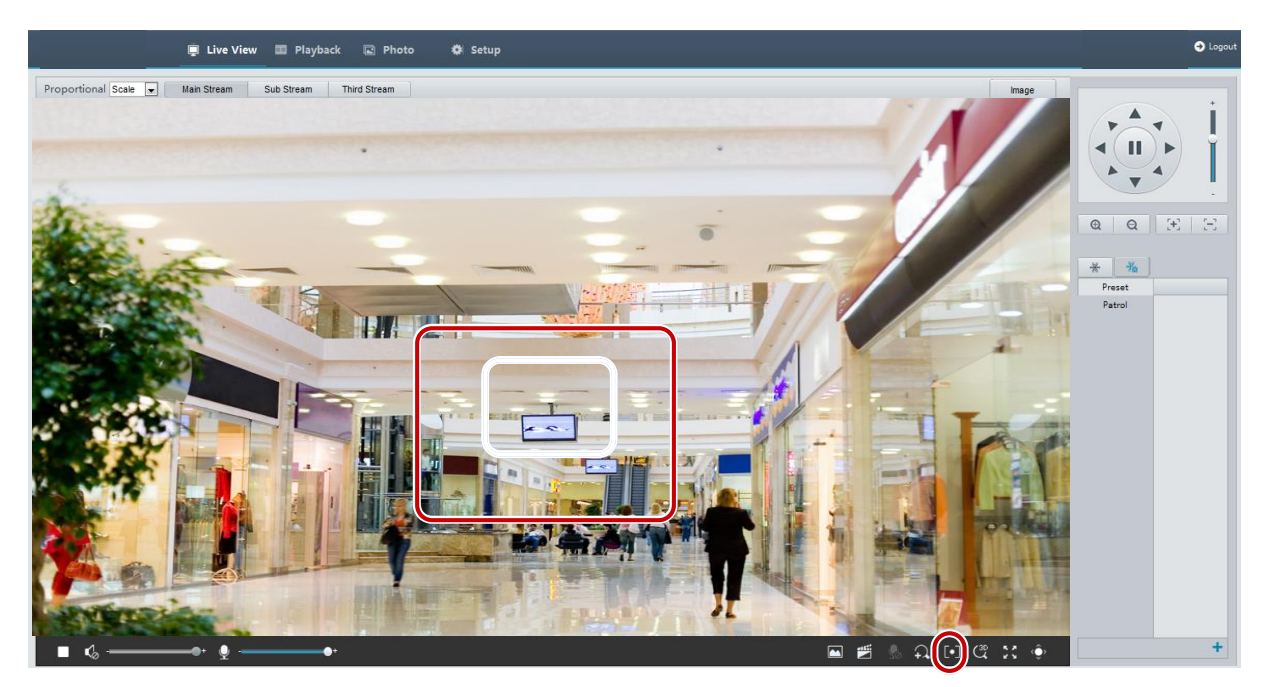

- **2.** Naciśnij i przytrzymaj lewy przycisk myszy, a następnie przeciągnij wskaźnik myszy z góry w dół (kreśląc prostokąt), aby wyznaczyć obszar.
- 3. Aby zakończyć, kliknij przycisk 💽.

#### Pozycjonowanie 3D

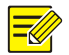

#### UWAGA!

Ta funkcja jest dostępna tylko w przypadku sieciowych kamer PTZ oraz sieciowych kamer tubowych wyposażonych w obiektyw zmiennoogniskowy i mechanizm PTZ. Aby uzyskać więcej informacji, przejrzyj specyfikacje danego modelu.

1. Na stronie Live View kliknij przycisk ana pasku narzędzi.

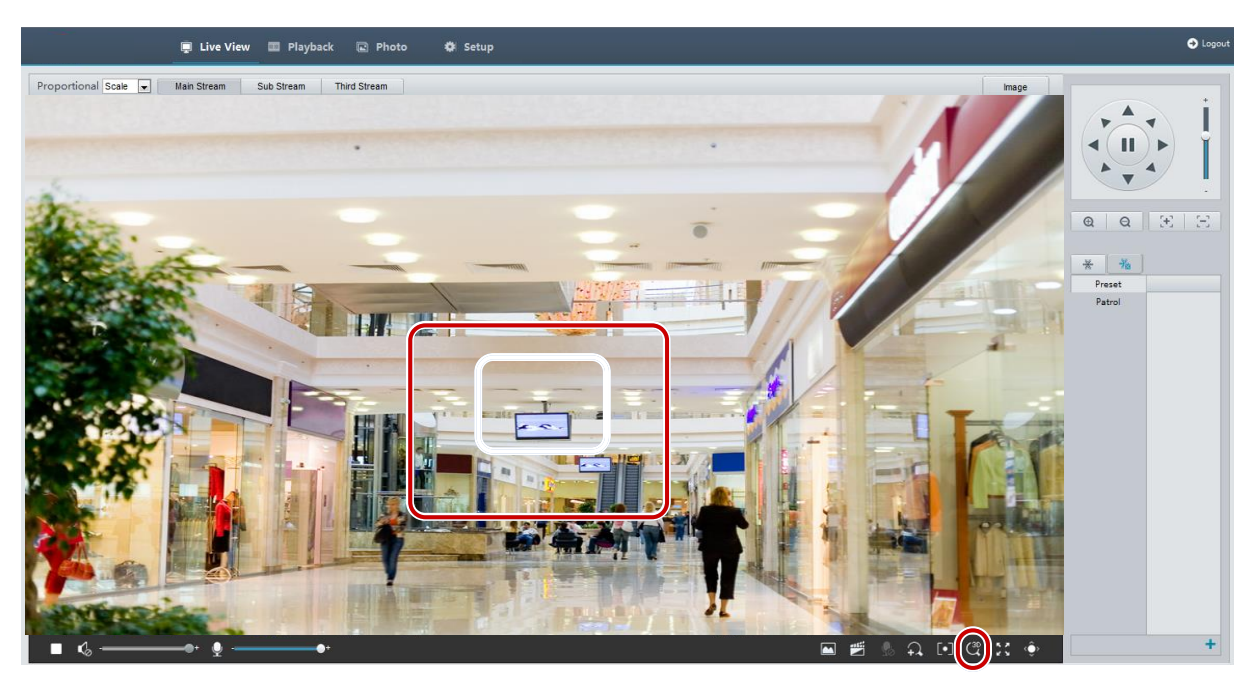

- 2. Naciśnij i przytrzymaj lewy przycisk myszy, a następnie przeciągnij wskaźnik myszy z góry w dół (kreśląc prostokąt), aby wyznaczyć obszar. Przeciągnięcie wskaźnika myszy w przeciwnym kierunku (z dołu w górę) powoduje zmniejszenie powiększenia.
- **3.** Aby zakończyć, kliknij przycisk

#### Podgląd na żywo kamer typu "rybie oko"

UWAGA!

- Ta funkcja jest obsługiwana tylko przez kamery sieciowe typu "rybie oko". Aby uzyskać więcej informacji, przejrzyj specyfikacje danego modelu.
- Obraz podglądu w interfejsie internetowym jest zależny od ustawień typu "rybie oko" kamery. Aby umożliwić rozpoczęcie podglądu na żywo, ustaw parametry (zob. <u>Parametry kamer typu</u> <u>fisheye</u>) i tryb fisheye kamery.

Dostępne są trzy główne tryby wyświetlania: Oryginalny obraz, Rybie oko + PTZ, Panorama i PTZ. W poszczególnych rybach mocowania obraz jest wyświetlany w inny sposób. W poniższym przykładzie przedstawiono mocowanie na ścianie.

Gdy wybrano ustawienie Oryginalny obraz, obraz w trybie "rybie oko" jest wyświetlany w poniższy sposób.

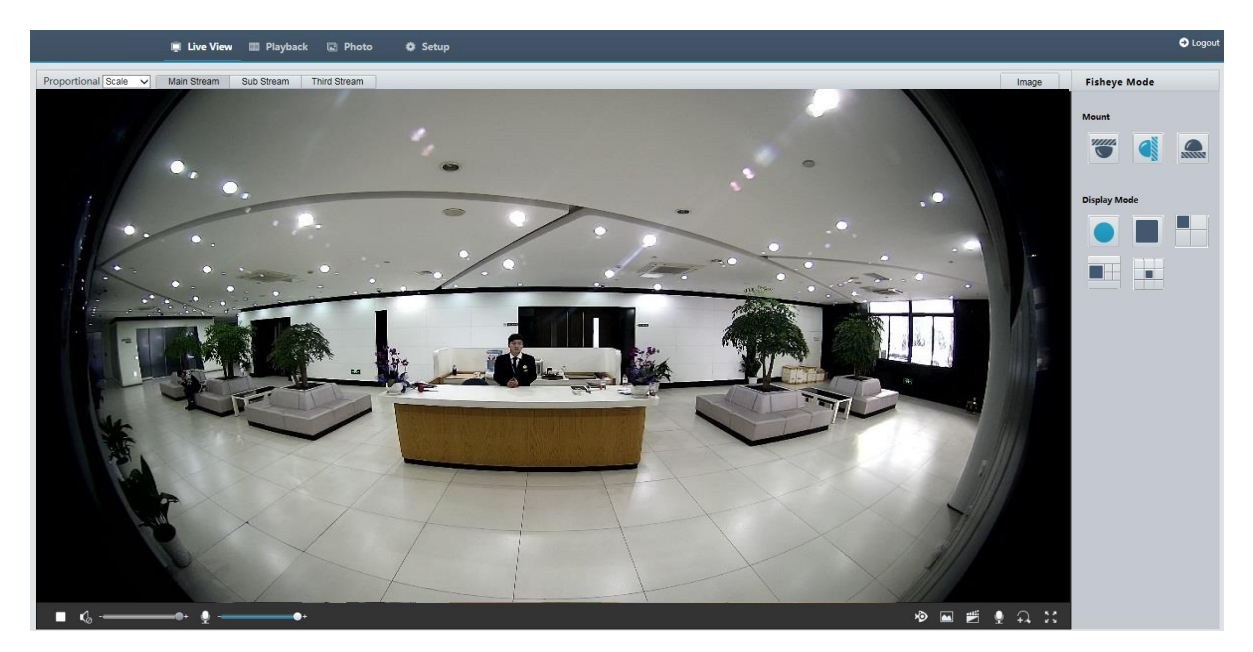

Gdy wybrano ustawienie Panorama, obraz panoramiczny z korekcją dystorsji jest wyświetlany w poniższy sposób.

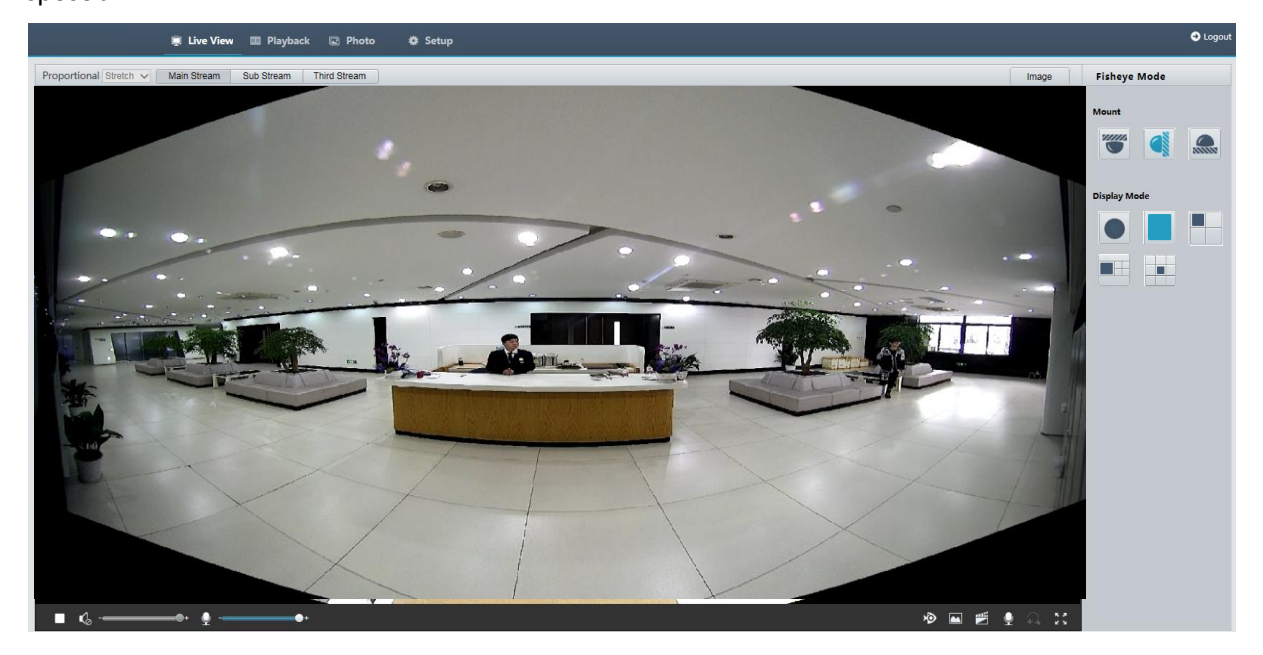

#### UWAGA!

i

W przypadku mocowania na suficie lub pulpicie obraz panoramiczny (dwa obrazy 180°) z korekcją dystorsji jest generowany na podstawie obrazu podglądu typu "rybie oko" (obraz 360°). Należy zamocować kamerę w taki sposób, aby zapewnić odpowiedni kąt widzenia zgodnie z rzeczywistymi wymaganiami związanymi z monitoringiem.

Na przykład, jeżeli kamera jest zainstalowana na suficie, monitorowany obiekt docelowy jest wyświetlany w górnej części obrazu panoramicznego, gdy kąt między kierunkiem otworu na przewód wyjściowy urządzenia (logo) a kierunkiem monitorowanego obiektu, mierzony zgodnie z kierunkiem ruchu wskazówek zegara, wynosi 135°.

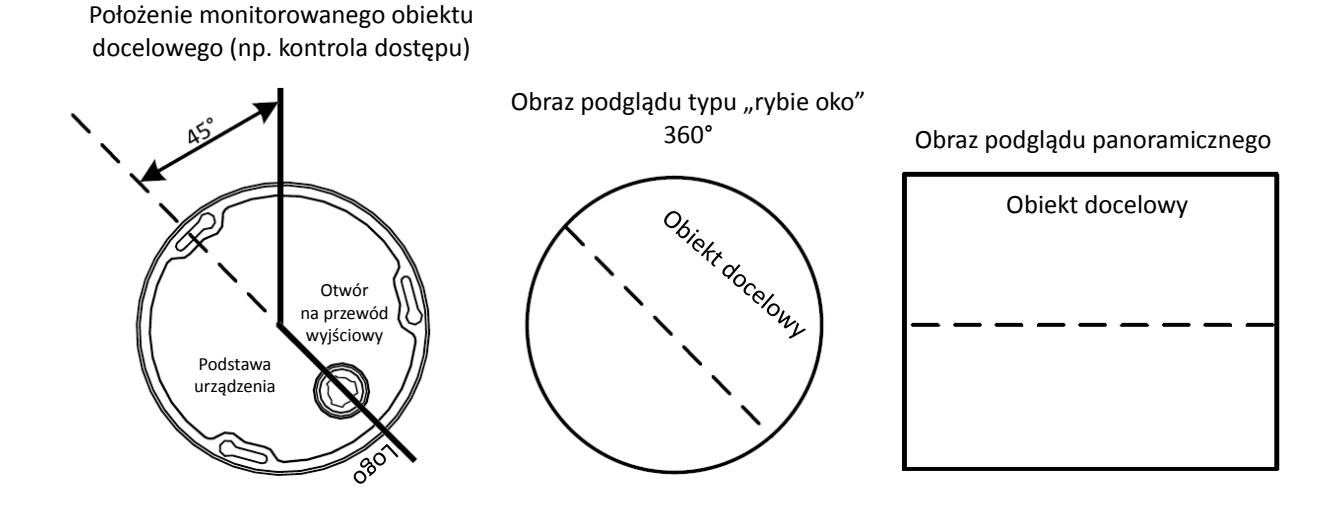

Gdy z listy po prawej stronie zostanie wybrany tryb podglądu Panorama + 4 PTZ, domyślnie wyświetlane są cztery obrazy lokalne, od lewej do prawej i od góry do dołu. Można wykonywać operacje sterowania PTZ i powiększenia w odniesieniu do każdego obrazu lokalnego w sposób przedstawiony na poniższym rysunku.

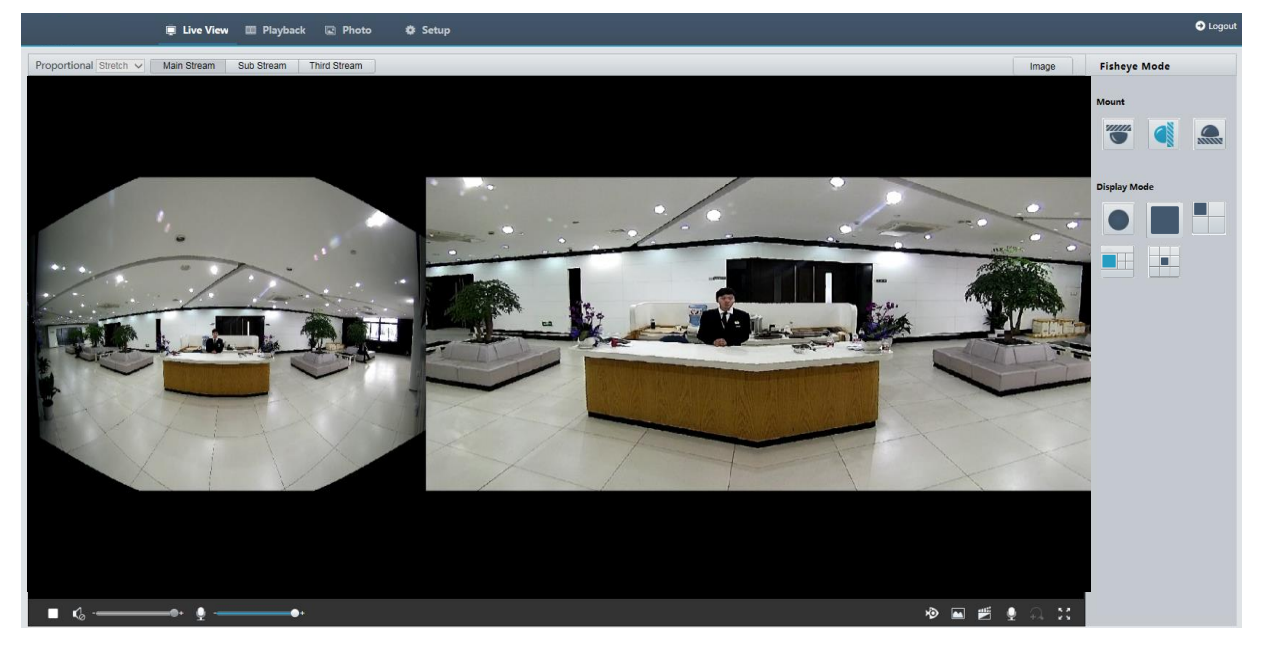

### Funkcja 5ePTZ kamer panoramicznych

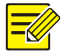

#### UWAGA!

Ta funkcja jest obsługiwana tylko przez wybrane modele kamer. Aby uzyskać więcej informacji, należy przejrzeć specyfikacje danego modelu. Autotracking jest obsługiwane tylko w strumieniu głównym.

1.

Na stronie **Live View** wybierz przycisk na pasku narzędzi, jak pokazano poniżej.

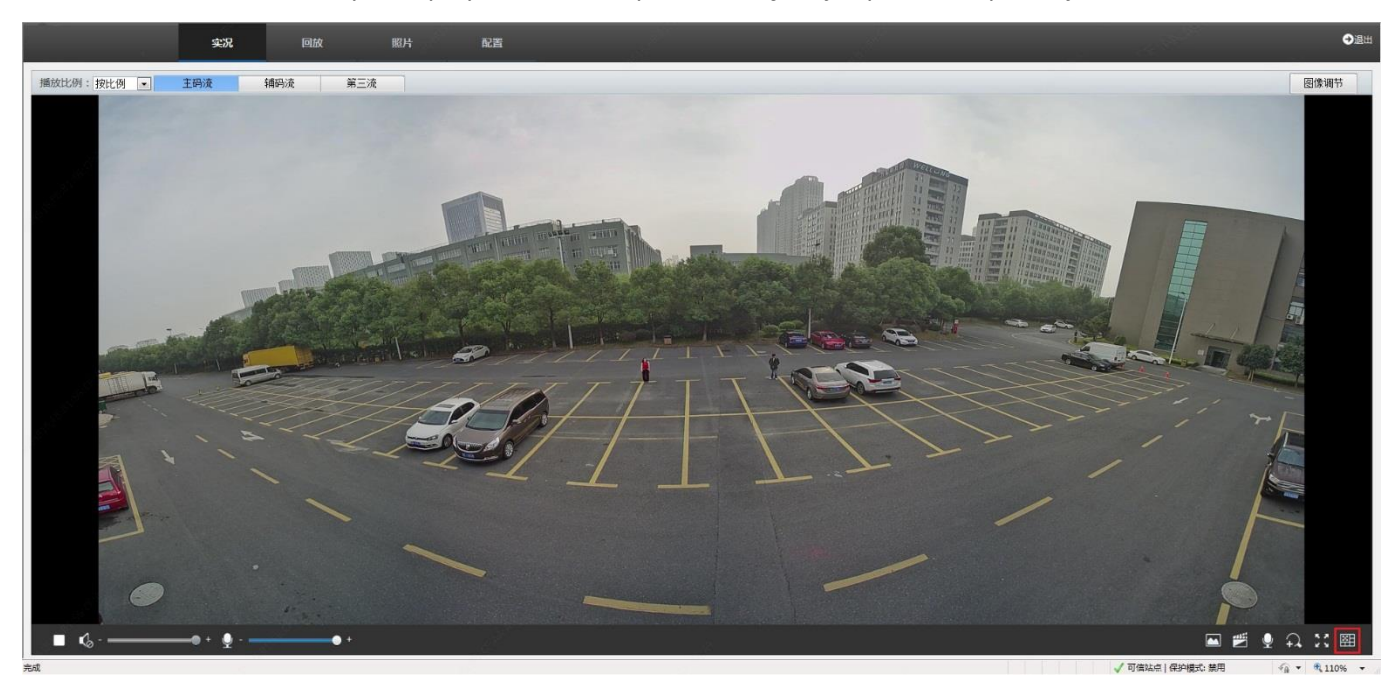

2. Po kliknięciu przycisku w trybie panoramicznym podgląd na żywo zostanie zmieniony na tryb śledzenia 5ePTZ. Kamera będzie wykrywać poruszające się przedmioty w podglądzie na żywo, jeżeli funkcja ochrony granic jest włączona. Możliwe jest też śledzenie i wykonywanie zbliżeń maksymalnie pięciu celów wyzwalających regułę alarmową, która została zdefiniowana w funkcji ochrony granic. Funkcja działa identycznie jak funkcja śledzenia i powiększania kamery PTZ.

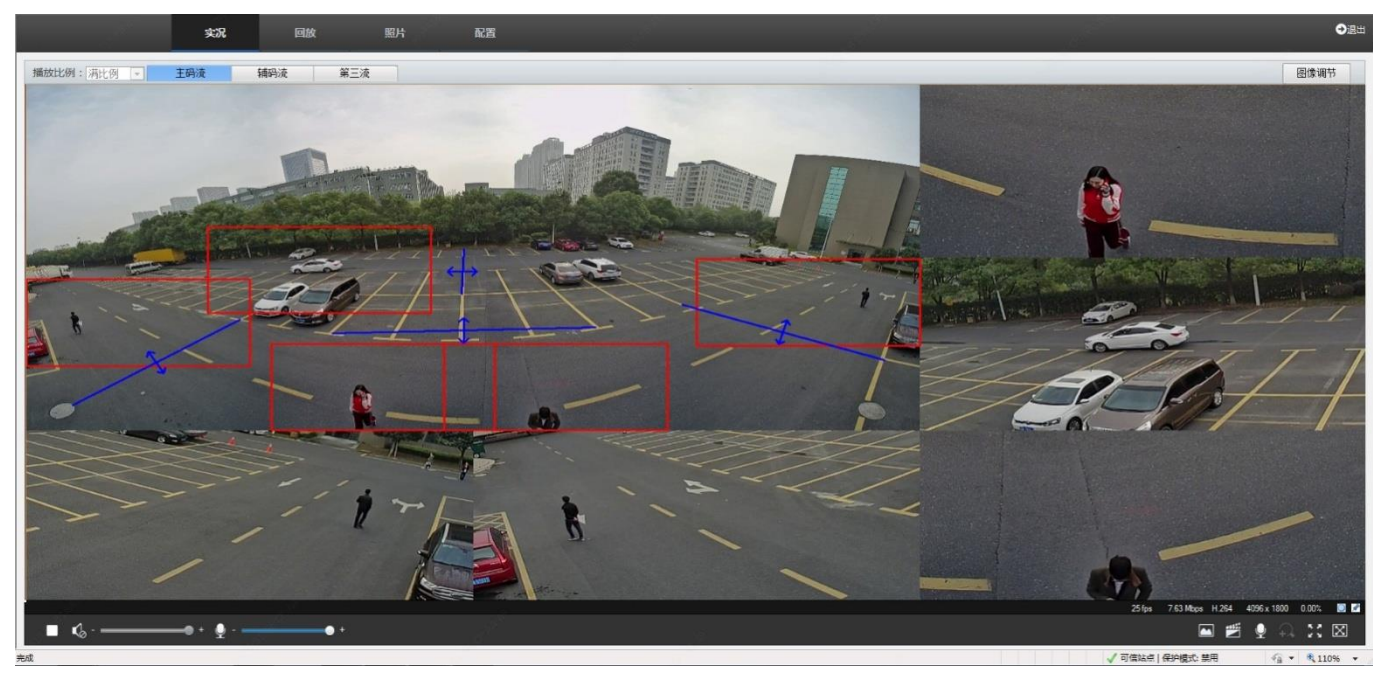

3. Kliknij przycisk 🕮 w trybie śledzenia 5ePTZ, aby włączyć tryb panoramiczny.

# **5** Odtwarzanie i pobieranie wideo w trybie przechowywania zdecentralizowanego

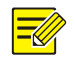

#### UWAGA!

- Przechowywanie zdecentralizowane umożliwia nagrywanie wideo na kartę pamięci w urządzeniu frontonowym (zazwyczaj kamerze). Nagrywanie lokalne oznacza nagrywanie wideo na lokalnym komputerze klienckim.
- Aby umożliwić odtwarzanie wideo w trybie przechowywania zdecentralizowanego, należy sprawdzić, czy w kamerze zainstalowano kartę pamięci i skonfigurowano magazyn.
- Ta funkcja nie jest obsługiwana przez niektóre modele. Aby uzyskać więcej informacji, przejrzyj specyfikacje danego modelu.

#### Odtwarzanie wideo

1. Kliknij przycisk Playback na stronie głównej.

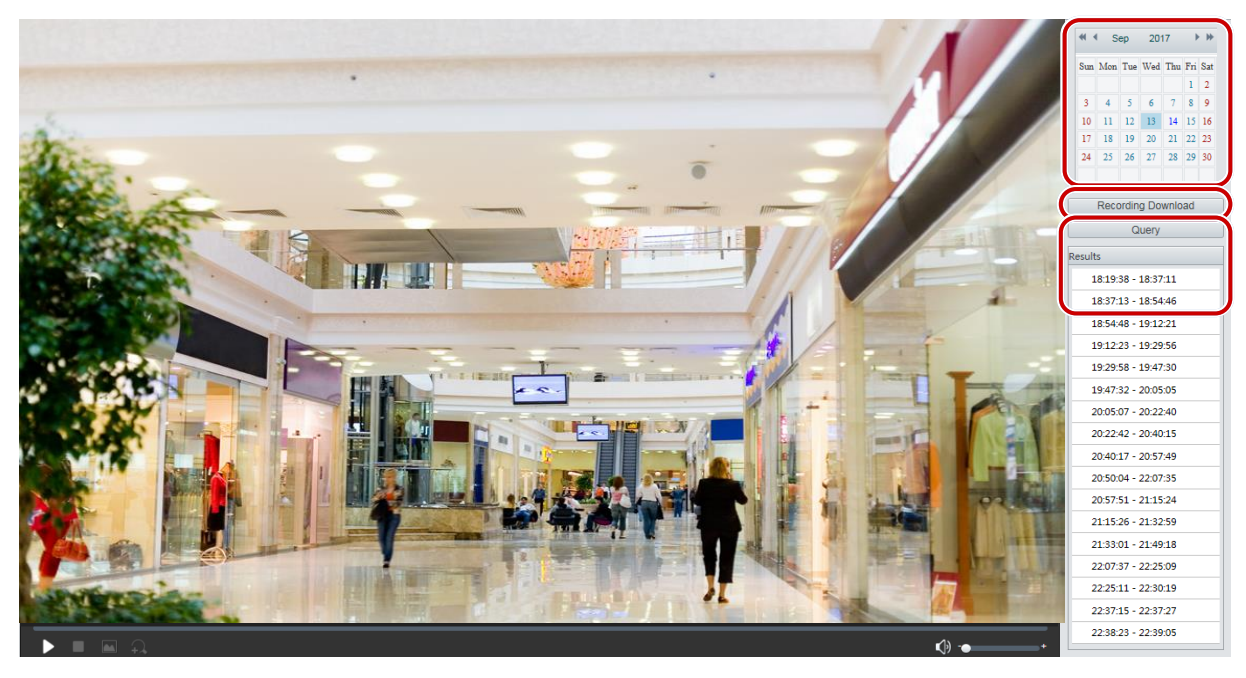

- 2. Wybierz datę z kalendarza.
- 3. Kliknij przycisk Query.
- **4.** W obszarze **Results** kliknij dwukrotnie przedział czasowy, aby rozpocząć odtwarzanie nagrania.

#### Pobieranie

1. Kliknij przycisk Playback na stronie głównej.

| R | ecordi | ng Downlo | bad                 |                         | × |
|---|--------|-----------|---------------------|-------------------------|---|
|   | Record | ding Time | 2017-09-13          | C ~ 2017-09-14 C Search |   |
|   |        | No.       | Start Time          | End Time                |   |
|   | 0      | 1         | 2017-09-13 19:12:23 | 2017-09-13 19:29:56     | ~ |
|   | 0      | 2         | 2017-09-13 19:29:58 | 2017-09-13 19:47:30     |   |

- 2. Wyszukaj nagranie wideo w wybranym okresie. Wyniki zostaną wyświetlone na liście.
- **3.** Wybierz nagranie wideo i kliknij przycisk **Download**. Nagranie wideo zostanie pobrane do ścieżki lokalnej z karty pamięci (ścieżkę lokalną można zmienić w oknie **Local Settings**).
- 4. Kliknij przycisk **Open**, aby wyświetlić folder, w którym zapisano pobrane nagranie wideo.

## **6** Sterowanie PTZ

Ta funkcja jest dostępna tylko w przypadku kopułkowych kamer PTZ lub kamery tubowej zainstalowanej na silniku obracającym/pochylającym kamerę.

#### 

#### UWAGA!

- Niektóre funkcje sterowania obiektywem są dostępne w przypadku kamer wyposażonych w obiektyw zmiennoogniskowy.
- Przyciski sterowania PTZ są zależne od modelu kamery. Aby ustalić przyciski sterowania PTZ obsługiwane przez kamerę, przejrzyj dany interfejs internetowy.

#### Pasek narzędzi sterowania PTZ

| Pozycja            | Opis                                                                                                    |
|--------------------|----------------------------------------------------------------------------------------------------|
| Ustawienie wstępne | Wybierz ustawienie wstępne, a następnie kliknij przycisk 🗪. Kamera PTZ zostanie przesunięta zgodnie z ustawieniem wstępnym.<br>Aby dodać ustawienie wstępne, kliknij przycisk 🕇. Aby usunąć ustawienie wstępne, kliknij przycisk 💼.                                |
| Patrolowanie       | <ul> <li>Wybierz trasę patrolu, a następnie kliknij przycisk , aby rozpocząć patrol.</li> <li>Aby edytować trasę patrolu, kliknij przycisk .</li> <li>Aby dodać trasę patrolu, kliknij przycisk .</li> <li>Aby usunąć trasę patrolu, kliknij przycisk .</li> </ul> |
| *<br>-             | Dostosowanie szybkości ruchu kamery PTZ.                                                                                                    |

| Pozycja      | Opis                                                                                                    |  |  |  |  |
|--------------|----------------------------------------------------------------------------------------------------|--|--|--|--|
|              | Kontrolowanie kierunku ruchu kamery PTZ i wyłączanie trybu sterowania.                                                                                                    |  |  |  |  |
|              | Włączenie lub wyłączenie źródła podczerwieni.<br>Włączenie lub wyłączenie wycieraczki.<br>Włączenie lub wyłączenie grzałki.<br>Włączenie lub wyłączenie oświetlenia.<br>Włączenie lub wyłączenie odśnieżania.                                                                                                    |  |  |  |  |
| $\mathbb{H}$ | Regulacja ostrości obrazu w kamerze.                                                                                                    |  |  |  |  |
| <b>Q</b>     | Regulacja powiększenia w kamerze.                                                                                                    |  |  |  |  |
| 0 8          | Zwiększenie lub zmniejszenie średnicy przysłony.                                                                                                    |  |  |  |  |
| ╡╞┍┙┟╺<br>┱╺ | <ul> <li>Klawisze skrótów sterowania PTZ. Po zmianie kształtu wskaźnika myszy na jeden z tych kształtów w podglądzie na żywo naciśnij i przytrzymaj lewy przycisk myszy, aby obsługiwać kamerę PTZ.</li> <li>Uwaga: <ul> <li>Tylko kamery PTZ i kopułkowe kamery PTZ obsługują tę funkcję.</li> <li>Nie można korzystać z tych przycisków w trybie pozycjonowania 3D lub powiększenia cyfrowego.</li> </ul> </li> </ul> |  |  |  |  |
| ଷ୍ପ୍         | Klawisze skrótów do zwiększania lub zmniejszania powiększenia w podglądzie<br>na żywo. Obróć pokrętło do przodu, aby zwiększyć powiększenie, lub wstecz w celu<br>zmniejszenia powiększenia.<br><b>Uwaga:</b><br>Tylko kamery z obiektywem zmiennoogniskowym obsługują tę funkcję.                                                                                                    |  |  |  |  |

#### Konfigurowanie patrolu według ustawień wstępnych

#### Konfigurowanie ustawień wstępnych

Na karcie **Preset** można zarządzać ustawieniami wstępnymi lub wykonywać określone operacje związane ze sterowaniem kamerą PTZ. Aby uzyskać więcej informacji, zobacz <u>Pasek narzędzi sterowania PTZ</u>.

#### Dodawanie ustawienia wstępnego

1. Na stronie Live View kliknij przycisk Preset na panelu sterowania.

| 0( | Preset<br>Patrol |    |             |   |
|----|------------------|----|-------------|---|
|    |                  |    | Add Preset  | < |
|    |                  |    | Preset No.  |   |
|    |                  |    | Preset Name |   |
|    |                  |    |             |   |
|    |                  |    | OK Cancel   |   |
|    |                  |    |             |   |
|    |                  |    |             |   |
|    |                  |    |             |   |
|    |                  | 2+ |             |   |

- 2. Dostosuj pochylenie kamery, tak aby była skierowana w odpowiednim kierunku.
- 3. Wyreguluj powiększenie i ostrość, aby uzyskać optymalny obraz.
- **4.** Kliknij przycisk **+**, aby dodać konfigurację jako ustawienie wstępne. Wprowadź numer i nazwę ustawienia wstępnego, a następnie kliknij przycisk **OK**.

#### Przechodzenie do ustawienia wstępnego

1. Na stronie Live View kliknij przycisk Preset na panelu sterowania.

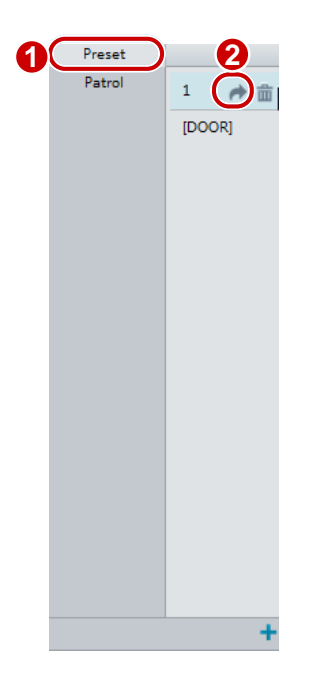

Kliknij przycisk A, aby przejść do ustawienia wstępnego. Kamera PTZ zostanie przesunięta zgodnie z ustawieniem wstępnym.

#### Usunięcie ustawienia wstępnego.

1. Na stronie Live View kliknij przycisk Preset na panelu sterowania.

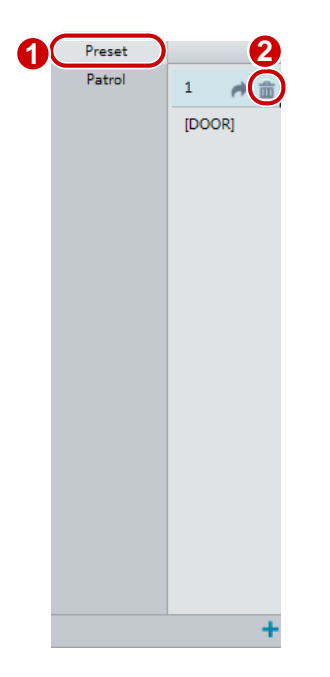

2. Kliknij przycisk 🟛, aby wybrać ustawienie wstępne, a następnie potwierdź zamiar usunięcia.

#### Konfigurowanie patrolu

Trasa patrolu jest ścieżką, zgodnie z którą kamera PTZ jest przesuwana przy przełączeniu do kolejnego ustawienia wstępnego. Można konfigurować czas pozostawania kamery PTZ w każdym ustawieniu wstępnym. Dla każdej kamery PTZ można skonfigurować wiele tras patroli.

Przykładem akcji patrolu jest wybór ustawienia wstępnego i pozostawanie w ustawieniu wstępnym przez określony czas przed przełączeniem do następnego. Można ustawić kierunek obrotu, powiększenie, szybkość obracania, godzinę patrolu i czas pozostawania w ustawieniu wstępnym. System rejestruje trasę i dodaje ją do listy akcji. Można wybrać opcję **Keep Rotating**, aby kamera PTZ regularnie powtarzała tę samą trasę i patrole.

#### Dodawanie trasy patrolu

1. Na stronie Live View kliknij przycisk Patrol na panelu sterowania.

| Add F | Patrol<br>oute ID | 1     |               |                    |          |               |          |
|-------|-------------------|-------|---------------|--------------------|----------|---------------|----------|
| Ro    | oute Name         | DOOR  |               |                    |          |               |          |
|       | Action Type       | Speed | Keep Rotating | Duration(ms)/Ratio | Preset S | itay Time(ms) |          |
|       |                   | V 6 V |               | 10000              |          | ^             |          |
| -     |                   |       |               |                    |          |               | ~        |
|       |                   |       |               |                    |          |               | <b>v</b> |
|       |                   |       |               |                    |          |               | ×        |
| -     |                   |       |               |                    |          | ~             |          |
|       |                   |       |               |                    |          |               |          |
|       |                   |       | 0             | OK Cancel          |          |               |          |
|       |                   |       |               |                    |          |               |          |

2. Kliknij przycisk 🕂.

3. Na stronie Add Patrol wprowadź identyfikator i nazwę trasy, a następnie kliknij przycisk Add, aby dodać akcję patrolu. Dopuszczalnych jest do 64 akcji. Każda linia zawiera dwie akcje, jeśli są to to akcje typu Move Direction i Zoom, czyli dopuszczalne są 32 akcje. Korzystając z przycisków, dodaj sekwencję akcji.

Dostępne akcje patrolu:

- Wybór ustawienia wstępnego i pozostawanie w bieżącym położeniu przez określony czas przed przełączeniem do następnego ustawienia wstępnego.
- Obrócenie zgodnie z ustawioną szybkością i kierunkiem przez określony czas, powiększenie i pozostawanie w ustawionym położeniu przez określony czas lub wielokrotne patrolowanie, jeżeli wybrano opcję **Keep Rotating**.

Zalecane jest wybranie Go to Preset jako pierwszej akcji.

4. Kliknij przycisk OK.

#### Rejestrowanie trasy patrolu

1. Na stronie Live View kliknij przycisk Patrol na panelu sterowania.

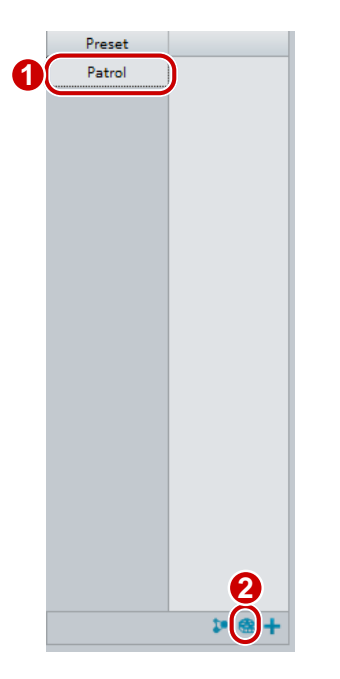

- Kliknij przycisk aby rozpocząć rejestrowanie trasy patrolu. Można dostosować kierunek kamery i powiększenie podczas nagrywania. System rejestruje ruch i ścieżkę przemieszczenia kamery i dodaje je do listy akcji.
- Kliknij przycisk ■, aby zakończyć rejestrowanie. Następnie trasa patrolu jest automatycznie zapisywana jako trasa trybu. Można kliknąć przycisk ▶, aby rozpocząć patrol, lub przycisk m w celu usunięcia trasy trybu.

| Preset |       |
|--------|-------|
| Patrol | 1     |
|        |       |
|        | [Mode |
|        |       |
|        |       |
|        |       |
|        |       |
|        |       |
|        |       |
|        |       |
|        |       |
|        |       |
|        |       |
|        |       |
|        |       |
|        |       |
|        |       |
|        |       |
|        |       |
|        | Þ 😤 + |

#### Tworzenie planu patrolu

1. Na stronie Live View kliknij przycisk Patrol na panelu sterowania.

|   | Preset |          |             |           |            |     |         |           |          |       |   |
|---|--------|----------|-------------|-----------|------------|-----|---------|-----------|----------|-------|---|
| 0 | Patrol |          |             |           |            |     |         |           |          |       |   |
|   |        | 1 [DOOR] |             |           |            |     |         |           |          |       |   |
|   |        |          | Patrol Plan |           |            |     |         |           |          |       | × |
|   |        |          | Enable Pa   | trol Plan |            |     |         |           |          |       | ^ |
|   |        |          | Mon         | Tue       | Wed        | Thu | Fri     | Sat       | Sun      |       |   |
|   |        |          |             |           | <b>-</b> ~ |     | Please  | se select | •        |       |   |
|   |        |          |             |           | L ~        |     | L Pleas | se select | •        |       |   |
|   |        |          |             |           |            |     | L Pleas | se select | -        |       | = |
|   |        |          |             |           | L ~        |     | E Pleas | se select | •        |       |   |
|   |        |          |             |           | L ~        |     | L Pleas | se select | •        |       |   |
|   |        |          |             |           | <u> </u>   |     | Please  | se select | -        |       |   |
|   |        |          |             |           |            |     | Pleas   | se select | <b>_</b> |       |   |
|   |        |          |             |           | <u> </u>   |     | E Pleas | se select | - Сору   | Paste |   |
|   |        |          |             |           |            | ОК  | Can     | cel       |          |       |   |
|   |        |          |             |           |            |     |         |           |          |       |   |
|   |        |          |             |           |            |     |         |           |          |       |   |
|   |        |          |             |           |            |     |         |           |          |       |   |
|   |        |          |             |           |            |     |         |           |          |       |   |
|   | (      | 2 🕽 🕾 🕂  |             |           |            |     |         |           |          |       |   |
|   |        |          |             |           |            |     |         |           |          |       |   |

- 2. Kliknij przycisk 📴. Zostanie wyświetlona strona konfigurowania planów patroli.
- **3.** Ustaw poprawną godzinę i trasę patrolu.
- 4. Zaznacz pole wyboru Enable Patrol Plan.
- 5. Kliknij przycisk OK.

#### Rozpoczynanie trasy patrolu

Po dodaniu trasy patrolu należy wybrać trasę patrolu, aby rozpocząć patrol.

1. Na stronie Live View kliknij przycisk Patrol na panelu sterowania.

| F | Prese    | Patrol | $\supset$ |
|---|----------|--------|-----------|
| 1 | [route1] |        | 曲         |
| 2 | [route2] |        |           |
|   |          |        |           |
|   |          |        |           |
|   |          |        |           |
|   |          |        |           |
|   |          |        |           |
|   |          |        |           |
|   |          |        |           |
|   |          |        |           |
|   |          |        |           |
|   |          |        |           |
|   |          | 10 @   | -         |

2. Kliknij przycisk 🕨 trasy patrolu, który chcesz rozpocząć.

#### Edytowanie trasy patrolu

1. Na stronie Live View kliknij przycisk Patrol na panelu sterowania.

|   | Preset |   | 2        | Edit  |             |     |       |               |                    |        |               | ×             |
|---|--------|---|----------|-------|-------------|-----|-------|---------------|--------------------|--------|---------------|---------------|
| 0 | Patrol |   | <b>▶</b> | Route | e ID        | 1   |       |               |                    |        |               |               |
|   |        | 1 | [DOOR]   | Route | e Name      | DOC | DR    |               |                    |        |               |               |
|   |        |   |          | Add   | d Delete    |     |       |               |                    |        |               |               |
|   |        |   |          |       | Action Type |     | Speed | Keep Rotating | Duration(ms)/Ratio | Preset | Stay Time(ms) |               |
|   |        |   |          |       | Move Left   | -   | 6 💌   |               | 10000              |        | 10000         | Î             |
|   |        |   |          |       |             |     |       |               |                    |        |               | $\overline{}$ |
|   |        |   |          |       |             |     |       |               |                    |        |               | <u>^</u>      |
|   |        |   |          | -     |             |     |       |               |                    |        |               |               |
|   |        |   |          |       |             |     |       |               |                    |        |               | ×             |
|   |        |   |          |       |             |     |       |               |                    |        |               |               |
|   |        |   |          |       |             |     |       |               |                    |        |               | <b>•</b>      |
|   |        |   |          |       |             |     |       |               |                    |        |               |               |
|   |        |   |          |       |             |     |       |               | OK Cancel          |        |               |               |
|   |        |   |          |       |             |     |       |               |                    |        |               |               |
|   |        |   |          |       |             |     |       |               |                    |        |               |               |
|   |        |   |          |       |             |     |       |               |                    |        |               |               |
|   |        |   | Þ 🕾 🕂    |       |             |     |       |               |                    |        |               |               |

**2.** Kliknij przycisk *C* trasy patrolu, który chcesz edytować, i zmień ustawienia zgodnie z wymaganiami. **Usuwanie trasy patrolu** 

1. Na stronie Live View kliknij przycisk Patrol na panelu sterowania.

|   | Preset |   | 2      |  |
|---|--------|---|--------|--|
| 0 | Patrol |   | ▶ @    |  |
|   |        | 1 | [DOOR] |  |
|   |        |   |        |  |
|   |        |   |        |  |
|   |        |   |        |  |
|   |        |   |        |  |
|   |        |   |        |  |
|   |        |   |        |  |
|   |        |   |        |  |
|   |        |   |        |  |
|   |        |   |        |  |
|   |        |   |        |  |
|   |        |   |        |  |
|   |        |   | ₽ @ +  |  |

2. Kliknij przycisk 🟛 trasy patrolu, który chcesz usunąć, a następnie potwierdź usunięcie.

#### Ustawianie położenia początkowego

Kamera PTZ jest przesuwana do położenia początkowego, jeżeli żadna operacja nie zostanie wykonana w określonym czasie.

#### =

#### UWAGA!

- Ta funkcja jest dostępna tylko w przypadku kamer PTZ.
- Najpierw należy dodać ustawienia wstępne lub trasę patrolu. Aby uzyskać więcej informacji, zobacz <u>Dodawanie ustawienia wstępnego</u> i <u>Dodawanie trasy patrolu</u>.

#### 1. Kliknij Setup > PTZ > Home Position.

| Home Position | le On 💮 Off |
|---------------|-------------|
| Mode          | Preset 💌    |
| ID            | 1[DOOR]     |
| Idle State(s) | 60          |

- **2.** Wybierz tryb i identyfikator.
- 3. Kliknij przycisk Save.

#### Zdalne sterowanie PTZ

Gdy używana jest platforma innej firmy, z którą protokół PTZ nie jest zgodny, można ustawić funkcję zdalnego sterowania PTZ.

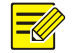

#### UWAGA!

Ta funkcja jest obsługiwana tylko przez kamery PTZ.

1. Kliknij Setup > PTZ > Remote Control.

| Remote Control | a On 🖱 Off |  |  |  |
|----------------|------------|--|--|--|
| Listener Port  | 10008      |  |  |  |
| Address Code   | 1          |  |  |  |

2. Wybierz ustawienie **On**, aby włączyć opcję **Remote Control**. Ustaw port odbiornika i kod adresu. W poniższej tabeli opisano niektóre główne parametry.

| Akronim         | Opis                                                                                                    |
|-----------------|----------------------------------------------------------------------------------------------------|
| Port odbiornika | Lokalny port kamery, który nie jest jeszcze używany. Ustawienie domyślne należy zmieniać tylko wówczas, gdy jest to konieczne.                                                |
| Kod adresu      | Kamera może odczytać kod adresu podany w instrukcjach. Kamera interpretuje instrukcję tylko wówczas, gdy w instrukcji zostanie podany kod adresu skonfigurowanym w tym oknie. |

3. Kliknij przycisk Save.

### Ograniczenie PTZ

Można ustawić ograniczenie obrotu, aby zapobiec uderzeniu przez kamerę przeszkód takich jak ściana.

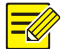

#### UWAGA!

Ta funkcja jest obsługiwana tylko przez niektóre kamery PTZ.

#### 1. Kliknij Setup > PTZ > PTZ Limit.

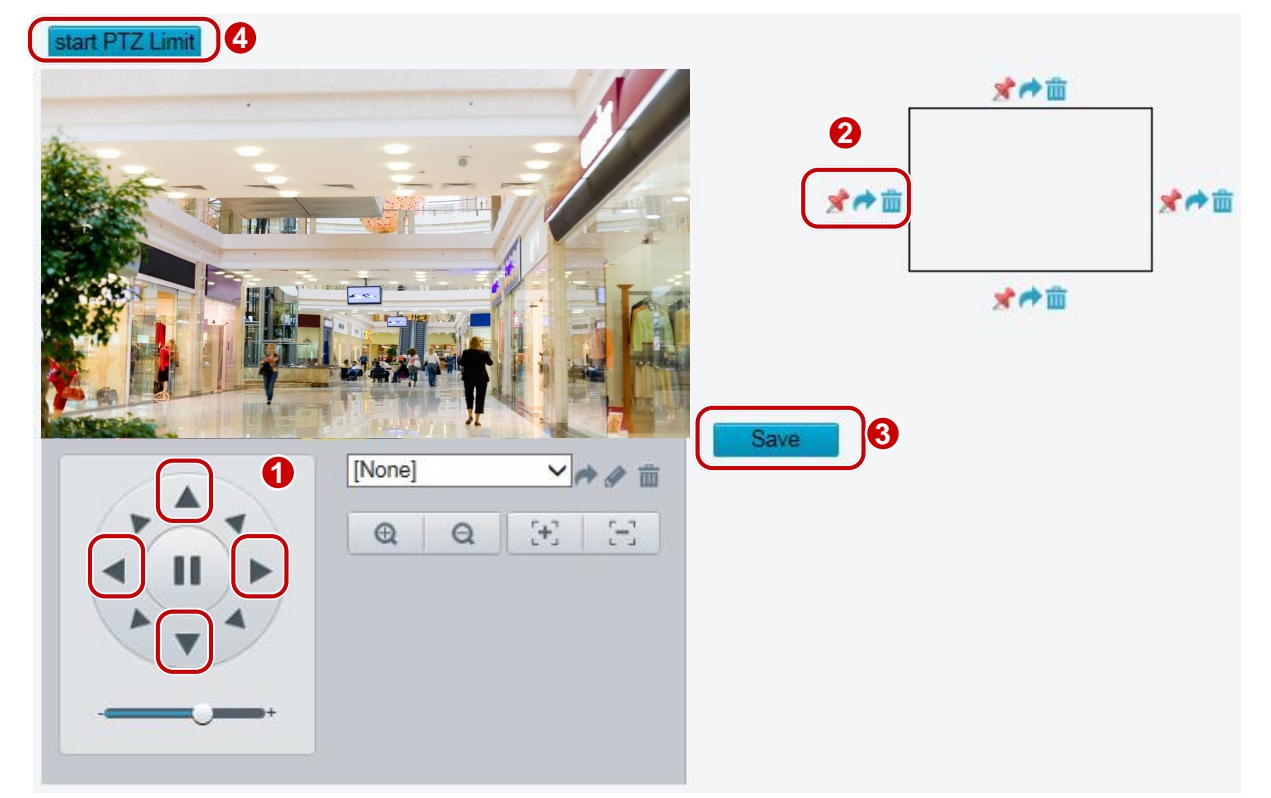

2. Korzystając z przycisków kierunkowych, obróć kamerę do żądanego położenia.

- 3. Kliknij przycisk \*, aby ustawić bieżące położenie jako ograniczenie. Na przykład kliknij przycisk \* w górnej części okna, aby ustawić górne ograniczenie. Kliknięcie przycisku \* spowoduje obrócenie kamery do bieżącego połączenia, jeżeli kierunek został zmieniony.
- **4.** Powtórz powyższe kroki, aby ustawić wszystkie ograniczenia zależnie od potrzeb (górne, dolne, lewe, prawe).
- 5. Kliknij przycisk Save.
- 6. Kliknij przycisk Start PTZ Limit, aby zastosować ustawienia.
- 7. Kliknij przycisk 👜, aby usunąć ustawienia i zresetować ograniczenie.

### Wznawianie patrolu

1. Kliknij Setup > PTZ > Patrol.

| Preset Snapshot  | ● On ◯ Off |
|------------------|------------|
| Resume Patrol(s) | 60         |

- 2. Można ustawić godzinę wznowienia patrolu.
- 3. Kliknij przycisk Save.

## 7 Kamery LPR

#### UWAGA!

• Funkcja jest dostępna na wybranych modelach.

#### Podgląd na żywo rozpoznawania tablic rejestracyjnych

- W przypadku kamer z zainstalowanymi kartami micro SD zdjęcia będą zapisywane na karcie SD. Jeżeli karta SD nie jest zainstalowana, zdjęcia będą zapisywane na komputerze. Kliknij przycisk **Open Image Folder**, aby wyświetlić zdjęcia. Obraz zbliżenia tablicy rejestracyjnej zostanie wyświetlony w górnym lewym okienku.
- 2. Kliknij przycisk Clear All Records, aby wyczyścić rekordy zdjęć.

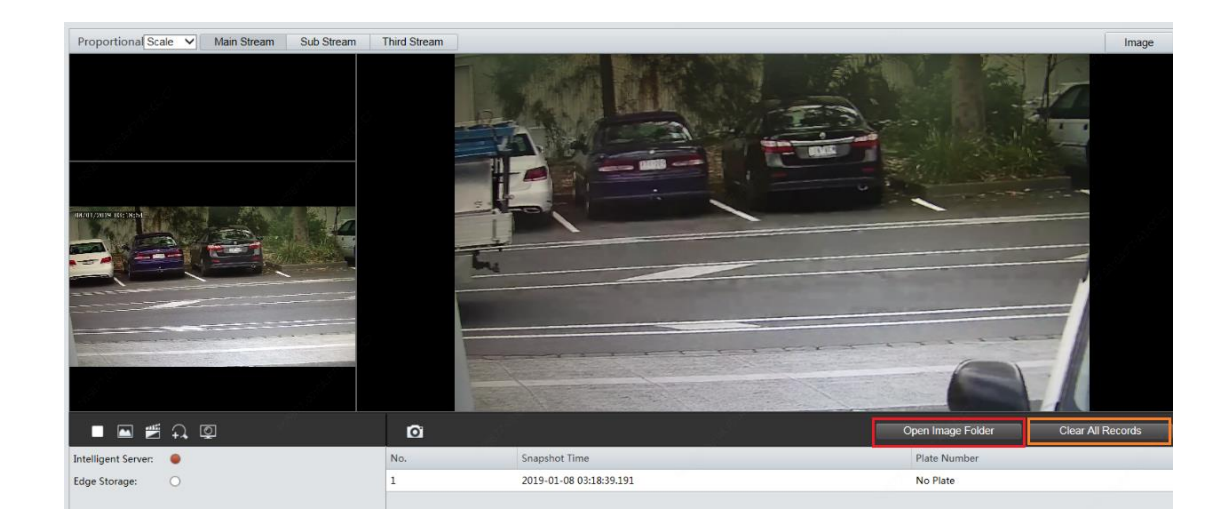

### Konfiguracja rozpoznawania tablic rejestracyjnych

#### Narysuj obszar detekcji

1. Kliknij Setup > Intelligent> Traffic Monitoring. Kliknij przycisk Draw Detection Rules.

| Pause Previous Next |                    | Draw Detection Rules |
|---------------------|--------------------|----------------------|
| Video Source        |                    |                      |
| Photo Type          | ◉ Local Video ○ Ph | oto Directory        |
| Photo Directory     | C:\Users\y05992\Su | Irveillance_I Browse |

2. Kliknij przycisk Draw Detection Rules, a następnie narysuj obszar detekcji na zdjęciu.

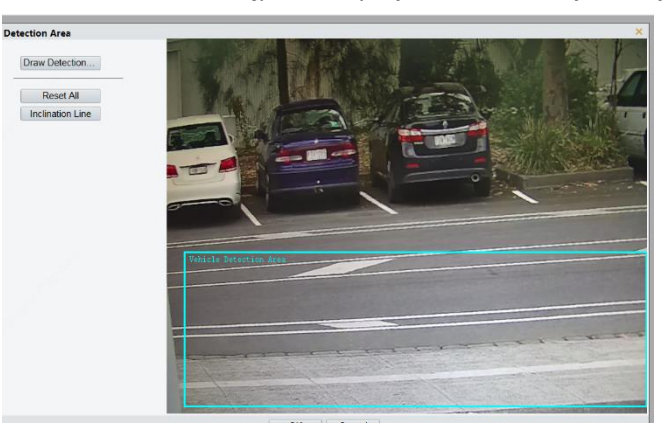

**3.** Kliknij przycisk **Inclination Line**, a następnie narysuj linię nachylenia, która będzie przedstawiać kąt nachylenia powierzchni drogi.

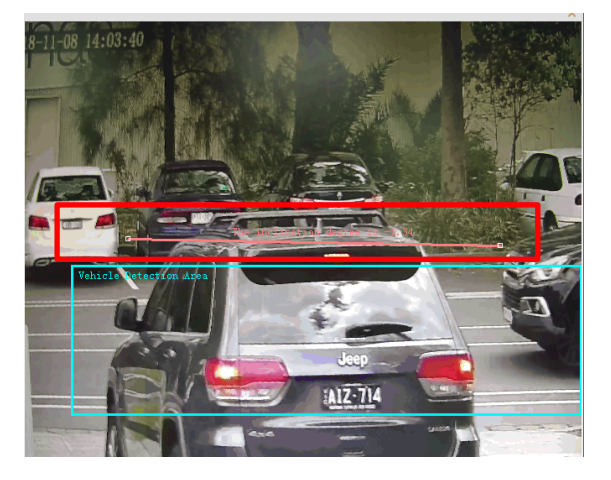

#### Zerowanie licznika przepływu

Kliknij **Setup>Intelligent>Traffic Monitoring>Smart>Reset Flow Counting**. Ustaw godzinę wyzerowania zdjęcia rozpoznawania tablic rejestracyjnych.

| Smart   | Snapshot Handling | Photo |  |
|---------|-------------------|-------|--|
| Reset F | low Counting      |       |  |
| Clear   | Counting Result   |       |  |
| Sav     | e                 |       |  |

#### Obsługa inteligentnych zdjęć

Kliknij **Setup>Intelligent>Traffic Monitoring>Snapshot Handling**. Zwykle zalecane są ustawienia domyślne.

| Smart                 | Snapshot Handling | Photo |                            |
|-----------------------|-------------------|-------|----------------------------|
| Unidentified Vehicles |                   |       | Generate Passing Record    |
| Generate              | d Photos          |       | Photo of Passing           |
|                       |                   |       | Small Color Photo of Plate |
| Intersect             | ion Info<br>e     |       | road                       |
|                       |                   |       |                            |

**Niezidentyfikowane pojazdy:** włączanie generowania rekordów dla pojazdów niezidentyfikowanych. Ta funkcja jest domyślnie włączona.

**Wygenerowane zdjęcia:** włączanie wyświetlania obrazu zbliżenia tablicy. Domyślnie obraz jest wyświetlany.

Zdjęcie

Kliknij Setup>Intelligent>Traffic Monitoring>Photo. Skonfiguruj menu ekranowe zdjęcia na tej stronie.

|          | Single Photo Font Color                                                                                                    |                                                                                                    |
|----------|----------------------------------------------------------------------------------------------------|----------------------------------------------------------------------------------------------------|
|          | Single Photo of Passing                                                                                                    |                                                                                                    |
|          | Overlay Mode Inside O External Top O External Bottom                                                                                                    |                                                                                                    |
|          | Font Size                                                                                                    |                                                                                                    |
|          | Configuration Item Name                                                                                                    |                                                                                                    |
| N. 45    |                                                                                                    |                                                                                                    |
| 2017     | Time Format HH:mm:ss V h/H=12/24 Hour; tt=A.M. or P.M.; mm=Minute; s                                                                                                    | ss=Second; aaa=MilliSecond                                                                               |
| 2<br>702 | Time Format HH:mm:ss v h/H=12/24 Hour; tt=A.M. or P.M.; mm=Minute; s                                                                                                    | ss=Second; aaa=MilliSecond                                                                               |
|          | Time Format     HH:mm:ss     h/H=12/24 Hour; tt=A.M. or P.M.; mm=Minute; s       Date Format     Jyyy-HM-dd     dd=Day; dddd=Day of the week; M=Month; y=                                                                                                    | ss-Second, aaa-MilliSecond<br>=Year                                                                      |
|          | Time Format HH:mm:ss v h/H=12/24 Hour; tt=A.M. or P.M.; mm=Minute; s Date Format yyyy-HM-dd v dd=Day; dddd=Day of the week; M=Month; y=                                                                                                    | ss=Second; aaa=MillSecond<br>+Year<br>Anti-counterfeit Code                                              |
|          | Time Format HH:tmm.ss V h/H=12/24 Hour, tt=A.M. or P.M.; mm=Minute; s Date Format yyyy-HM-dd V dd=Day; dddd=Day of the week; M=Month; y=                                                                                                    | ss=Second; aaa=MilliSecond<br>=Year<br>Anti-counterfeit Code<br>Camera ID                                |
|          | Time Format       Htmmss       htmass       htmass </td <td>se-Second; aaa=MilliSecond<br/>-Year<br/> Anti-counterfeit Code<br/> Camera ID<br/>Space Count Line Feed Count</td> | se-Second; aaa=MilliSecond<br>-Year<br>Anti-counterfeit Code<br>Camera ID<br>Space Count Line Feed Count |
|          | Time Format       Htmmss       htmass       htmass </td <td>se-Second; aaa=MilliSecond<br/>-Year</td>                                                                           | se-Second; aaa=MilliSecond<br>-Year                                                                      |
|          | Time Format       ///H=12/24 Hour, tt=A.M. or P.M.; mm=Minute; s         Date Format       ///H=12/24 Hour, tt=A.M. or P.M.; mm=Minute; s         Date Format       ///H=12/24 Hour, tt=A.M. or P.M.; mm=Minute; s         Date Format       /// dd=Day; dddd=Day of the week; M=Month; y=         Date Format       Plate Number         Device ID       Location         Vehicle Flow       Overlay Format         Type       Custom Name       Overlay Format                                                                                                    | se-Second; aaa=MilliSecond<br>-Vear                                                                      |
|          | Time Format       ///H=12/24 Hour, tt=A.M. or P.M.; mm=Minute; s         Date Format       ///H=12/24 Hour, tt=A.M. or P.M.; mm=Minute; s         Date Format       ///H=12/24 Hour, tt=A.M. or P.M.; mm=Minute; s         Date Format       /// dd=Day; dddd=Day of the week; M=Month; y=         Date Format       Plate Number         Device ID       Location         Vehicle Flow       Overlay Format         Type       Custom Name       Overlay Format                                                                                                    | ser-Second; aas=MilliSecond<br>Year<br>Anti-counterfeit Code<br>Camera ID<br>Space Count Line Feed Count |

| Pozycja               | Opis                                                                                                    |
|-----------------------|----------------------------------------------------------------------------------------------------|
| ladna zdiacia         | Kolor czcionki: kolor tekstu menu ekranowego.                                                                             |
| Jeano zajęcie         | Kolor tła: kolor tła tekstu menu ekranowego.                                                                              |
| Rozmiar czcionki      | Ustawianie rozmiaru czcionki.                                                                                             |
| Odstęp między znakami | Ustawianie odstępu między znakami menu ekranowego.                                                                        |
| Format czasu          | Ustaw format czasu.                                                                                                    |
| Format daty           | Ustawianie formatu daty.                                                                                                  |
|                       | Wybór pozycji menu ekranowego.                                                                                            |
| Pozycje OSD           | Po wybraniu pozycji można skonfigurować ustawienia menu ekranowego<br>dla każdej pozycji, edytując je w poniższej tabeli. |

### **Dodatek A Glosariusz**

| Akronim | Opis                                    |
|---------|-----------------------------------------|
| ARP     | Protokół rozpoznawania adresów          |
| CBR     | Stała szybkość transmisji bitów         |
| DNS     | Usługa nazw domen                       |
| DDNS    | Usługa dynamicznych nazw domen          |
| DHCP    | Protokół dynamicznej konfiguracji hosta |
| DST     | Czas letni                              |
| FTP     | Protokół transferu plików               |
| GOP     | Grupa zdjęć                             |
| GUI     | Graficzny interfejs użytkownika         |

| Akronim | Opis                                             |
|---------|--------------------------------------------------|
| HTTPS   | Protokół Hyper Text Transfer Protocol przez SSL  |
| IE      | Internet Explorer                                |
| IMOS    | Multimedialny internetowy system operacyjny      |
| IP      | Protokół internetowy                             |
| IPC     | Kamera internetowa                               |
| MTU     | Jednostka MTU                                    |
| NTP     | Protokół czasu sieciowego                        |
| OSD     | Nakładka ekranowa                                |
| РоЕ     | Zasilanie przez sieć Ethernet                    |
| PPPoE   | Protokół połączeń bezpośrednich w sieci Ethernet |
| РТΖ     | Obrót, pochylenie, powiększenie                  |
| ROI     | Obszar zainteresowania                           |
| SMTP    | Protokół Simple Mail Transfer Protocol           |
| SSL     | Protokół Secure Socket Layer                     |
| UNP     | Protokół Universal Network Passport              |
| USB     | Uniwersalna magistrala szeregowa                 |
| VBR     | Zmienna szybkość transmisji bitów                |
| WDR     | Szerszy zakres dynamiki                          |

### Dodatek B Często zadawane pytania

## Co zrobić, jeżeli monit o zainstalowanie formantu ActiveX nie jest wyświetlany po zalogowaniu się na komputerze z systemem Windows 7 po raz pierwszy

Odpowiedź: Wykonaj poniższe kroki, aby wyłączyć funkcję kontroli konta użytkownika (UAC), a następnie zaloguj się ponownie:

- **1.** Kliknij przycisk **Start**, a następnie kliknij pozycję **Control Panel**.
- 2. W polu wyszukiwania wpisz uac, a następnie kliknij pozycję Change User Account Control Settings.
- 3. Przesuń suwak do położenia Never Notify, a następnie kliknij przycisk OK.
- 4. Po wyłączeniu funkcji UAC zaloguj się ponownie.

#### Co zrobić, jeżeli instalacja formatu ActiveX nie powiedzie się

Odpowiedź: Jeżeli instalacja nie powiedzie się, dodaj adres IP kamery jako witrynę zaufaną: otwórz okno **Internet Option** w programie IE, kliknij kartę **Security**, kliknij ikonę **Trusted sites**, a następnie kliknij przycisk **Sites**, aby dodać witrynę internetową.

Jeżeli korzystasz z systemu Windows 7, musisz najpierw zapisać plik **setup. exe** na komputerze, kliknąć ten plik prawym przyciskiem myszy, wybrać polecenie **Run as administrator**, a następnie zainstalować go zgodnie z instrukcjami.

#### Co zrobić, jeżeli podgląd na żywo nie powiedzie się po zalogowaniu się po raz pierwszy

Odpowiedź: Zamknij zaporę na komputerze, a następnie zaloguj się ponownie do interfejsu internetowego.